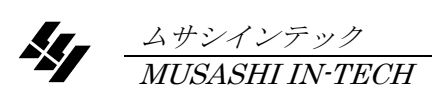

# 2233

GCR-7 GR. DGRA-HUV-FZA

# 取扱説明書

<u>第5版</u>

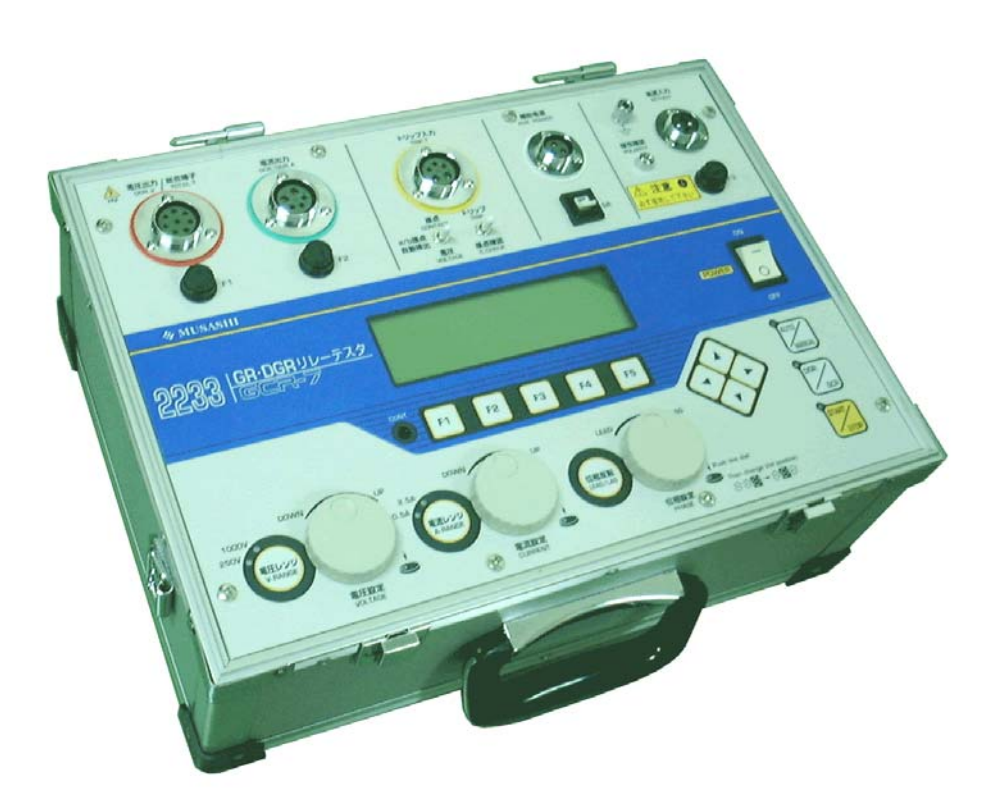

本器を末永くご愛用いただくために、ご使用の前にこの取扱説明書をよくお読みのうえ、 正しい方法でご使用下さい。 尚、この取扱説明書は、必要なときにいつでも取り出せるように大切に保存して下さい。

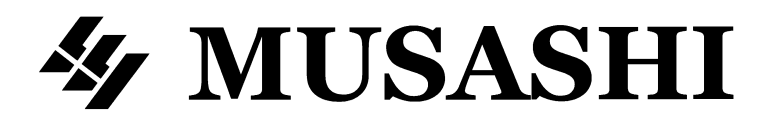

# 安全にご使用いただくために

## ご注意

- ・ この取扱説明書をよくお読みになり、内容を理解してからご使用下さい。
- ・ 本書は、再発行致しませんので、大切に保管して下さい。
- ・ 製品の本来の使用法及び、取扱説明書に規定した方法以外での使い方に対しては、安全性の 保証はできません。
- 取扱説明書に記載された内容は、製品の性能、機能向上などによって将来予告なしに変更することがあります。
- 取扱説明書に記載された絵、図は、実際のものと異なる場合があります。また一部省略したり、抽象化して表現している場合があります。
- 取扱説明書の内容に関して万全を期していますが、不審な点や誤り記載漏れなどにお気づきの時は、技術サービスまでご連絡ください。
- ・ 取扱説明書の全部または、一部を無断で転載、複製することを禁止します。

## 使用している表示と絵記号の意味

#### ■ 警告表示の意味

| ▲<br>警告 | 警告表示とは、ある状況または操作が死亡を引き起こす危険性があることを<br>警告するために使用されます。               |
|---------|--------------------------------------------------------------------|
| ▲注意     | 注意表示とは、ある状況または操作が機械、そのデータ、他の機器、財産に<br>害を及ぼす危険性があることを注意するために使用されます。 |
| NOTE    | 注記表示とは、特定の情報に注意を喚起するために使用されます。                                     |

■絵記号の意味

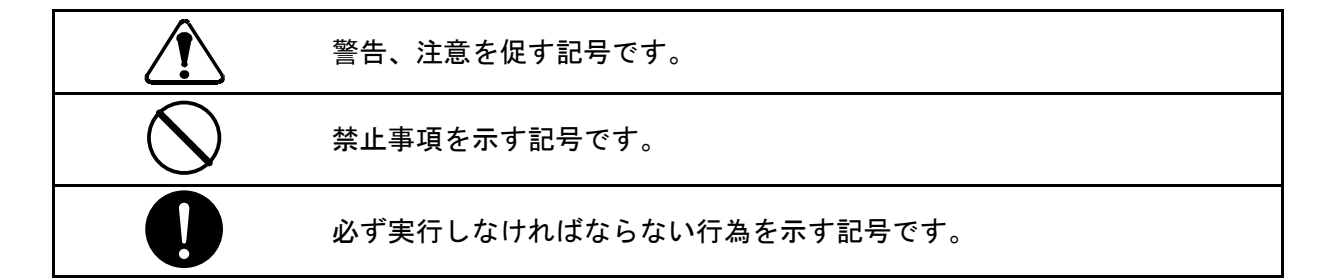

## 安全上のご注意 必ずお守り下さい

感電や人的傷害を避けるため、以下の注意事項を厳守して下さい。

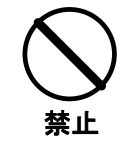

**取扱い説明書の仕様・定格を確認の上、定格値を超えてのご使用は避けて下さい。** 使用者への危害や損害また製品の故障につながります。

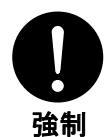

接続ケーブル等(電源コードを含む)は使用する前に必ず点検(断線、接触不良、 被覆の破れ等)して下さい。点検して異常のある場合は、絶対に使用しないで下さい。

使用者への危害や損害また製品の故障につながります。

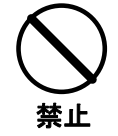

本器を結露状態または水滴のかかる所で使用しないで下さい。 故障の原因となります。また製品の性能が保証されません。

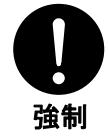

本器と被試験物とを接続する場合は必ず、被試験物が活動状態か停電している状態 かを検電器等で確認してから接続して下さい。 感電の原因となる場合があります。

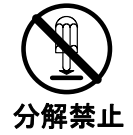

**カバーをあけたり、改造したりしないで下さい。** 製品の性能が保証されません。

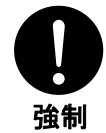

設置、計測中に電源ブレーカーが切れた場合、切れた原因を明確にして、その原因 を取り除いてから試験を再開して下さい。 そのまま行うと火災・感電の原因となります。

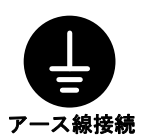

被試験物にEARTH(アース)端子がある場合、必ず接地して下さい。 感電の原因となる場合があります。

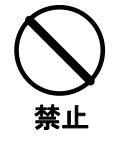

**接続する時、電気知識を有する専門の人が行って下さい。** 専門の知識や技術がない方が行うと危害や損害を起こす原因となる場合がありま す。

## 安全上のご注意 必ずお守り下さい

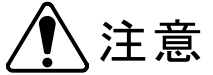

本器または被試験装置の損傷を防ぐため、記載事項を守って下さい。

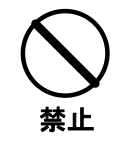

**落下させたり、堅いものにぶつけないで下さい。** 製品の性能が保証されません。故障の原因になります。

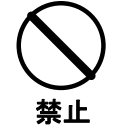

本器の清掃には、薬品(シンナー、アセトン等)を使用しないで下さい。 カバーの変色、変形を起こす原因となります。

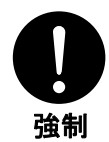

接続ケーブルの取り外しは、コード自体を引っ張らずにロックを緩めてからコネク タ部を持って外して下さい。 コード自体を引っ張るとコードに傷がつき、誤動作、感電の原因となる場合がありま す。

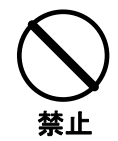

**発電機を使用する場合は、本器の定格に合わせて余裕のある発電機をご使用下さい。** 製品の性能が保証されません。

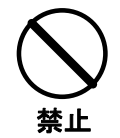

保管は、50℃以上の高温の所または、-10℃以下の低温の所及び、多湿な所を さけて下さい。また直射日光の当たる所もさけて下さい。 故障の原因となります。

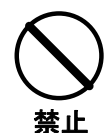

**ゆるいコンセントに電源コードを差し込んで運転しないで下さい。** 製品の性能が保証されません。

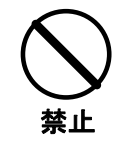

**電源ドラムから電源をとる場合、コードの長さ(距離)に注意して下さい。** 製品の性能が保証されません。 製品の開梱

| 本器到着時の点検   | 輸送中の研 | 。<br>波損がないよう、本器は輸送を配慮した梱包となっていますが、                         |
|------------|-------|------------------------------------------------------------|
|            | 本器がお⁼ | 手元に届きましたら破損や紛失物がないかどうか点検下さい。                               |
|            |       |                                                            |
| 製品の開梱      | 次の手順で | で開梱して下さい。                                                  |
|            | 手 順   | 作業                                                         |
|            | 1     | 梱包箱内の関係文書等を取って下さい。                                         |
|            | 2     | 製品を梱包箱から注意しながら取り出して下さい。                                    |
|            | 2     | 梱包箱内の全ての付属品を取り出し、標準装備の付属品が全                                |
|            | 3     | て含まれているかどうか確認して下さい。                                        |
|            | 開梱の際の |                                                            |
|            | 意し、輸  | 关時の再利用に備えて保管しておくことをおすすめします。                                |
| 輸送による損傷の占検 |       | - 「ほん」の「この」でです。<br>                                        |
| 相近による反応の気法 |       | 気傷を受けていないが確認してててい。000浜傷を九九したとと                             |
|            |       | 、の谷稼り一しへの川に表明区堡の息向を建築するい。ムリンの はっか明わらの地におたる一般に制度のに送付したいですよい |
|            | 各様サーロ | こ人部門からの指示かめる削に裂品の返送はしないで下さい                                |
|            |       |                                                            |

再梱包

| 製品返送のための再梱包 | サービスもしくは修理のため製品を返却する時は、損傷を避けるため製品<br>を厚い梱包材で包み、ボックス又はクレートに充分な緩衝材を入れて下さ<br>い。梱包しない状態での返却はしないで下さい。お客様からの不十分な梱<br>包によって輸送中に起きた損傷についてはムサシは責任を負いません。 |
|-------------|----------------------------------------------------------------------------------------------------|
| 返送通知        | 製品返送のご意向をムサシお客様サービス部門にご通知下さい。ムサシか<br>らの事前の指示なしで製品を返却しないで下さい。                                                                                    |

## 免責事項について

- ●本商品は、電圧、電流を出力、計測をする製品で、電気配線、電気機器、電気設備などの試験、測定器です。試験、測定に関わる専門的電気知識及び技能を持たない作業者の誤った測定による感電事故、被測定物の破損などについては弊社では一切責任を負いかねます。 本商品により測定、試験を行う作業者には、労働安全衛生法 第6章 第59条、第60条及び第60条の2に定められた安全衛生教育を実施してください。
- ●本商品は各種の電気配線、電気機器、電気設備などの試験、測定に使用するもので、電気配線、電気 機器、電気設備などの特性を改善したり、劣化を防止するものではありません。被試験物、被測定物 に万一発生した破壊事故、人身事故、火災事故、災害事故、環境破壊事故などによる事故損害につい ては責任を負いかねます。
- ●本商品の操作、測定における事故で発生した怪我、損害について弊社は一切責任を負いません。また、本商品の操作、測定による建物等への損傷についても弊社は一切責任を負いません。
- ●地震、雷(誘導雷サージを含む)及び弊社の責任以外の火災、第三者による行為、その他の事故、お 客様の故意または過失、誤用その他異常な条件下での使用により生じた損害に関して、弊社は一切責 任を負いません。
- ●本商品の使用または使用不能から生ずる付随的な損害(事業利益の損失、事業の中断など)に関して、 弊社は一切責任を負いません。
- ●保守点検の不備や、環境状況での動作未確認、取扱説明書の記載内容を守らない、もしくは記載のない条件での使用により生じた損害に関して、弊社は一切責任を負いません。
- ●弊社が関与しない接続機器、ソフトウエアとの組み合わせによる誤動作などから生じた損害に関して、 弊社は一切責任を負いません。
- ●本商品に関し、いかなる場合も弊社の費用負担は、本商品の価格内とします。

# 目 次

| 第1章 | 一般根  | 既要                                      |   |
|-----|------|-----------------------------------------|---|
|     | 1.1  | 概要 ———————————————————————————————————— | 3 |
|     | 1. 2 | 特徴                                      | З |
|     | 1.3  | 付属品                                     |   |
|     |      | 1.3.1 付属コード                             | 4 |
|     |      | 1.3.2 その他                               | 5 |
|     | 1.4  | 各部の名称                                   | 6 |
|     | 1.5  | 製品仕様                                    |   |
|     |      | 1.5.1 一般仕様 ——————————————————           | 8 |
|     |      | 1.5.2 基本仕様 ——————————————————           | 8 |
|     |      | 1.5.3 機能仕様                              | 9 |
|     | 1.6  | ブロック図 1                                 | 1 |

#### 第2章 基本機能

| 2. 1 | 各部の基本機能                  | 13 |
|------|--------------------------|----|
| 2. 2 | ロータリーエンコーダーの使い方 ―――――――― | 16 |
| 2. 3 | 自動(AUT0)試験の機能概要          | 17 |
| 2.4  | 手動(MANUAL)試験の機能概要        | 19 |
| 2.5  | アイコンの説明                  | 20 |

### 第3章 基本操作

| 3.1  | 制御電     | 源を投入            | — 23 |
|------|---------|-----------------|------|
| 3. 2 | 自動(Al   | JT0)試験          |      |
|      | 3. 2. 1 | 自動(AUTO)試験項目の選択 | - 24 |
|      | 3. 2. 2 | GCRフルオート試験      | - 25 |
|      | 3. 2. 3 | DGRフルオート試験      | - 28 |
|      | 3. 2. 4 | 試験データリード        | — 32 |
| 3.3  | 手動(M/   | ANUAL)試験        | — 38 |

#### 第4章 応用設定

### 4.1 自動(AUT0)試験の詳細設定

|      | 4. 1. 1 | タップ値設定変更 ―――――――――――       | 43 |
|------|---------|----------------------------|----|
|      | 4. 1. 2 | GCR試験条件設定変更 ——————————     | 45 |
|      | 4. 1. 3 | DGR試験条件設定変更 ——————————     | 49 |
|      | 4. 1. 4 | ハード設定                      | 55 |
|      | 4. 1. 5 | 条件設定 ————————————————————— | 58 |
|      | 4. 1. 6 | 再試験機能について ————————         | 62 |
| 4. 2 | リセッ     | ト設定                        | 64 |

#### 第5章 試験手順

| 5.1 | 試験を如    | 始める前に                                     | 69  |
|-----|---------|-------------------------------------------|-----|
| 5.2 | 地絡継常    | 電器試験                                      |     |
|     | 5. 2. 1 | 試験準備 ———————————————————————————————————— | 70  |
|     | 5. 2. 2 | 地絡継電器の自動(AUT0)試験                          | 72  |
|     | 5. 2. 3 | 地絡継電器の手動(MANUAL)動作電流値試験 ―――               | 74  |
|     | 5. 2. 4 | 地絡継電器の手動(MANUAL)動作時間試験 ――――               | 76  |
|     | 5. 2. 5 | 地絡継電器の手動(MANUAL)慣性特性試験 ――――               | 78  |
|     | 5. 2. 6 | 地絡継電器の手動(MANUAL)CB連動試験 ————               | 8 0 |
|     | 5. 2. 7 | 地絡継電器の手動(MANUAL)活線連動試験 ――――               | 82  |
| 5.3 | 地絡方「    | 向継電器試験                                    |     |
|     | 5.3.1   | 試験準備 ———————————————————————————————————— | 84  |
|     | 5.3.2   | 地絡方向継電器の自動(AUTO)試験                        | 86  |
|     | 5.3.3   | 地絡方向継電器の手動(MANUAL)動作電流値試験 —               | 88  |
|     | 5.3.4   | 地絡方向継電器の手動(MANUAL)動作電圧値試験 —               | 90  |
|     | 5.3.5   | 地絡方向継電器の手動(MANUAL)位相特性試験 ――               | 92  |
|     | 5.3.6   | 地絡方向継電器の手動(MANUAL)位相反転試験 ――               | 94  |
|     | 5.3.7   | 地絡方向継電器の手動(MANUAL)動作時間試験 ――               | 96  |
|     | 5.3.8   | 地絡方向継電器の手動(MANUAL)慣性特性試験 ――               | 98  |

### 第6章 付録

| 6.1  | 試験規格    | \$<br>                                              |     |
|------|---------|-----------------------------------------------------|-----|
|      | 6.1.1   | 高圧地絡継電器試験の規格 ————————————————————————————————————   | ) 3 |
|      | 6. 1. 2 | 高圧地絡方向継電器試験の規格 ———————————————————————————————————— | ) 3 |
| 6. 2 | 試験結約    | 泉例1 C                                               | ) 4 |
| 6.3  | 別売オフ    | プション                                                |     |
|      | 6. 3. 1 | 総合端子コード ――――10                                      | ) 9 |
| 6.4  | トラブル    | レシューティング                                            |     |
|      | 6.4.1   | Q&A1 1                                              | 11  |
|      | 6.4.2   | エラー表示1 1                                            | 13  |
|      | 6.4.3   | システムクリア ――――1 1                                     | 14  |

### 第7章 保守

| 占坛 | - | I 1 | 0 |
|----|---|-----|---|
| 品快 |   |     | 3 |

第8章 カスタマサービス

### 校正試験

| 校正データ試験のご依頼 ――――  | 123 |
|-------------------|-----|
| 校正試験データ(試験成績書) ―― | 123 |
| 製品保証とアフターサービス     |     |
| 保証期間と保証内容 —————   | 124 |
| 保証期間後のサービス(修理・校正) | 124 |
| 一般修理のご依頼 —————    | 124 |
| 総合修理のご依頼 —————    | 124 |
| 修理保証期間 ———————    | 124 |
|                   |     |

# 第1章

一般概要

### 1.1 概要

最近の高圧受電設備メンテナンスは、複合化されメンテナンス停電時間も節約され、短時間で確実に試験出来 る操作性に優れた試験器が求められます。また。従来からの地絡過電流継電器に加え、地絡方向継電器が多く設 置されています。これら継電器は屋外の離れた場所で試験されることもあり、小型軽量の試験器が求められてい ます。

GCR-7は、これらの要望に応えるべく、マイコン搭載により自動試験を実現すると共に、従来の手動操作 性をも大幅に向上させた、優れた試験器です。

## 1.2 特徴

- 自動/手動試験が可能 切り換えスイッチにより、簡単に試験が切り替わります。
- 試験判定が可能
   自動試験の時、判定を自動的に行います。
- 自動試験の時、印定を自動的に行びます。
   自動試験データメモリー
   自動試験の時、GCR、DGR試験について、最大100件の試験データをメモリーできます。
- 最大出力電流 2.5A 負担抵抗 1.6Ωで最大電流は 2.5A 出力可能。
- 最大出力電圧 1000V
- 継電器の動作を自動判定
   内蔵のマイクロコンピュータが接点を自動判定します。
- 位相反転キー
   地絡方向継電器の手動試験で簡単に位相を反転させることができます。
- 無 歪 波 形 の 出 力
   発 電 機 の 電 源 で も 無 歪 波 形 を 出 力 で き ま す 。
- 出力周波数切換が可能
   電源周波数と同期した出力、50Hz および 60Hz の中から任意に選択できます。
- 総合端子コネクタ オプションの総合端子コードにより、試験結線の時間短縮が行えます。又、コイル断線警報付SOGにも 対応しました。
- 慣性特性試験に完全対応 電圧波形のゼロクロスで出力します。
   出力時間を1[mSEC]単位に設定できます。
- 手動試験の試験整定が容易 ロータリエンコーダにて設定(出力)値を素早く、正確に制御できます。
- 小形軽量です
   小形軽量なので、現場での測定が容易です。
- 安全設計
  - ・ 試験コードと接続部コネクタを色分けすることにより、現場での作業効率の向上を図りました。
  - ・ 各検出をブザー音にて警告する機能を付加しました。
  - ・ 試験コードのクリップ部に絶縁クリップを採用し、結線接続時のショートや感電事故を防止します。

1.3 付属品

1.3.1 付属コード

| 製品名     | 長さ    | 本数 |
|---------|-------|----|
| 電圧出力コード | 5.0m  | 1  |
| 電流出力コード | 5.0m  | 1  |
| トリップコード | 5. 0m | 1  |
| 補助電源コード | 5.0m  | 1  |
| 電源コード   | 5.0m  | 1  |
| 接地コード   | 5.0m  | 1  |

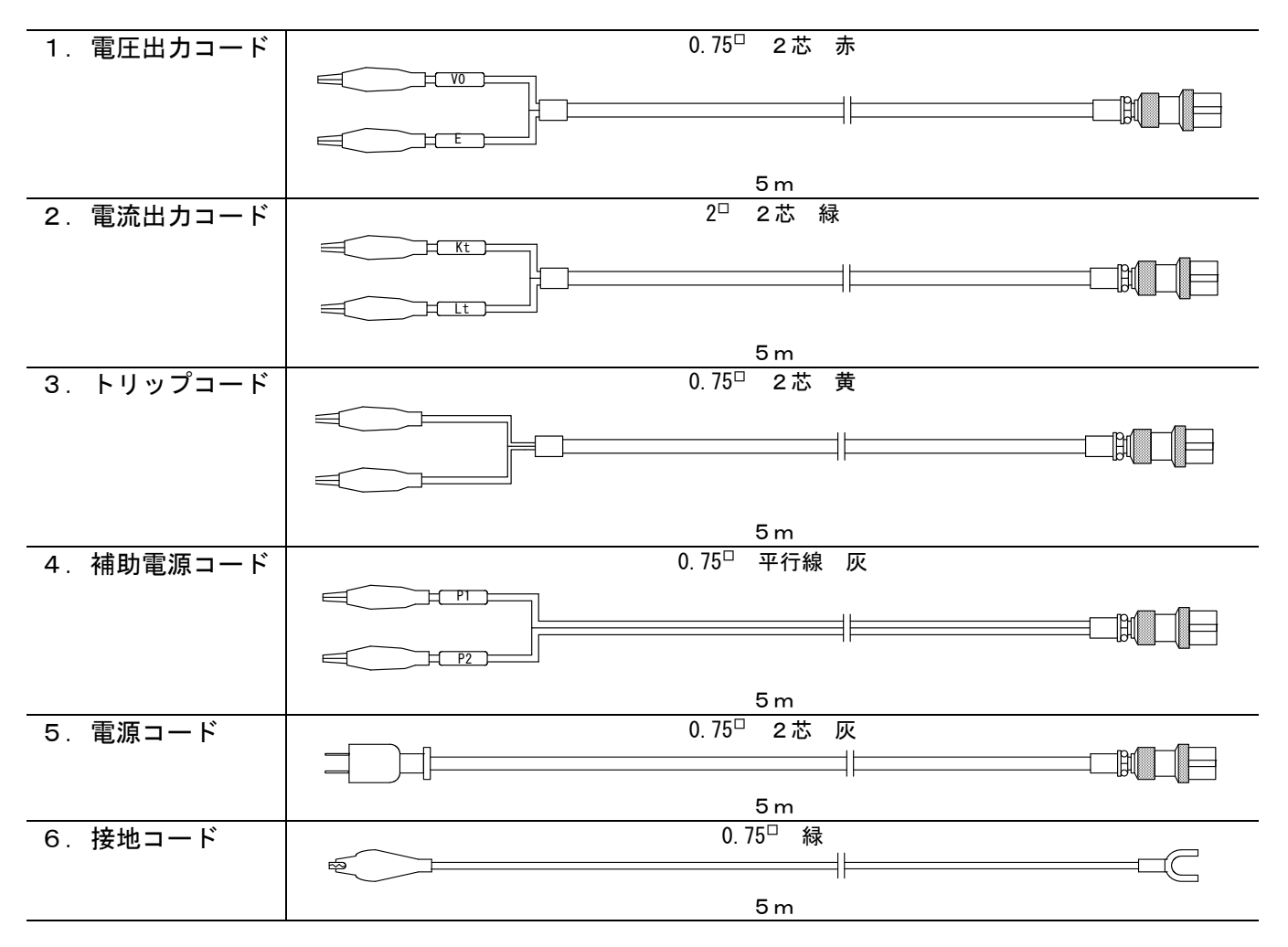

## 1.3.2 その他

| 製品                | 本数  |
|-------------------|-----|
| 2 A ヒューズ          | 1本  |
| 3 A ヒューズ          | 1本  |
| 10Aヒューズ           | 1本  |
| 付属コード収納バッグ(名刺入れ付) | 1 個 |
| 仕様及び取扱説明書(合格証付き)  | 1 部 |
| 保証書               | 1枚  |
| アンケート葉書           | 1枚  |

## 1.4 各部の名称

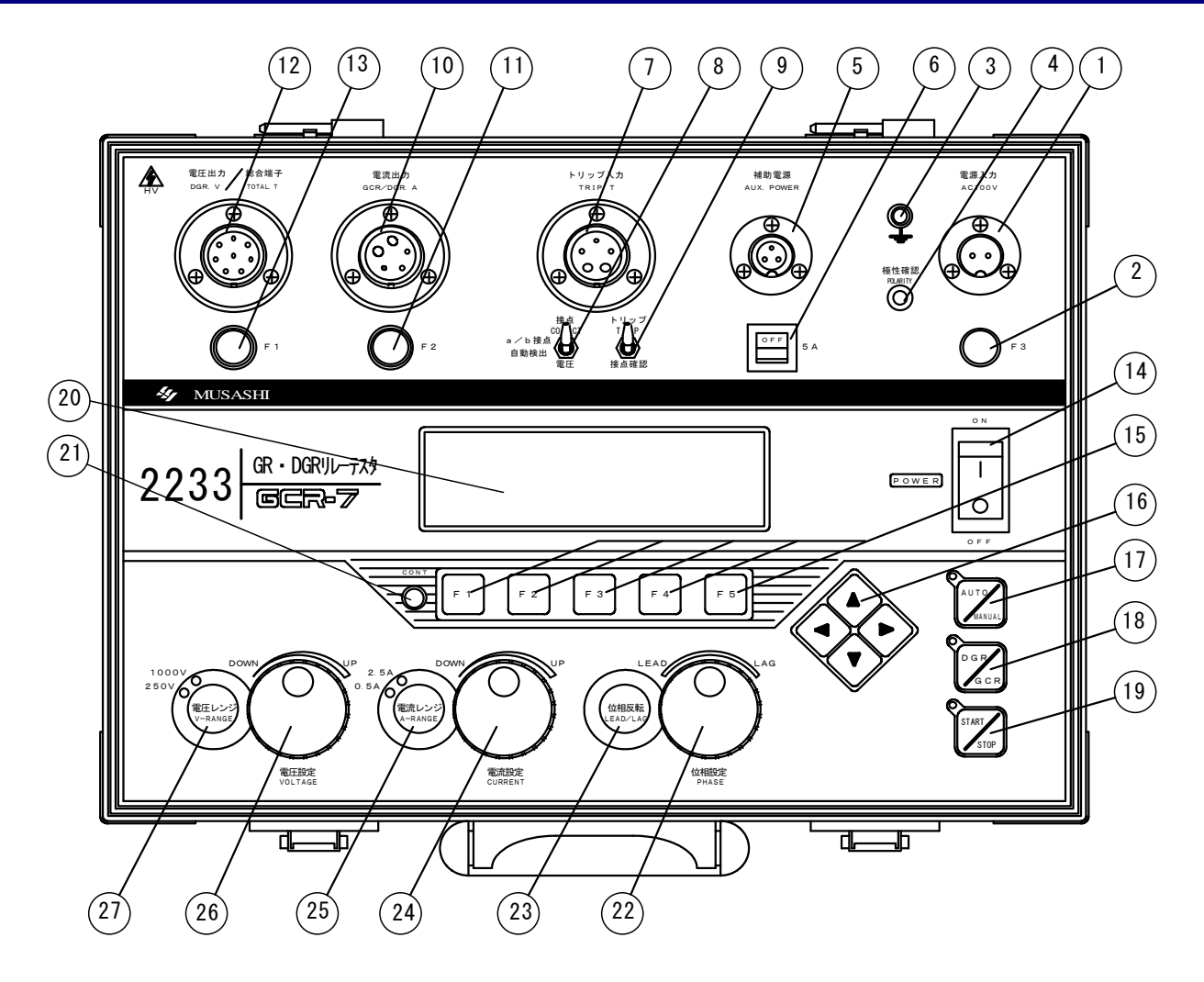

電源コードを接続し、本体に電源を供給します。

電源の極性が正しくとれたことを示すランプ(検電器)です。

補助電源を必要とする継電器に電源を供給するスイッチです。

スイッチを無電圧接点のときは接点側に、電圧出力のときは電圧側に

手動試験時に、継電器の動作時に出力を自動的に停止させるか

電圧出カコードまたはオプションの総合端子コードを接続します。

補助電源を必要とする継電器を試験するときに使用します。 補助電源出力端子から電源を入力することもできます。

本体の電源回路保護用ヒューズです。

接地コードを接続する接地端子です。

トリップコードを接続します。

停止させないかを選択します。

電流出力コードを接続します。

電流回路を保護します。

継電器の動作出力に合わせます。

- ① 電源入力コネクタ
- 2 電源保護ヒューズ (10A)
- ③ 接地端子
- ④ 極性確認ランプ
- ⑤ 補助電源出力端子
- ⑥ 補助電源出力スイッチ
- ⑦ トリップ入力端子
- ⑧ 接点/電圧切換スイッチ
- 動作確認スイッチ
- ⑩ 電流出力端子

⑤ 各種機能キー

- ① 電流保護ヒューズ (3A)
- ① 電圧出力/総合端子
- 電圧出力ヒューズ(2A)
- ① 電源スイッチ 本体の電源をON/OFFするスイッチです。

(5A ブレーカー)

します。

5 つの機能キーは、画面の下に現れる設定等を選択するときに使用 します。

電圧出力の短絡、過電流保護用ヒューズです。

- 16 上下左右キー
- ① 自動/手動切換キー
- 18 試験切換キー
- (19) START/STOP  $\neq -$
- 20LCD 表示器
- **のLCD 輝度調整ツマミ**
- ◎位相設定ロータリエンコーダ
- ◎位相反転キー
- ❷電流設定ロータリエンコーダ

- ◎電圧レンジ切換キー

- このキーは、画面に現れる項目の選択または数値の設定などのときに 使用します。
- 試験を自動で行うか、手動で行うかを選択するキーです。
- 自動試験のとき、試験項目を切り換えます。
- 試験を開始または停止するキーです。
  - 試験中は LED が点灯。停止中は LED が消灯します
  - 各試験値および設定等を表示します。
  - LCD の表示の濃さを調整します。
  - 手動試験時に位相値の調整が行えます。
  - 手動試験時に現在の位相値に対して位相を反転することが可能です。
  - 手動試験時に電流値の調整が行えます。
  - 手動試験時に電流出力レンジを切り換えます。
- **20**電圧設定ロータリエンコーダ 手動試験時に電圧値の調整が行えます。
  - 手動試験時に電圧出カレンジを切り換えます。

# 1.5 製品仕様

## 1.5.1 一般仕様

| 使用環境 | 0~40℃、80% RH 以下 た           | こだし結露しないこと                     |
|------|-----------------------------|--------------------------------|
| 保存環境 | -10~50℃、80% RH 以下           |                                |
| 耐電圧  | 電圧出カーケース間                   | AC1000V 1 分間                   |
|      | 電流出力-ケース間                   | AC500V 1 分間                    |
|      | トリップーケース間                   | AC1000V 1 分間                   |
| 絶縁抵抗 | 入力端子-ケース間                   | DC500V 100MΩ以上                 |
| 適用規格 | 地絡継電器                       | JIS C 4601-1993(高圧受電用地絡継電装置)   |
|      | 地絡方向継電器                     | JIS C 4609-1990(高圧受電用地絡方向継電装置) |
| 表示器  | 240×64dot                   | グラフィックLCD(ELバックライト付)           |
| 外形寸法 | 約 390 (W) ×290 (D) ×200 (H) | mm                             |
| 質量   | 約 10kg                      |                                |
|      |                             |                                |

### 1.5.2 基本仕様

|             | AC 100V±10%                 | 50/60Hz             |
|-------------|-----------------------------|---------------------|
| 消費電力        | 約 150VA                     | 補助電源出力を含まず          |
| 補助電源出力      | AC 100V±10%                 | 入力電源から直接出力          |
|             | 500VA                       |                     |
| 電圧・電流 出力周波数 | 電源同期/50Hz/60Hz              |                     |
| 電流出力        |                             |                     |
| 電流出力レンジ     | AC 0.5/2.5A                 | 2 レンジ 自動試験時オート切換    |
| 有効出力範囲      | 0.5A レンジ                    | AC $0\sim 500$ mA   |
|             | 2.5A レンジ                    | AC 501~2500mA       |
| 分解能         | AC 1mA                      | 全レンジ                |
| 精度          | $\pm 1.0\%$ rdg $\pm 2$ dgt | 全レンジ                |
| 容量          | 0.5A レンジ                    | 約 2VA               |
|             | _2.5A レンジ                   | 約 10VA              |
| 歪み率         | 1.0%以下                      | 抵抗負荷の時              |
| 定格出力時間      | 約 10 分間                     |                     |
| 電圧出力        |                             |                     |
| 電圧出カレンジ     | AC 250/1000V                | 2レンジ 自動試験時オート切換     |
| 有効出力範囲      | 250V レンジ                    | AC 0~250V           |
|             | 1000V レンジ                   | AC 251~1000V        |
| 分解能         | AC 1V                       | 全レンジ                |
| 精度          | $\pm 1.0\%$ rdg $\pm 2$ dgt | 全レンジ                |
| 容量          | 250V レンジ                    | 約 3.75VA (15mA MAX) |
|             | _ 1000V レンジ                 | 約 15.0VA (15mA MAX) |
| 歪み率         | 1.0%以下                      | 抵抗負荷の時              |
| 定格出力時間      | 約 10 分間                     |                     |
| 位相制御        |                             |                     |
| 可変範囲        | 0~±190°                     | 電圧出力を基準とする          |
| 分解能         | 1°                          |                     |
| 精度          | ±3°                         |                     |
| 時間計測        |                             |                     |
| 計測範囲        | 0~9999mSec                  |                     |
| 分解能         | 1mSec                       |                     |
| 精度          | ±5mSec ±1dgt                |                     |

## 1.5.3 機能仕様

### 自動試験項目

|                                   |       | 自動試験項目                                    | GCR                     | DGR                        |
|-----------------------------------|-------|-------------------------------------------|-------------------------|----------------------------|
|                                   |       | 不動作特性                                     | 0                       | ×                          |
|                                   |       | 最小動作電流                                    | 0                       | 0                          |
|                                   |       | 最小動作電圧                                    | ×                       | 0                          |
|                                   |       | 慣性特性                                      | 0                       | 0                          |
|                                   |       |                                           | 0                       | 0                          |
|                                   |       | 位相特性                                      | ×                       | 0                          |
|                                   |       |                                           |                         | -                          |
|                                   |       | 〇 :適用 ×                                   | :不適用                    |                            |
| トリップ検出機能                          |       |                                           |                         |                            |
| 接点側                               |       |                                           |                         |                            |
| 検出接点                              |       | a 接点∕b 接点                                 | 自動検出                    |                            |
| 検出用出力電圧                           |       | 約 DC140V                                  |                         |                            |
| 入力インピーダンス                         |       | 約 15kΩ                                    |                         |                            |
| 検出電流                              |       | 約 2. OmA                                  |                         |                            |
| 雷圧側                               |       | 4.5 - 1 - 1 - 1 - 1 - 1 - 1 - 1 - 1 - 1 - |                         |                            |
|                                   | 宇領域   |                                           |                         |                            |
|                                   |       | λη                                        | 入力範囲                    | <b>給</b> 出電圧               |
|                                   |       | AC                                        | 0~120V                  | 20V +10V                   |
|                                   |       | DC                                        | 0~150V                  | $20V \pm 10V$<br>20V + 10V |
| 入力インピーダンス                         |       | 約 15k Q                                   | AC/DC 60+10V に トの       |                            |
|                                   |       | 約 400 0                                   |                         |                            |
| 過入力保護                             |       | AC200V 0 50/60Hz (= 1 4                   | <u> </u>                | 1                          |
|                                   |       |                                           | (1  =]   ]) / C. Ø      |                            |
|                                   |       | AC70V+10V い下                              |                         |                            |
| (公司电)<br>行雪時動作                    |       |                                           | 、動作と目た」 結               | 思た表示する(洋線浦動対応              |
| 後电时到旧                             |       | 試験山力中の電源支入                                | 初期両面                    | 末となかりる(冶脉達動内加              |
| ブザー                               |       | <b>武</b> 派的说:100 电标及入                     |                         |                            |
| シン<br>キー操作時                       |       | ٣ %                                       |                         |                            |
| ~ 「 「 「 『 」 『 」 『 『 』<br>保護継雪哭動作時 |       | <u> ビ</u> ゾ<br>ピピッ                        |                         |                            |
| 体皮检电研制作时<br>按占確認(C. CHFCK)        |       | <u></u><br>ピ                              |                         | または雪圧が印加時                  |
|                                   |       |                                           |                         | 67216电江77中加约               |
| <b>以表加不休行</b><br>佐物               |       |                                           | た記倍できます                 |                            |
|                                   |       | 取べての中なてア アク                               | ここにててなり。<br>わた試験項日を一括して | 1 供とします                    |
|                                   |       | 100 件を招えると 101                            | 他日のデータに順次上書ま            | +   =                      |
| 保持時間                              |       | <u>100 円を超えると、101</u><br>24 時間保持します       |                         |                            |
| 出力保護機能                            |       |                                           |                         |                            |
| 山八休徳饭彤                            |       |                                           |                         |                            |
| 保護機能                              | 表示    | 冬性                                        |                         | <b>状</b> 能                 |
|                                   | 10.11 | <b>小</b> 口                                |                         |                            |

| 保護機能    | 表示    | 条件             | 状態                       |
|---------|-------|----------------|--------------------------|
| 電流開放    | ュラー表示 | 出力電流 AC30mA 以上 | 自動的に出力を遮断します。            |
| 電流過負荷   | 同上    | 出力電圧 4.4V 以上   | 同上                       |
| 電圧過負荷   | 同上    | 出力電流 15mA 以上   | 同上                       |
| 電圧逆電圧   | 同上    | 印加電圧 AC50V 以上  | 電圧端子に電圧が印加されていると、試験を開始でき |
|         |       |                | ません。                     |
| 電圧ヒューズ断 | 同上    |                | 自動的に出力を遮断します。            |
| 内部放熱器温度 | 同上    | 80±5℃以上        | 試験中の時は、自動的に出力を遮断します。     |
|         |       |                | 試験待機中でも、検出温度以下になるまで試験が行え |
|         |       |                | ません。                     |

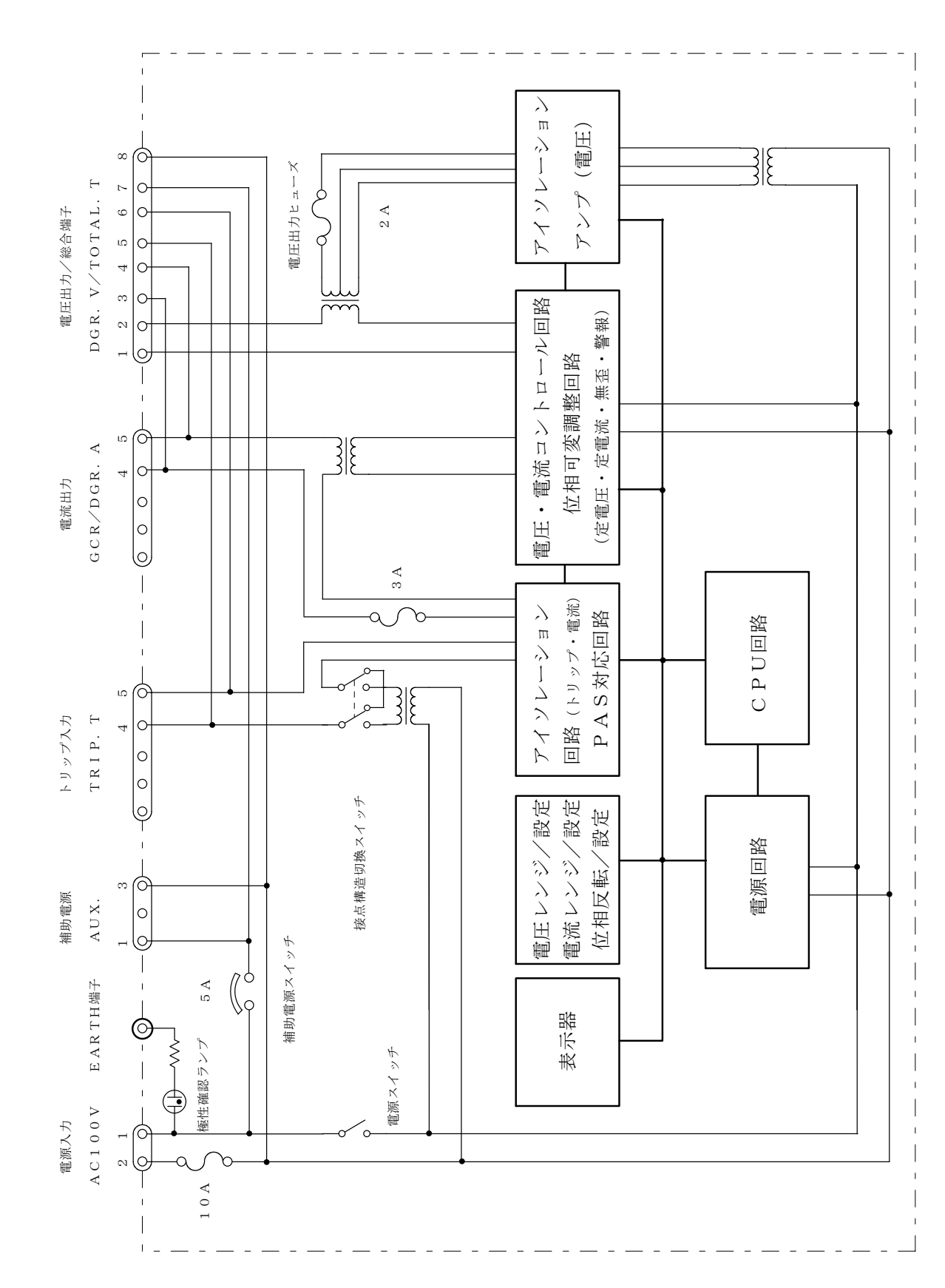

1 .6

# 第2章

# 基本機能

# 2.1 各部の基本機能

| 極性確認ランプ                                                                                                    |                                                                                                    |
|----------------------------------------------------------------------------------------------------|----------------------------------------------------------------------------------------------------|
|                                                                                                    | EARTH端子を接地コードにより接地へ接続し、電源コードを接続した<br>ときにランプが点灯することを確認してください。<br>点灯しない場合は、電源コードのプラグの差込を逆にして、点灯すること<br>を確認してください。                                                                                                    |
| 極性確認<br>PDARTY<br>の                                                                                                    | <ul> <li>▲ 注意<br/>商用電源など、極性を持った電源を使用し、継電器へ補助電源から<br/>電源を供給する場合には、極性確認ランプにより、必ず電源極性を<br/>確認してください。</li> <li>電源極性が正しく取られている場合、補助電源コードのP1側は<br/>LINE側の極性になり、P2側はEARTH側の極性になります。</li> <li>電源極性を確認しないと、補助電源出力P1,P2の極性が逆になり、<br/>継電器へ電源を供給したとき、P2側が接地されていると電源が短絡<br/>します。</li> </ul> |
| 電源入力<br><sup>電源入力</sup><br>Action                                                                                                    | EARTH端子(土)<br>接地コードにより接地へ接続します。                                                                                                    |
| tuenin<br>Ruenin                                                                                                    | 電源入力コネクタ<br>電源コードを接続し、本体に電源を供給します。<br>AC100±10∨,50/60Hz                                                                                                    |
| O F 3                                                                                                    | 電源保護ヒューズ F3<br>電源回路保護用ヒューズ 10A                                                                                                    |
| 電源スイッチ<br>『OWER し」<br>OFF                                                                                                    | 電源スイッチ<br>本体の電源をON/OFFするスイッチです。                                                                                                    |
| 補助電源<br>AUX. POWER                                                                                                    | 補助電源出力端子<br>補助電源を必要とする継電器を試験する場合に、本体の入力電源が<br>そのまま出力されます。<br>電源極性が正しく取られている場合、補助電源コードのP1側は<br>LINE側の極性になり、P2側はEARTH側の極性になります。                                                                                                    |
|                                                                                                    | 出力スイッチ<br>補助電源出力をON/OFFします。<br>5Aブレーカー付                                                                                                    |
| トリップ<br><sup>トリップ入力</sup><br>TRIP. T                                                                                                    | トリップ入力端子<br>トリップコードを接続し、トリップ検出を行います。                                                                                                    |
|                                                                                                    | 動作確認スイッチ<br>継電器の手動試験時、継電器が動作したときに、出力を自動的に停止させ<br>る (トリップ側)か、停止させずにブザーを鳴らす (接点確認側)かを選択<br>します。                                                                                                    |
| 接点<br>a / b 接点<br>自動検出<br>電圧<br>接点<br>T<br>接点<br>電圧<br>接点<br>能<br>接点<br>後点<br>で<br>T<br>接点<br>後点<br>後点<br>で<br>電圧<br>接点<br>後点<br>後点<br>後点<br>後点<br>後点<br>電圧<br>後点<br>後点<br>後点<br>電圧 | 接点/電圧切換スイッチ<br>継電器の動作出力に合わせ、無電圧接点のときは接点側に、電圧出力の<br>ときは電圧側に合わせます。<br>接点側のときは、 a 接点、 b 接点を自動的に判別し、接点動作を<br>検出します。                                                                                                    |

#### 431<u>0-003ST006</u> 原法山古措

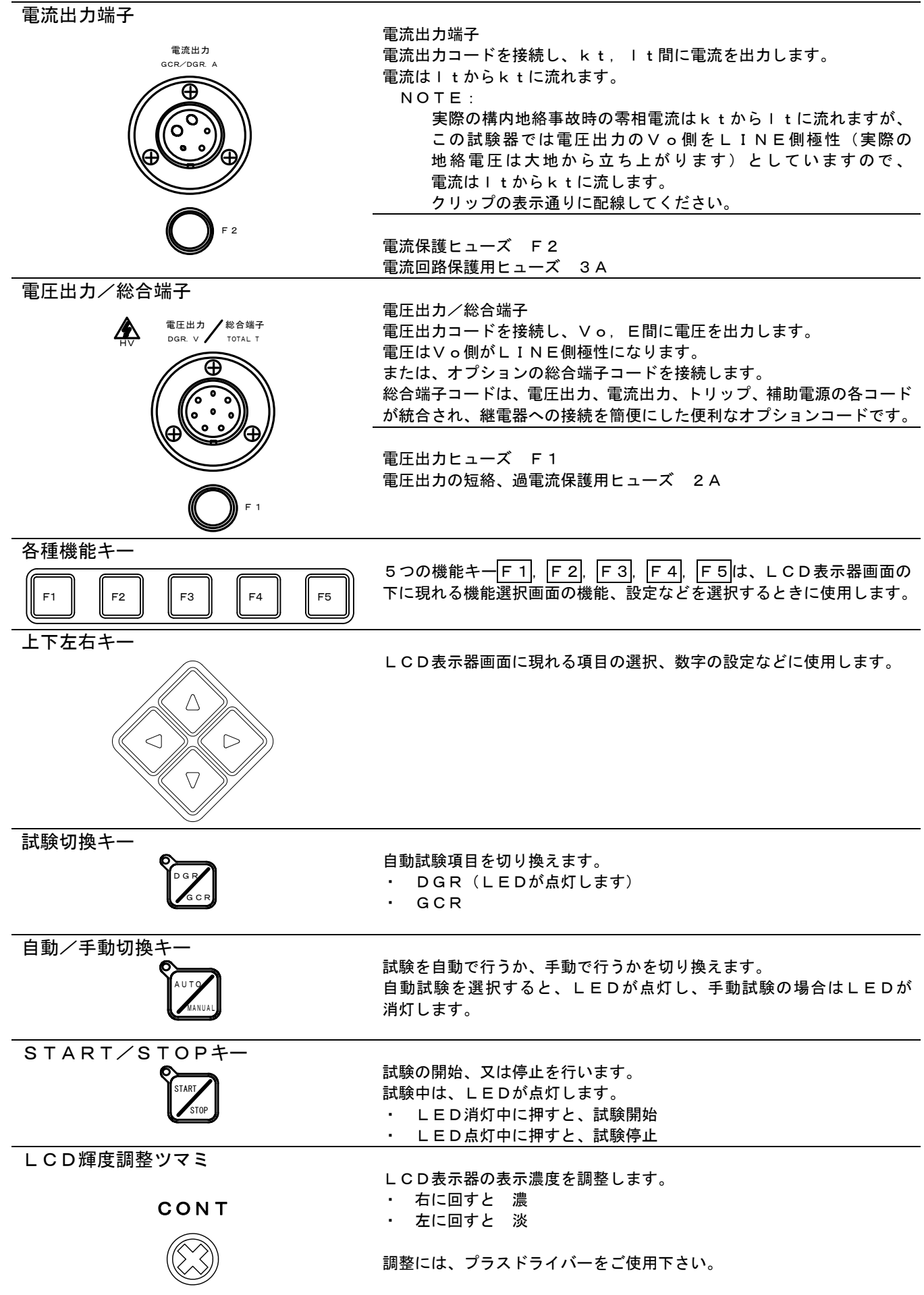

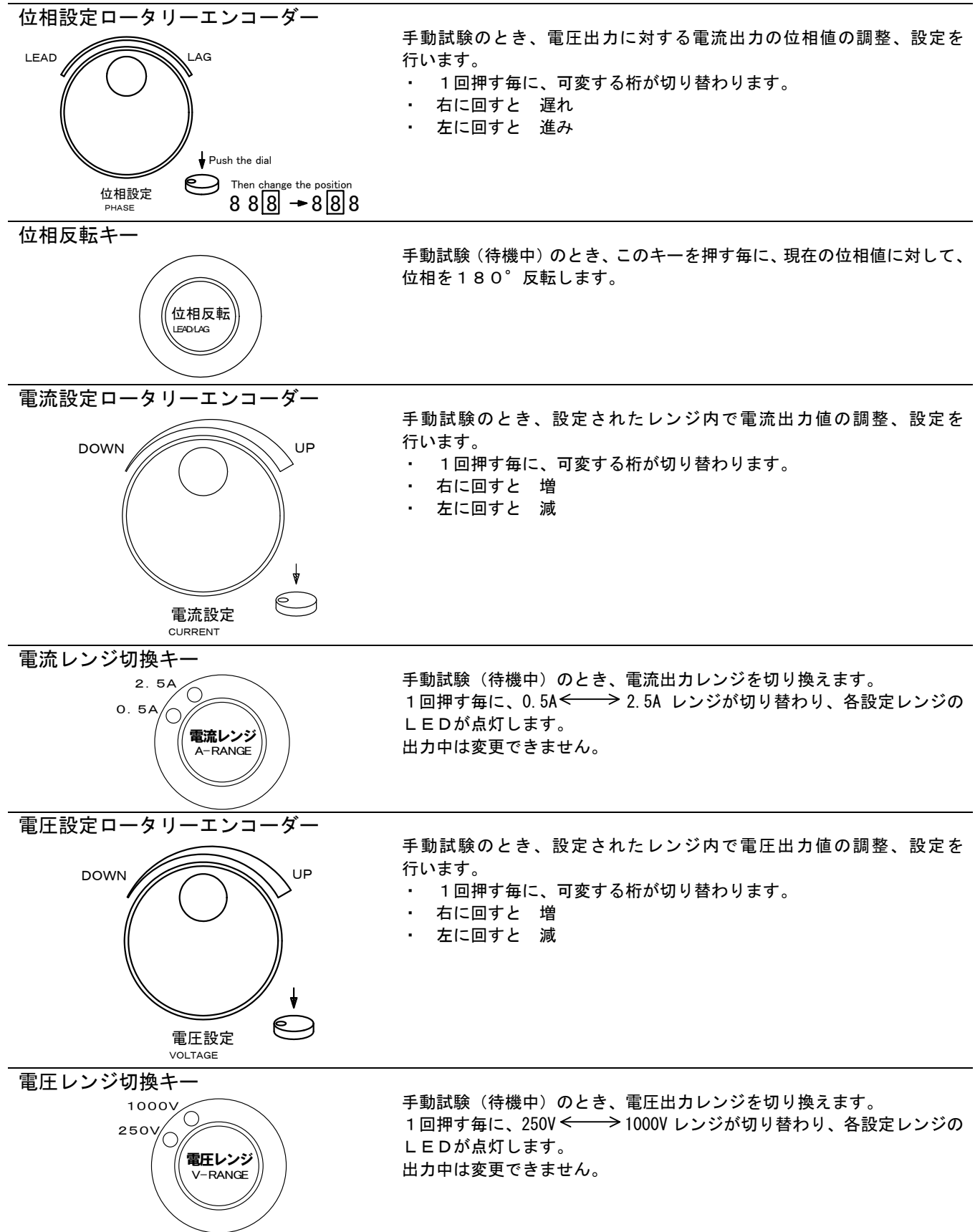

#### 4310-003ST006 2.2 **-**

# <u>-タリーエンコーダ</u>ーの使い方

数値の可変、設定にはロータリーエンコーダーを使用します。 NOTE:

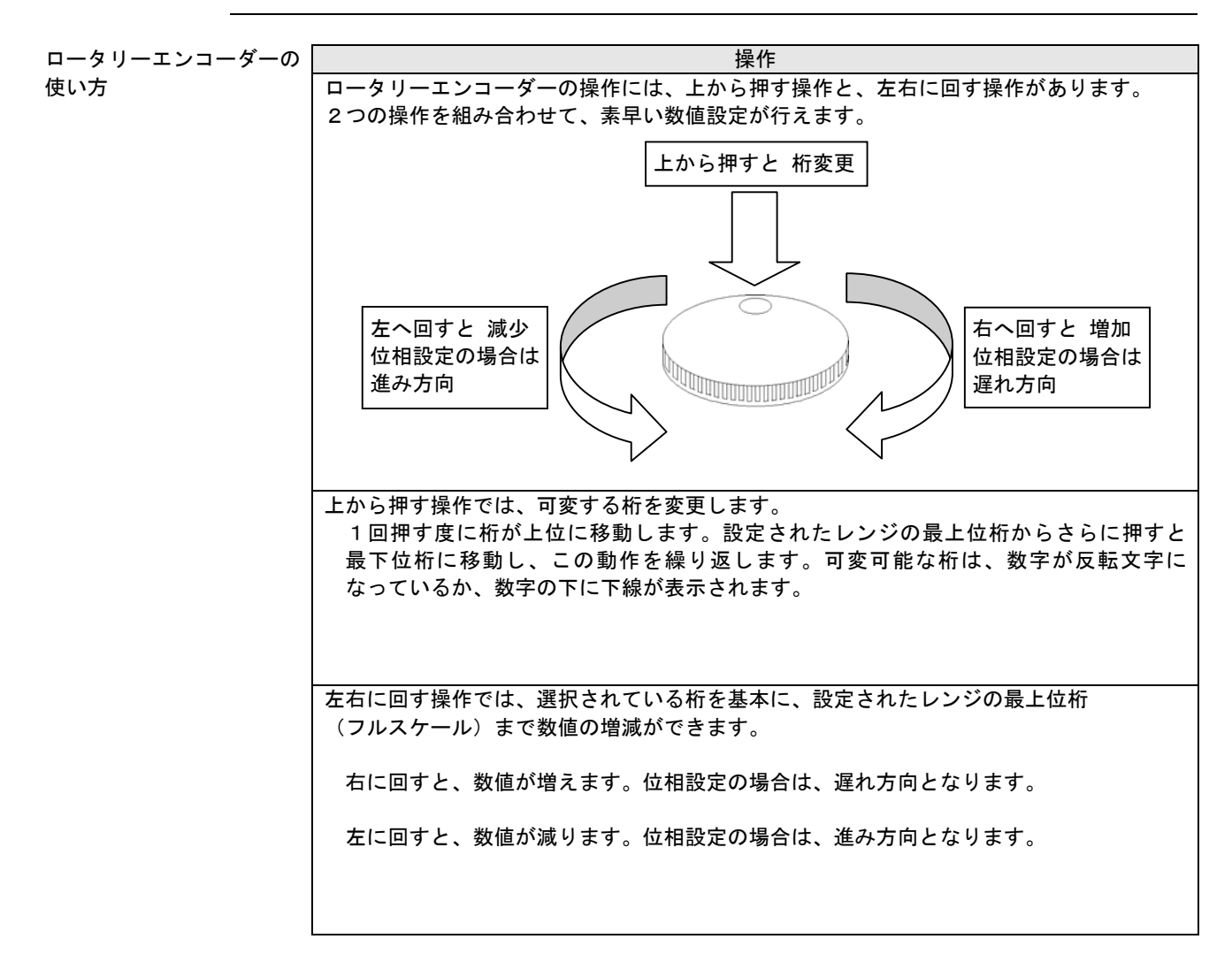

## 2.3 自動(AUT0)試験の機能概要

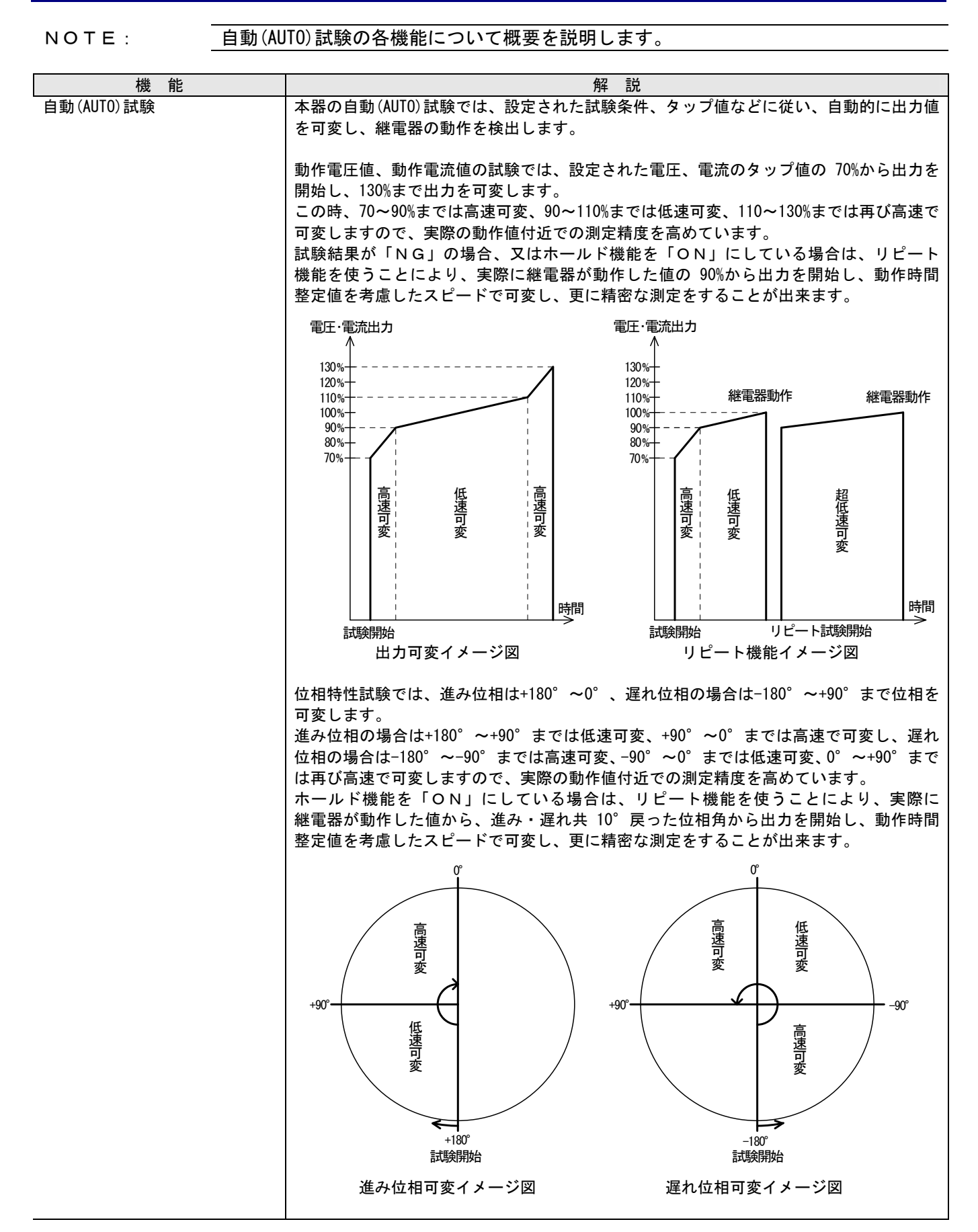

| 4510-00551006 |                                                                                                    |
|---------------|----------------------------------------------------------------------------------------------------|
| GCRフルオート試験    | GCRの整定値に合わせて本器のタップ値を設定し、自動(AUTO)試験を行い、データを<br>記録します。<br>タップ値に対する試験出力条件(%)を変更することもできます。<br>GCR試験項目<br>不動作試験/動作電流値試験/慣性特性試験/動作時間特性試験<br>(各項目毎に取捨選択可能)                                                                     |
| GCR個別項目オート試験  | GCR試験項目から特定の項目を選択し、自動(AUT0)試験を行い、データを記録します。                                                                                                    |
| DGRフルオート試験    | <ul> <li>DGRの整定値に合わせて本器のタップ値を設定し、自動(AUT0)試験を行い、データを記録します。</li> <li>タップ値に対する試験出力条件(%)を変更することもできます。</li> <li>DGR試験項目</li> <li>動作電圧値試験/動作電流値試験/慣性特性試験/動作時間特性試験/位相特性試験</li> <li>(各項目毎に取捨選択可能、位相特性試験は位相反転試験に変更可能)</li> </ul> |
| DGR個別項目オート試験  | DGR試験項目から特定の項目を選択し、自動(AUT0)試験を行い、データを記録します。                                                                                                    |
| 接点復帰警告        | 手動復帰形の継電器を自動(AUTO)試験する際、動作した接点が復帰されていない場合、<br>LCD表示画面中央に接点復帰アイコンを表示し、接点を復帰するまで表示を続け、試験<br>を待機します。                                                                                                    |
| タップ設定         | GCR/DGRの各整定値に合わせて、本器のタップ値を設定して下さい。<br>本器は、設定されたタップ値に従い、自動(AUTO)試験を行います。<br>初期登録されているタップ値を変更又は削除することができます。                                                                                                    |
| ハード設定         | 本器のハード的機能を設定(変更)できます。<br>ハード設定項目<br>周波数・・・・試験出力周波数の設定<br>ブザー・・・・ブザー動作のON/OFF設定<br>バックライト・・バックライト点灯のON/OFF設定<br>慣性時間・・・・慣性特性試験の出力時間設定<br>ハード設定は、手動(MANUAL)試験でも有効です。                                                      |
| 条件設定          | 自動(AUT0)試験を行う際の各種条件を設定(変更)できます。<br>条件設定項目<br>試験判定・・・・試験結果判定のON/OFF設定<br>ホールド・・・・ホールド機能のON/OFF設定<br>試験開始時間・・試験項目毎の試験開始待機時間の設定<br>試験結果時間・・試験項目毎の試験結果表示時間の設定                                                               |
| 再試験           | 条件設定による試験判定、ホールド機能の設定及び継電器の動作状況により、「リトライ」<br>と「リピート」の2種類の再試験機能が実行できます。                                                                                                    |
| リセット          | 試験データ、登録タップ値、試験設定、ハード設定、条件設定を初期設定に戻すことが<br>できます。                                                                                                    |
| データリード        | 自動(AUT0)試験では試験データを記録し、後からデータを読み出し、確認することができます。<br>試験判定が「ON」で結果が「NG」の場合、データは記録されません。<br>データ保持時間は、電源遮断後24時間です。                                                                                                    |
| エラー表示         | 試験中に発生した障害に対して、保護回路の動作と共にエラー表示を行います。                                                                                                    |
| システムクリア       | 外乱などによりキー操作を受け付けなくなった場合や、各種設定を一括して初期設定に<br>戻す場合にシステム全体をクリアすることができます。                                                                                                    |

# 2.4 手動(MANUAL)試験の機能概要

| 松台       | タフ 三台                                        |
|----------|----------------------------------------------|
|          | 一方 一方 一方 一方 一方 一方 一方 一方 一方 一方 一方 一方 一方 一     |
| 电江山力放足可多 |                                              |
|          | DIARI/SIOP」キーを押りと設定されに電圧が広力されまり。             |
|          | 出力中はレンン範囲内で可変かでさますが、レンン変更はでさません。<br>         |
| 電流出力設定可変 | 電流レンジで設定された範囲内で、電流出力値を可変設定します。               |
|          | START/STOP キーを押すと設定された電流が出力されます。             |
|          | 出力中はレンジ範囲内で可変ができますが、レンジ変更はできません。             |
| 位相角設定可変  | <br>  電圧出力に対する電流出力の位相角を可変設定します。              |
|          | 位相反転キーを押すと位相角が180。反転します。                     |
|          | START/STOP キーを押すと設定された位相角で電圧、電流が出力され、可変することが |
|          | できます。                                        |
|          | 出力中は位相反転キーは使用できません。                          |
|          |                                              |
| 動作時間計測   | 手動(MANUAL)試験のとき、動作確認スイッチをトリップ側にすることにより、継電器   |
|          | <u>の動作時間</u> を計測することができます。                   |
|          | START/STOPキーを押して出力を開始したときから、継電器の接点動作を検出するまで  |
|          | の時間を計測します。                                   |
|          | ┃動作時間計測の場合は、接点動作検出と同時に出力を遮断し、トリップアイコンを       |
|          | 表示します。                                       |
|          |                                              |
| 接点確認     | 手動(MANUAL)試験のとき、動作確認スイッチを接点確認側にすることにより、継電器   |
|          | の接点動作を検出しても出力を遮断せずに、出力値を可変することで継電器の動作点       |
|          | を繰り返し催認することができます。                            |
|          | 継電器の接点動作を検出するとトリッファイコンを表示し、ハート設定でフサー動作       |
|          | かONになっていれはフサーを鳴らします。<br>                     |
|          |                                              |
|          | ハード設定の慣性時間で設定した時間だけ出力します。                    |
|          |                                              |
| ハード設定    | 本器のハード的機能を設定(変更)できます。                        |
|          | ハード設定項目                                      |
|          | 周波数・・・・・試験出力周波数の設定                           |
|          | ブザー・・・・ブザー動作のON/OFF設定                        |
|          | バックライト・・バックライト点灯のON/OFF設定                    |
|          | 慣性時間・・・・慣性特性試験の出力時間設定                        |
|          | ハード設定は、自動(AUTO)試験でも有効です。                     |
|          |                                              |

2.5 アイコンの説明

本器では、各種のアイコンにより、情報表示を行います。

NOTE:

| 表示アイコン                      | 名称                 | 意味                                                             |
|-----------------------------|--------------------|----------------------------------------------------------------|
| FULL<br>Auto                | フルオート試験            | 自動(AUTO)試験待機時に表示されます。                                          |
| 11351                       | テスト                | 自動(AUT0)試験項目選択時に、試験項目が選択されていることを<br>表します。                      |
| ×\$                         | 不動作特性試験            | 自動(AUT0)の不動作特性試験中に表示されます。<br>また、試験項目選択、リードデータ選択時に表示されます。       |
| ₽∪                          | 動作電圧特性試験           | 自動(AUTO)の動作電圧特性試験中に表示されます。<br>また、試験項目選択、リードデータ選択時に表示されます。      |
| $\mathfrak{P}_{\mathrm{I}}$ | 動作電流特性試験           | 自動(AUTO)の動作電流特性試験中に表示されます。<br>また、試験項目選択、リードデータ選択時に表示されます。      |
| ~₩                          | 慣性特性試験             | 自動(AUTO)の慣性特性試験中に表示されます。<br>また、試験項目選択、リードデータ選択時に表示されます。        |
| ூா                          | 動作時間特性試験           | 自動(AUT0)の動作時間特性試験中に表示されます。<br>また、試験項目選択、リードデータ選択時に表示されます。      |
| 44                          | 位相特性試験(進み)         | 自動(AUTO)の位相特性試験中(進み位相側)に表示されます。<br>また、試験項目選択、リードデータ選択時に表示されます。 |
| হ                           | 位相特性試験(遅れ)         | 自動(AUTO)の位相特性試験中に表示されます。                                       |
| $P_{\Phi}$                  | 位相反転試験             | 自動(AUTO)の位相反転試験中(遅れ位相側)に表示されます。<br>また、試験項目選択、リードデータ選択時に表示されます。 |
| - <b>0</b>                  | 接点復帰               | 手動復帰形継電器をオート試験する場合に、動作した接点が復帰されていないことを表示します。                   |
| OK                          | 判定ОК               | 自動(AUT0)試験で試験判定を「ON」にしていて、試験結果が<br>JIS規定範囲内のときに表示します。          |
| NG                          | 判定NG               | 自動(AUT0)試験で試験判定を「ON」にしていて、試験結果が<br>JIS規定範囲を外れたときに表示します。        |
| 2                           | 電圧設定ロータリーエンコーダー    | 各種設定値の変更時に、電圧設定ロータリーエンコーダーを<br>使用する場合に表示されます。                  |
| <u>ea</u>                   | 電流設定ロータリーエンコーダー    | 各種設定値の変更時に、電流設定ロータリーエンコーダーを<br>使用する場合に表示されます。                  |
| 9                           | 位相設定ロータリーエンコーダー    | 各種設定値の変更時に、位相設定ロータリーエンコーダーを<br>使用する場合に表示されます。                  |
|                             | 手動(MANUAL)試験出力前    | 手動(MANUAL)試験の待機状態に表示されます。                                      |
| $\sim$                      | 手動(MANUAL)試験出力中    | 手動(MANUAL)試験の試験出力中に表示されます。                                     |
| $\sim$                      | 手動(MANUAL)試験連続出力   | 手動(MANUAL)試験の出力が、連続出力に設定されているときに<br>表示されます。                    |
| ~₩                          | 手動(MANUAL)試験慣性特性試験 | 手動(MANUAL)試験の出力が、慣性特性出力に設定されているときに<br>表示されます。                  |
| TRIP                        | 手動 (MANUAL) 試験トリップ | 手動 (MANUAL) 試験で、トリップ入力により停止したときに<br>表示されます。                    |

# 第3章

# 基本操作

## **3.1 制御電源を投入**

🥂 注意

・ 制御電源の投入前は、本体への接続コードを全て取り外してください。

電源投入手順

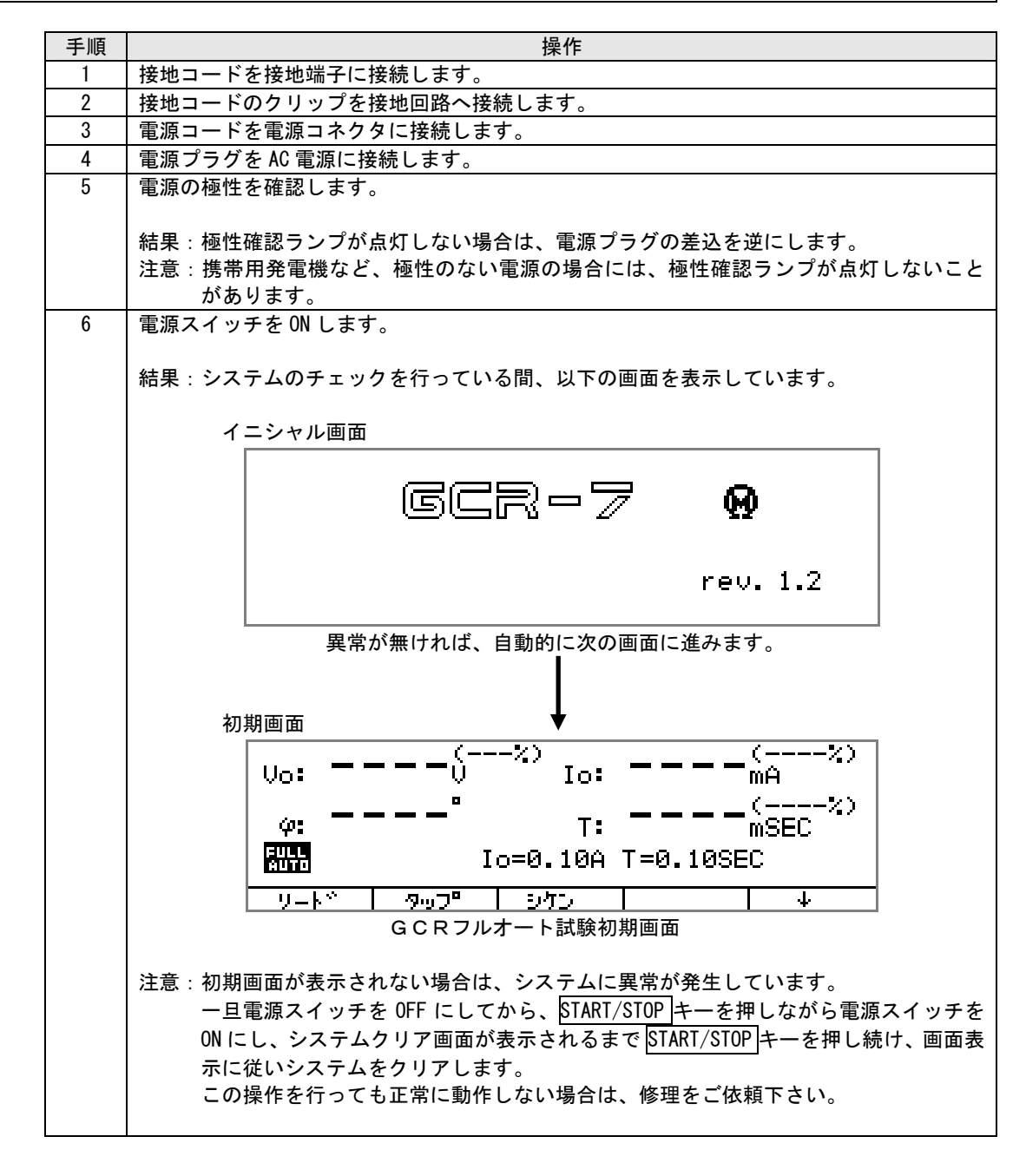

| ΝΟΤ | ГЕ:                         |                  |
|-----|-----------------------------|------------------|
| •   | 本器は極性確認ランプ(検電器)を搭載していますので、E | LBの二次側から電源を供給すると |
|     | ELBが動作する場合があります。このようなときには、E | LBの一次側から電源を供給して  |
|     | ください。                       |                  |

## 3.2 自動(AUT0)試験

### 3.2.1 自動(AUTO)試験項目の選択

#### NOTE:

自動試験を行う項目を選択します。

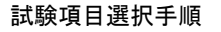

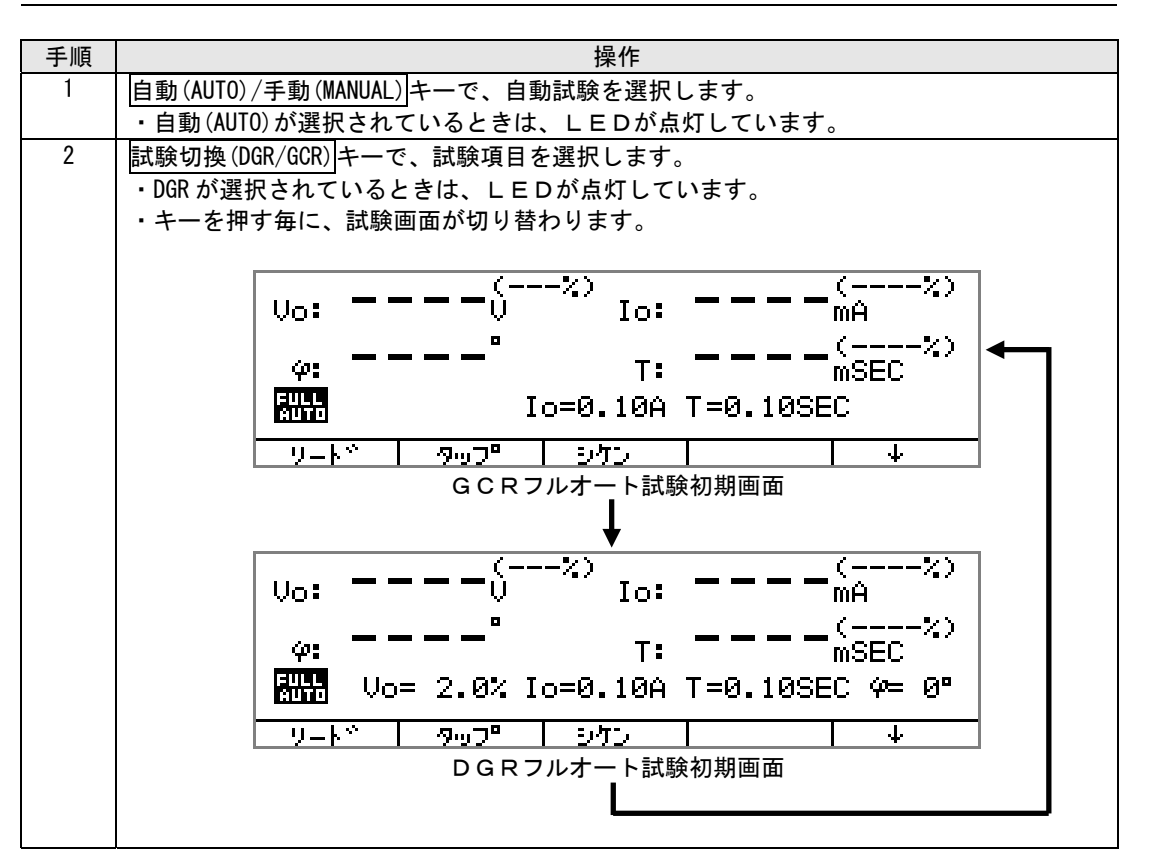

### 3.2.2 GCRフルオート試験

NOTE:

継電器の整定値を設定するだけで、簡単にフルオート試験ができます。

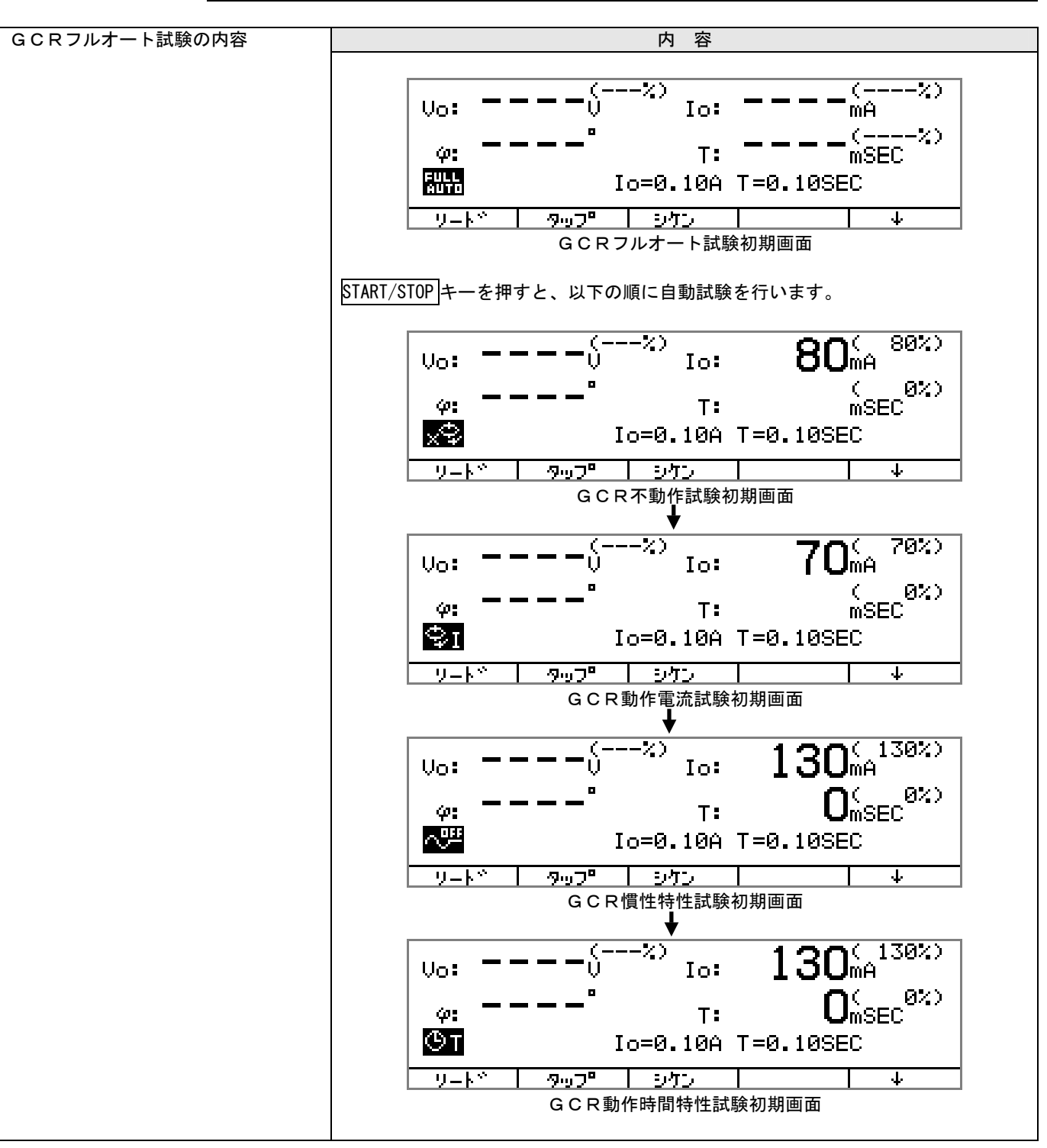

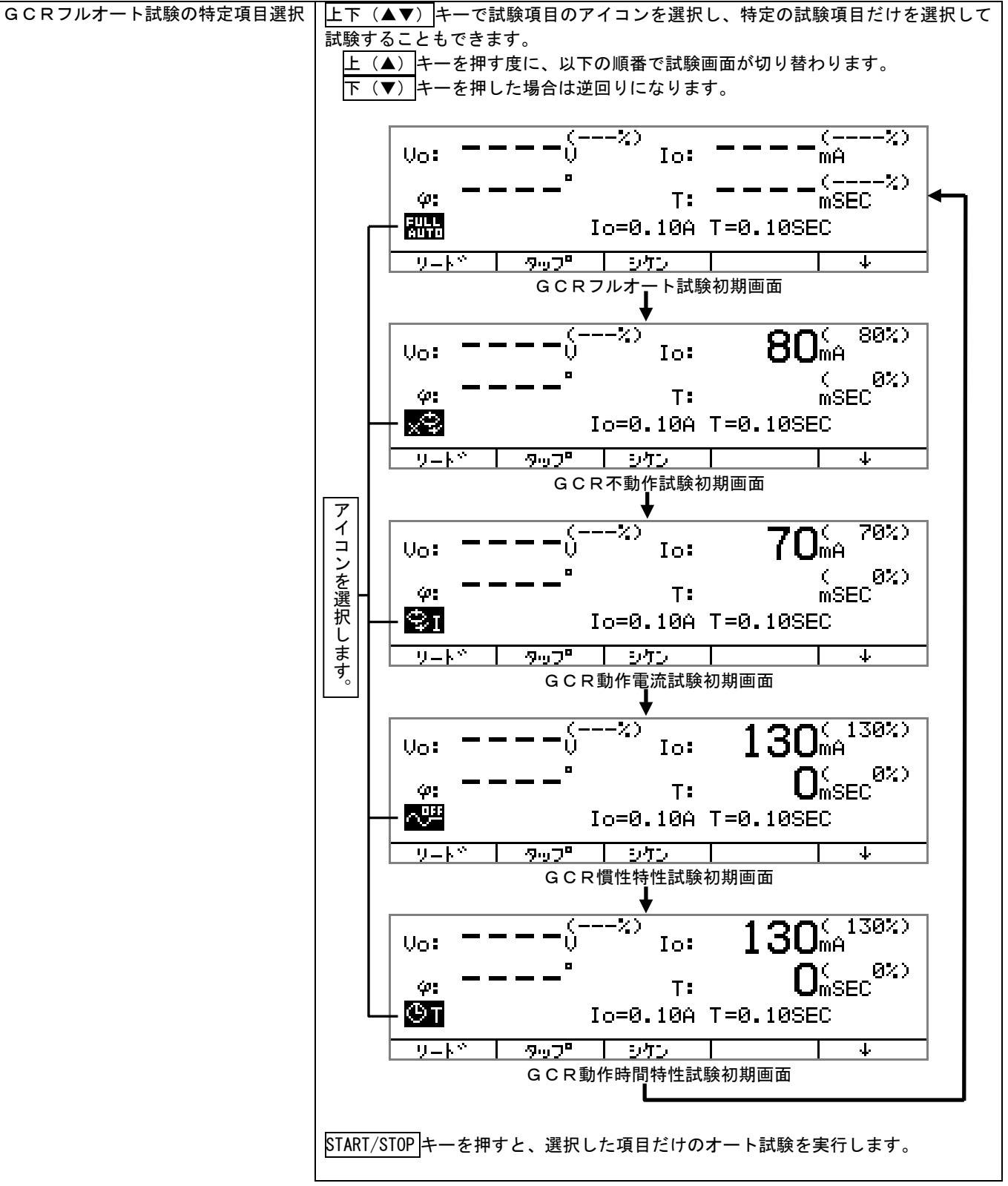

試験手順

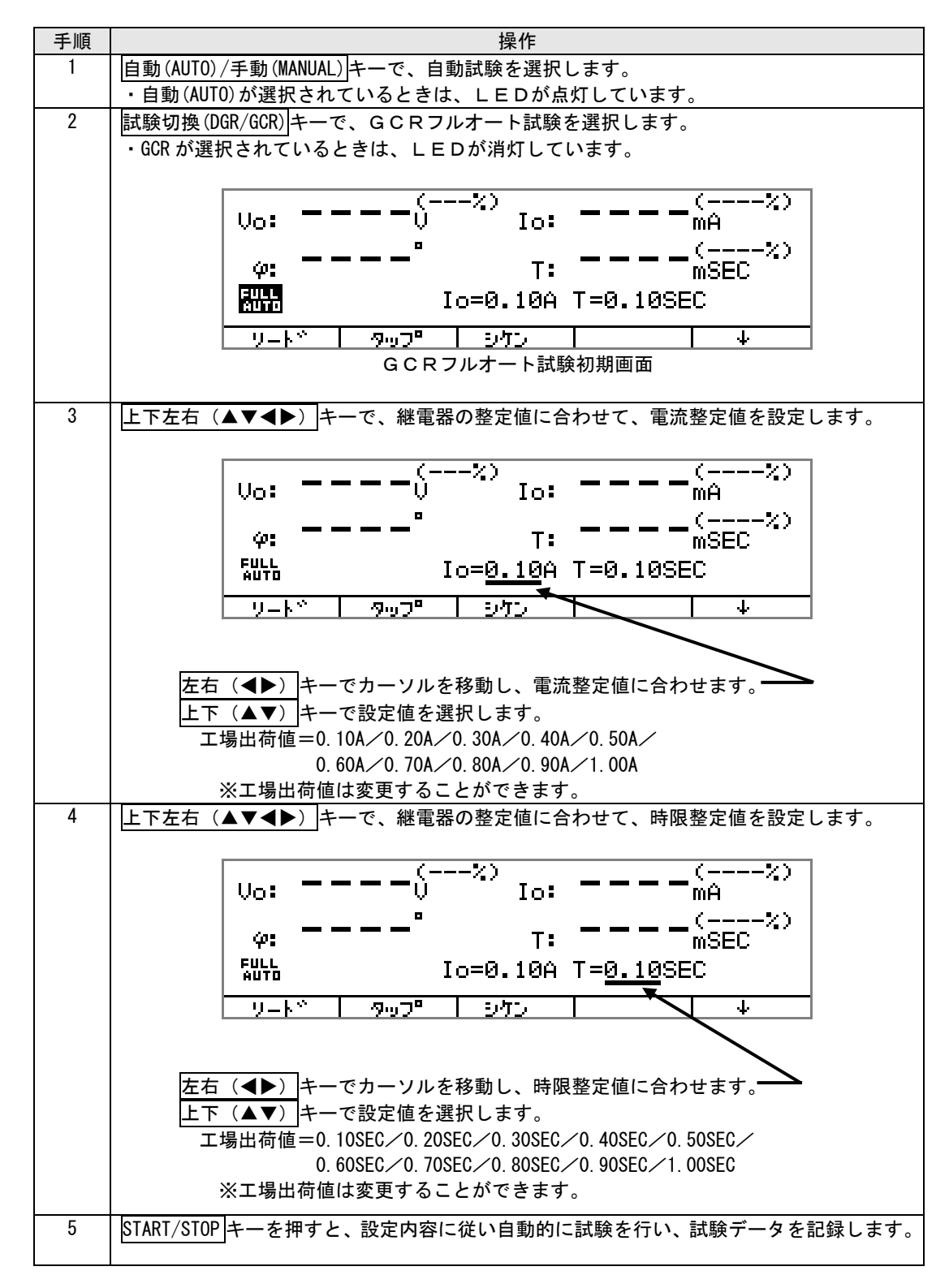
# 3.2.3 DGRフルオ<u>ート試験</u>

NOTE:

継電器の整定値を設定するだけで、簡単にフルオート試験ができます。

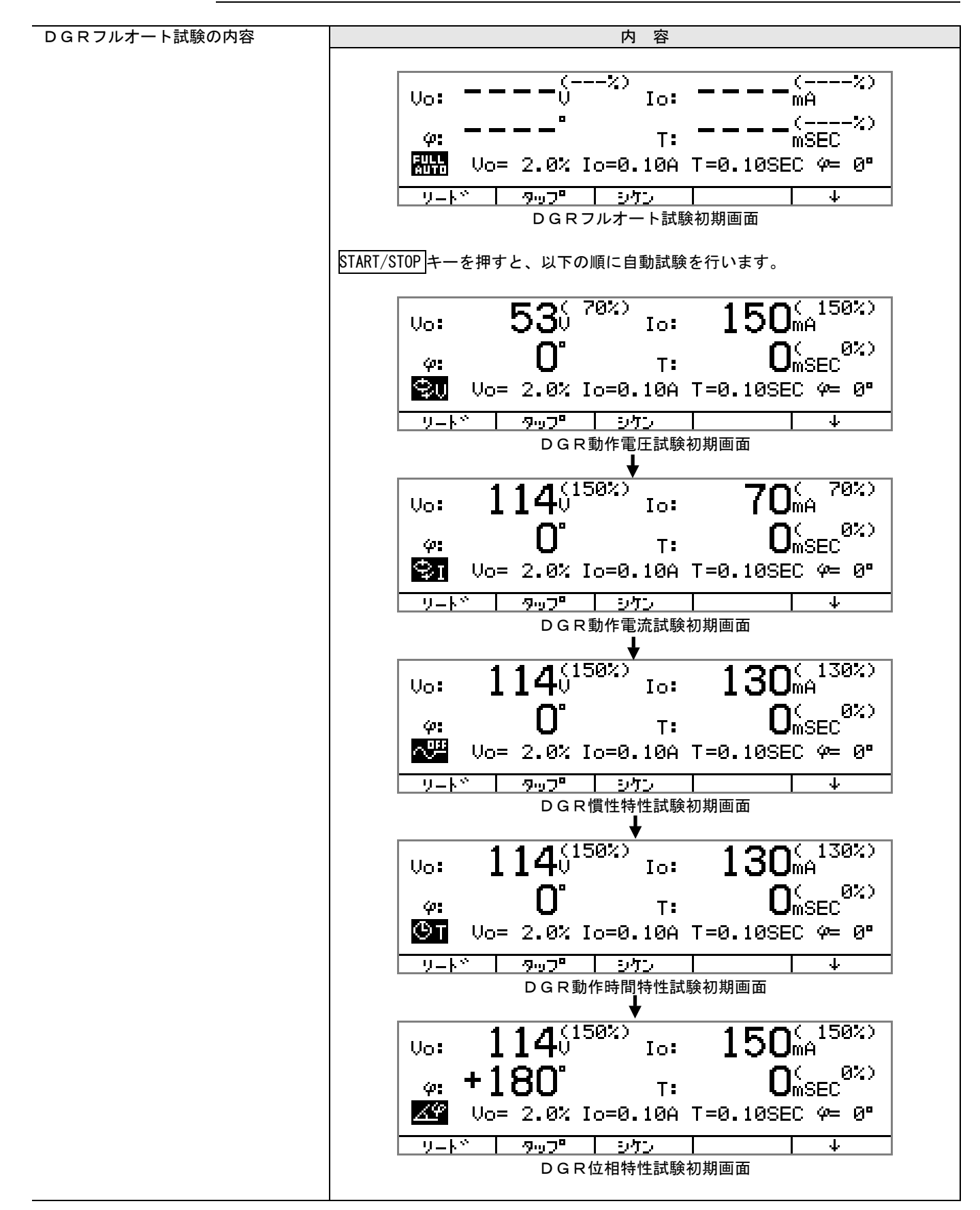

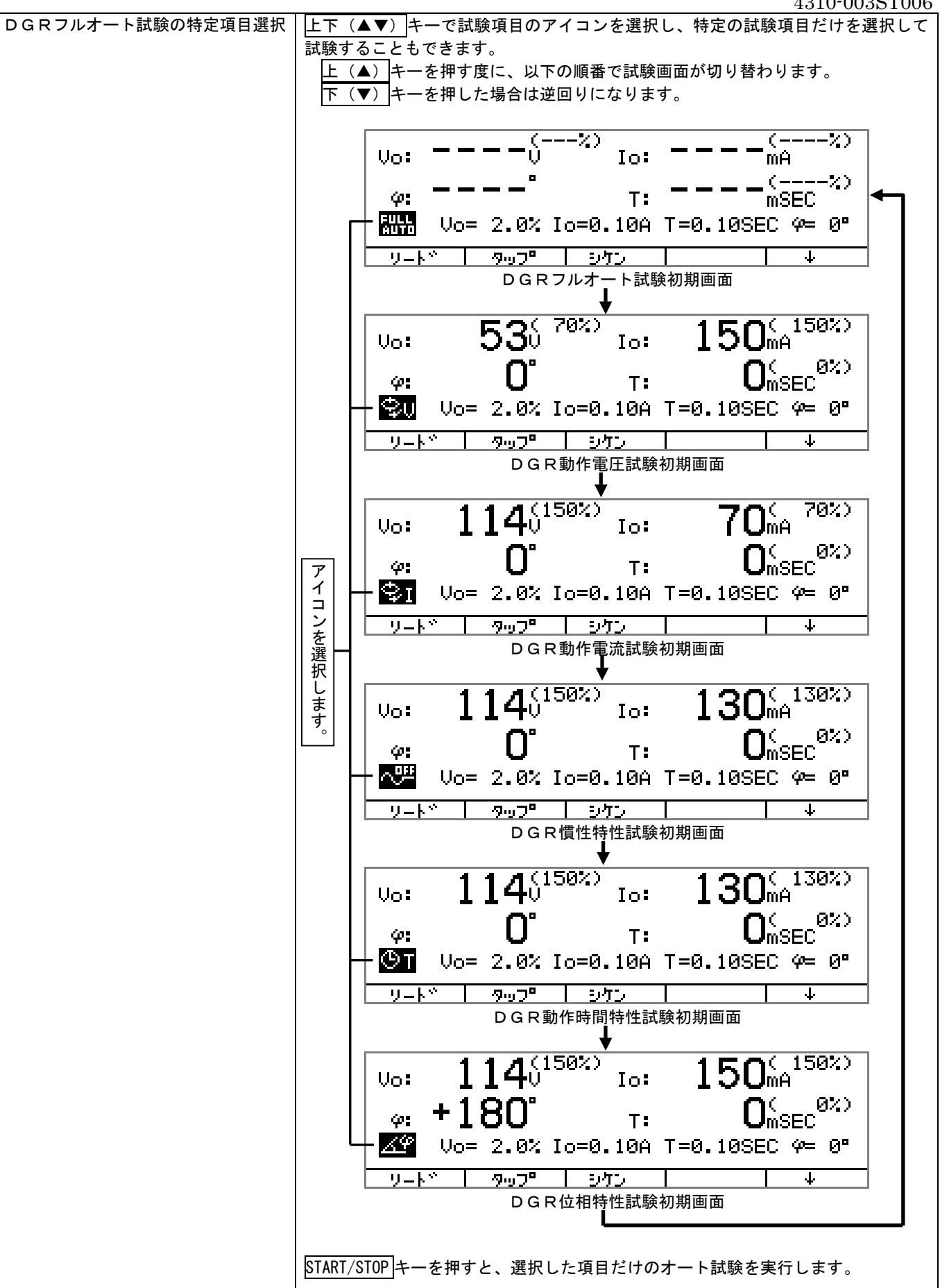

29

### $4310\text{-}003\mathrm{ST006}$

### 試験手順

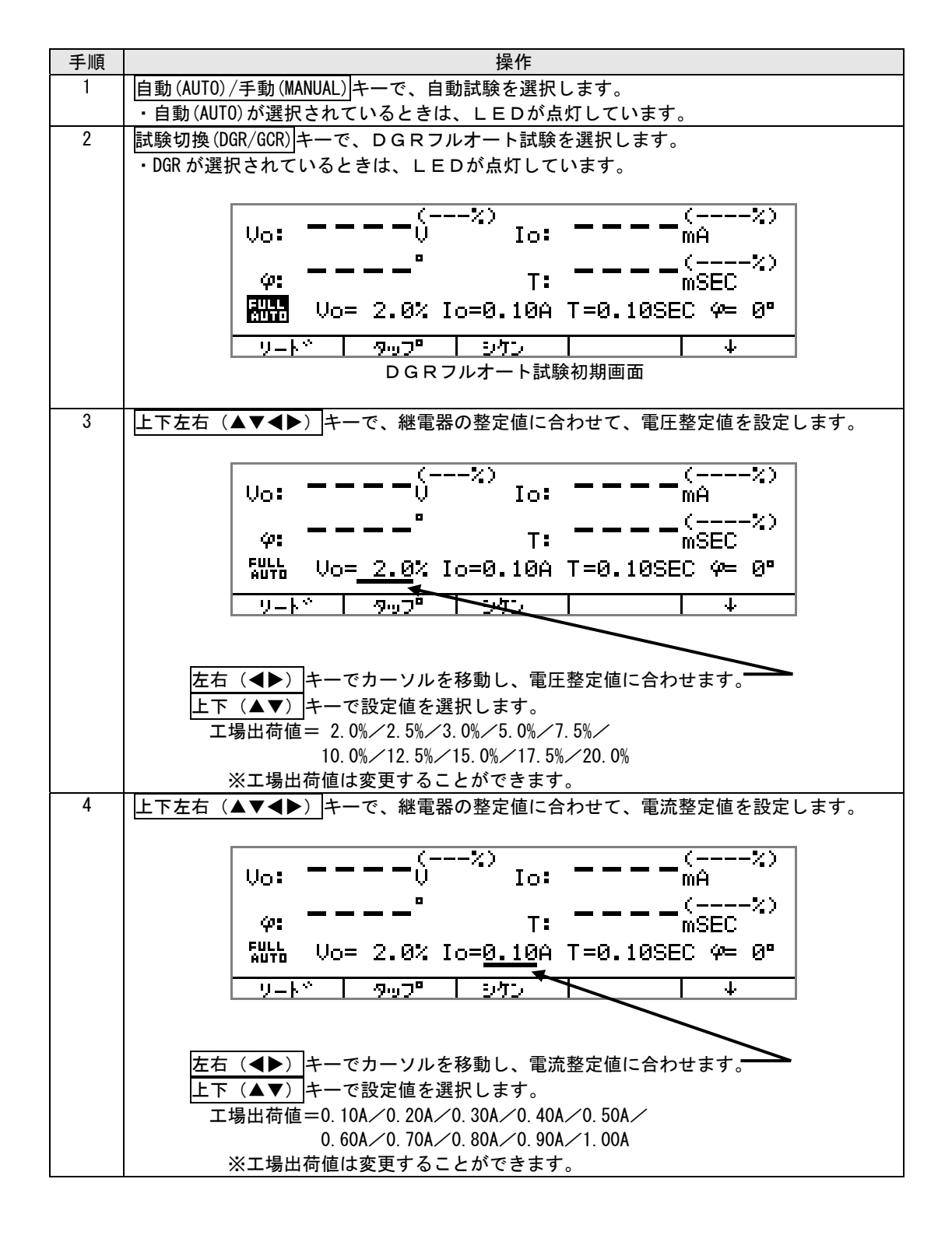

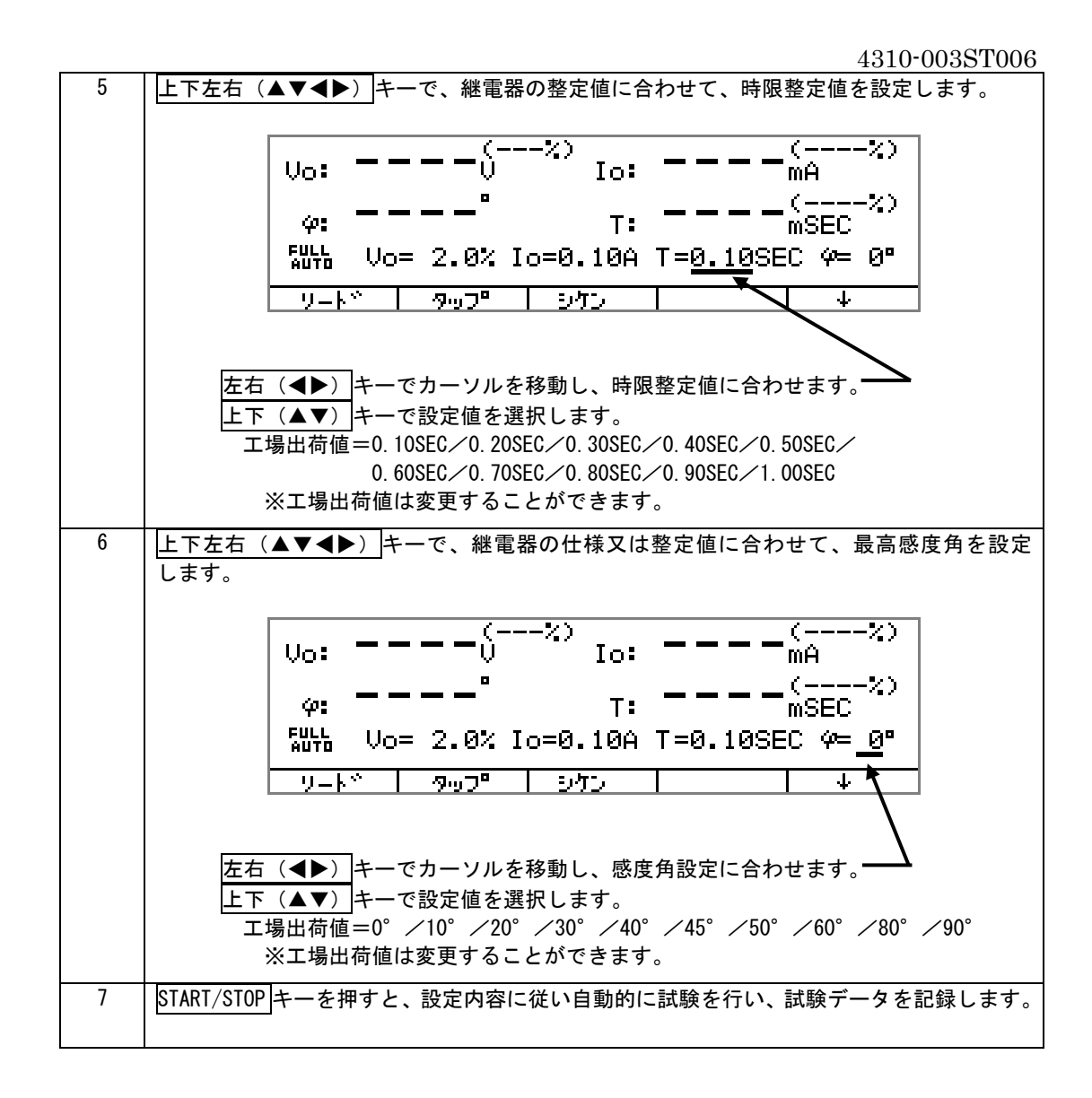

| 3.2.4 試験データリ | ノード                                    |                                                |  |  |  |  |  |
|--------------|----------------------------------------|------------------------------------------------|--|--|--|--|--|
|              |                                        |                                                |  |  |  |  |  |
| NOTE:        | 自動(                                    | AUTO)試験で記録された試験データを読み出します。                     |  |  |  |  |  |
|              | 記録できるデータ数は最大100件です。                    |                                                |  |  |  |  |  |
|              | データ数が100件を超えて試験を続けると、101件日のデータが順次書き換えら |                                                |  |  |  |  |  |
|              | れ、1~100件目までのデータはそのまま残ります。              |                                                |  |  |  |  |  |
|              | 記録ラ                                    | ータの保持時間は、電源を「OFF」にしてから24時間です。                  |  |  |  |  |  |
|              |                                        |                                                |  |  |  |  |  |
| 試験データリード     | 手順                                     | 操作                                             |  |  |  |  |  |
| 手順           | 1                                      | 自動(AUTO)/手動(MANUAL) キーで、自動試験を選択します。            |  |  |  |  |  |
|              |                                        | ・自動(AUTO)が選択されているときは、LEDが点灯しています。              |  |  |  |  |  |
|              | 2                                      | 試験データを読み出すには、機能選択画面から「リード」を選択します。              |  |  |  |  |  |
|              |                                        | <u>  F 5</u> ]を押して、「リード」を表示させます。               |  |  |  |  |  |
|              |                                        |                                                |  |  |  |  |  |
|              |                                        | $   _{U_0} = $                                 |  |  |  |  |  |
|              |                                        | · · · · · · · · · · · · · · · · · · ·          |  |  |  |  |  |
|              |                                        | $  \underline{\varphi}: = = = = T: = = = mSEC$ |  |  |  |  |  |
|              |                                        | Io=0.10A T=0.10SEC                             |  |  |  |  |  |
|              |                                        |                                                |  |  |  |  |  |
|              |                                        |                                                |  |  |  |  |  |
|              |                                        | F5 (↓又は↑)を押して、機能選択画面を下の状態にします。                 |  |  |  |  |  |
|              |                                        |                                                |  |  |  |  |  |
|              |                                        |                                                |  |  |  |  |  |
|              |                                        |                                                |  |  |  |  |  |
|              |                                        | φ: Τ:m̀SEC **                                  |  |  |  |  |  |
|              |                                        | Io=0.10A T=0.10SEC                             |  |  |  |  |  |
|              |                                        |                                                |  |  |  |  |  |
|              |                                        |                                                |  |  |  |  |  |
|              |                                        | F1         F2         F3         F4         F5 |  |  |  |  |  |
|              |                                        |                                                |  |  |  |  |  |
|              |                                        | 機能が変わります。                                      |  |  |  |  |  |

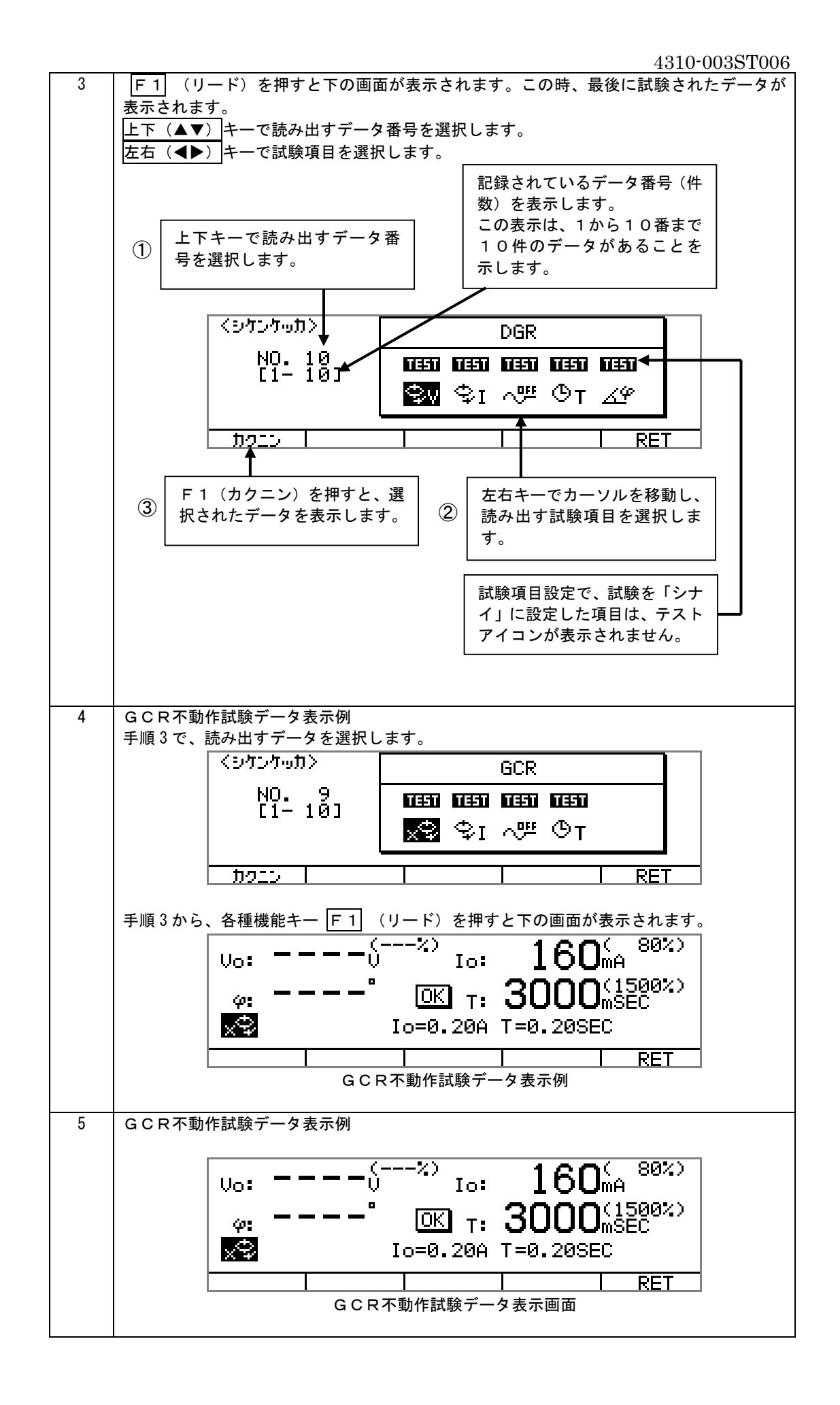

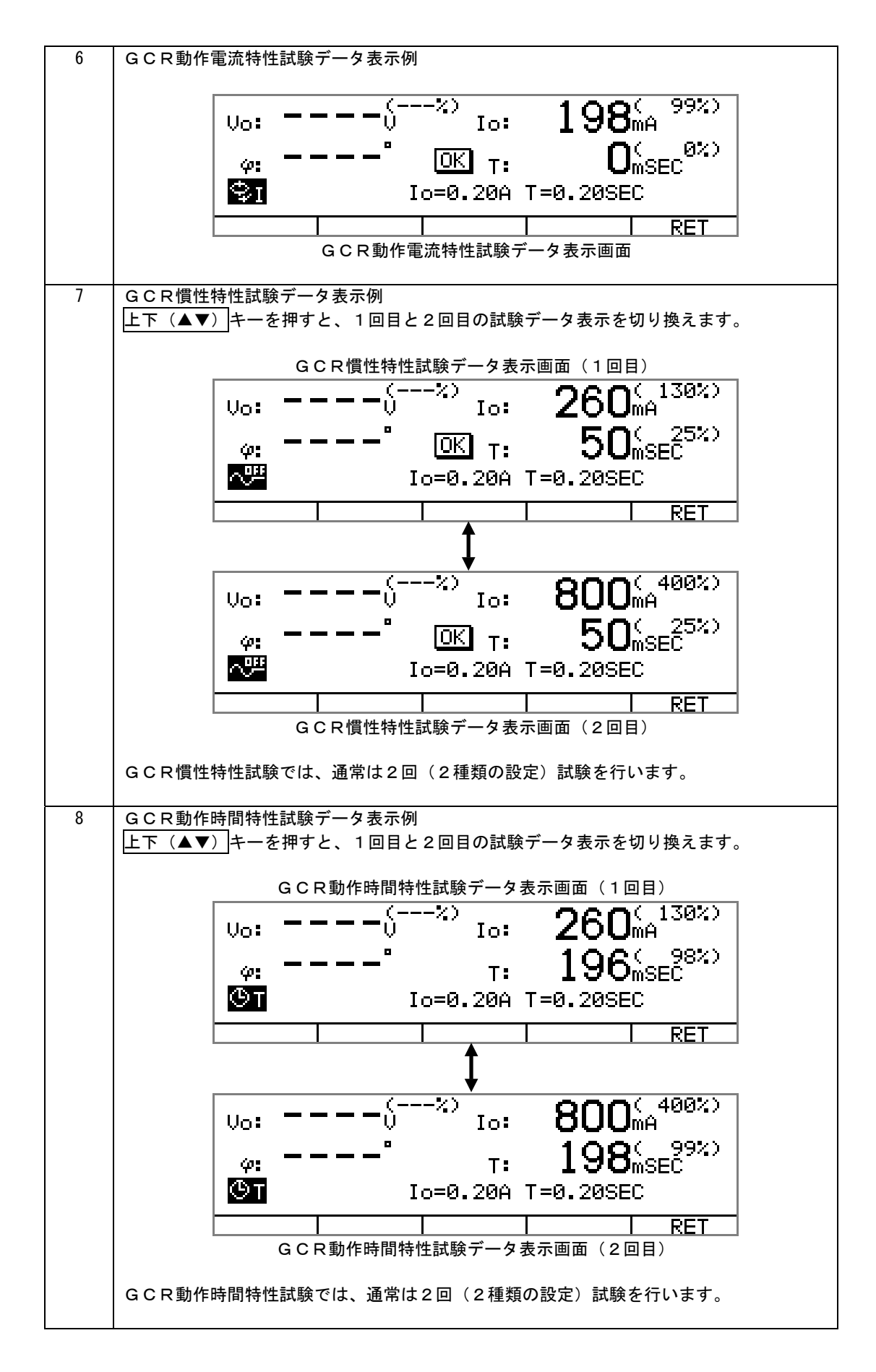

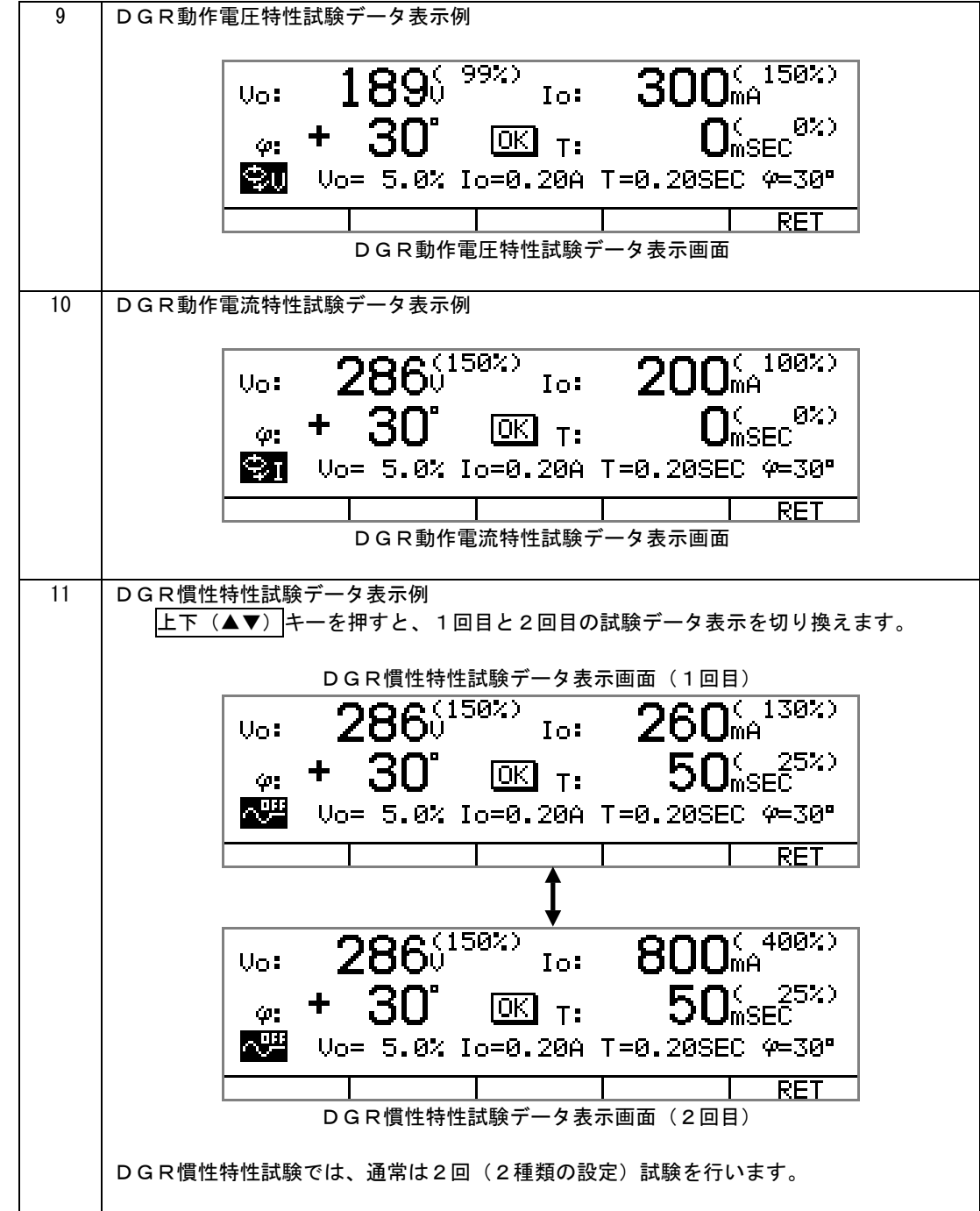

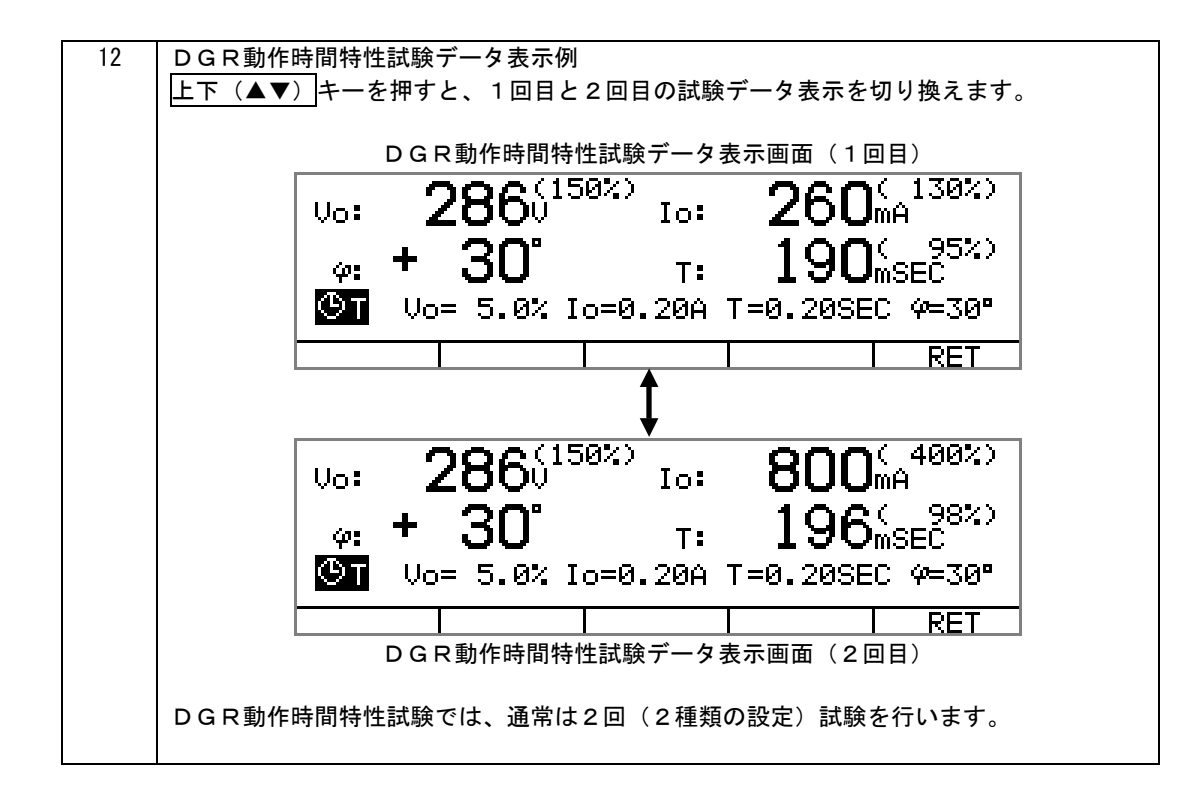

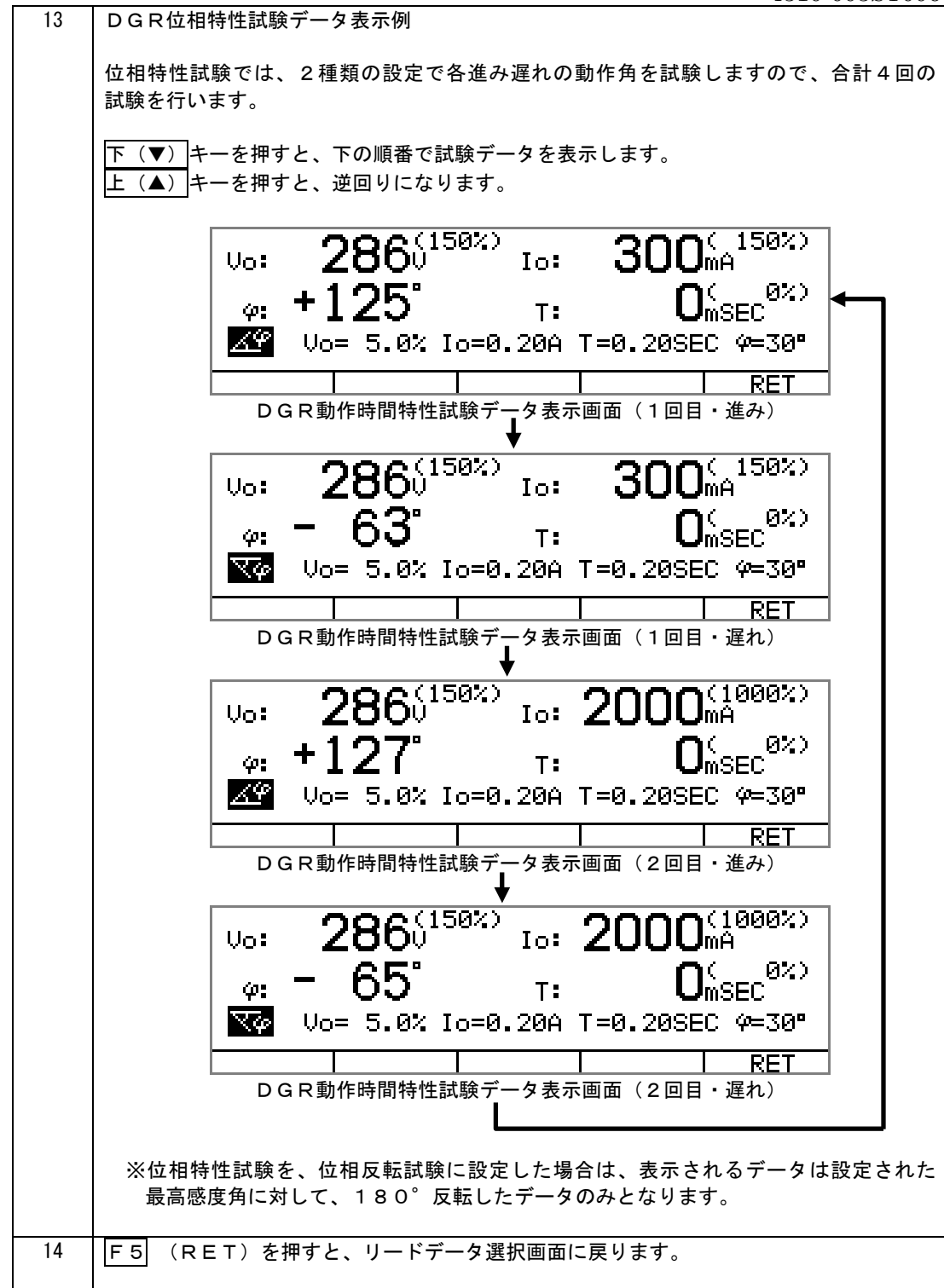

# 3.3 手動(MANUAL)試験

NOTE:

手動(MANUAL)試験では試験データを記録しません。

手動試験手順

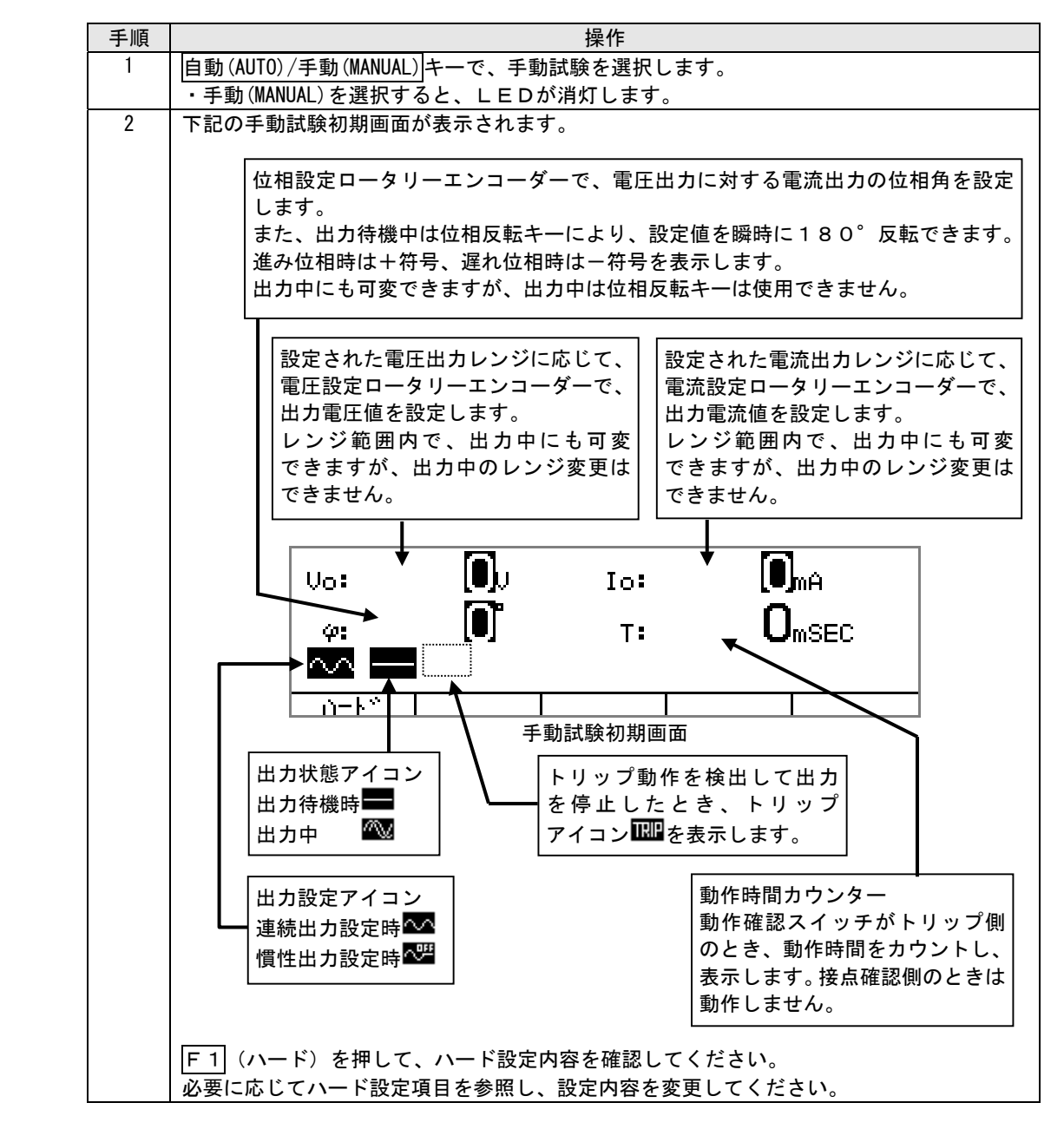

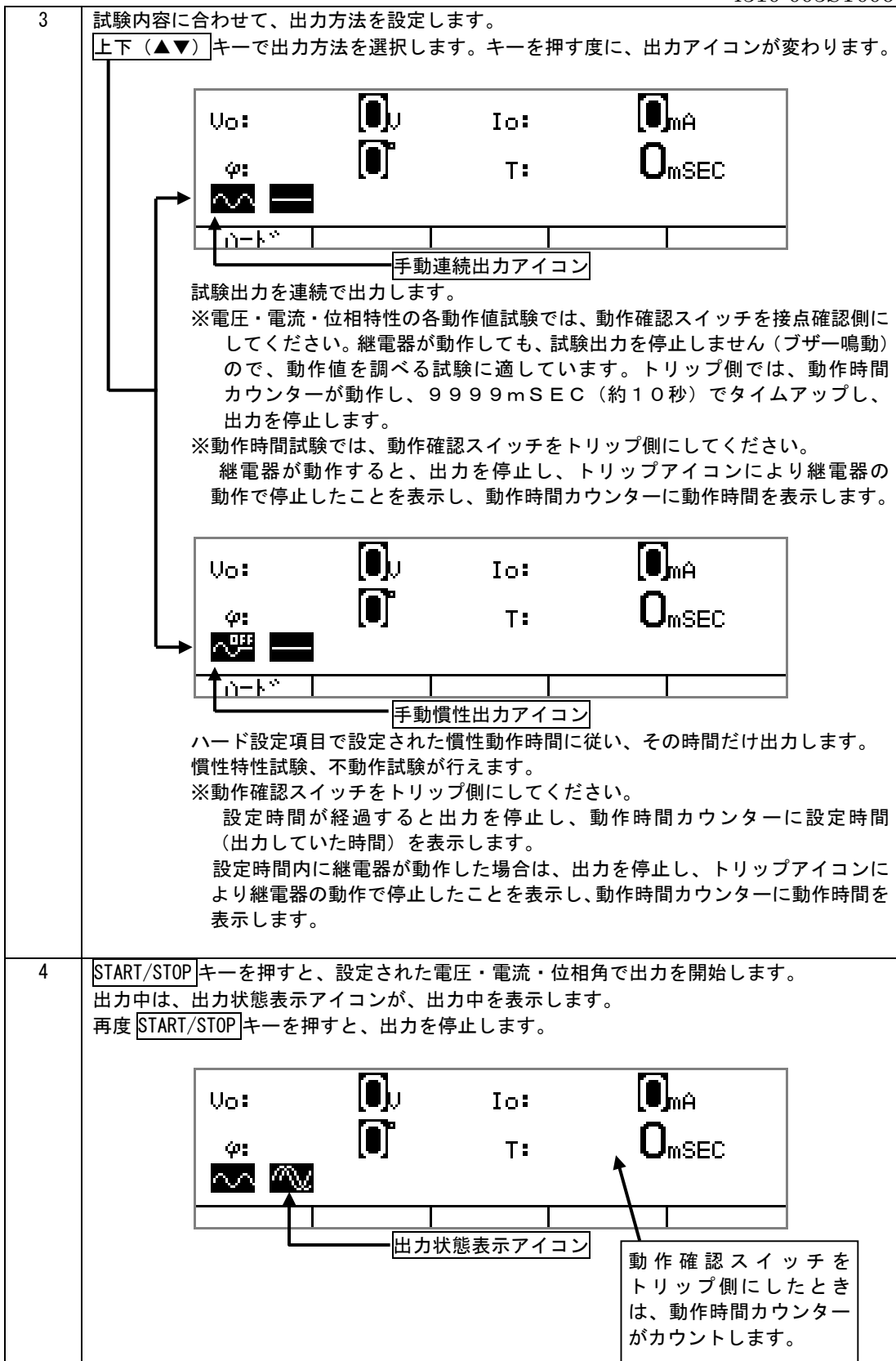

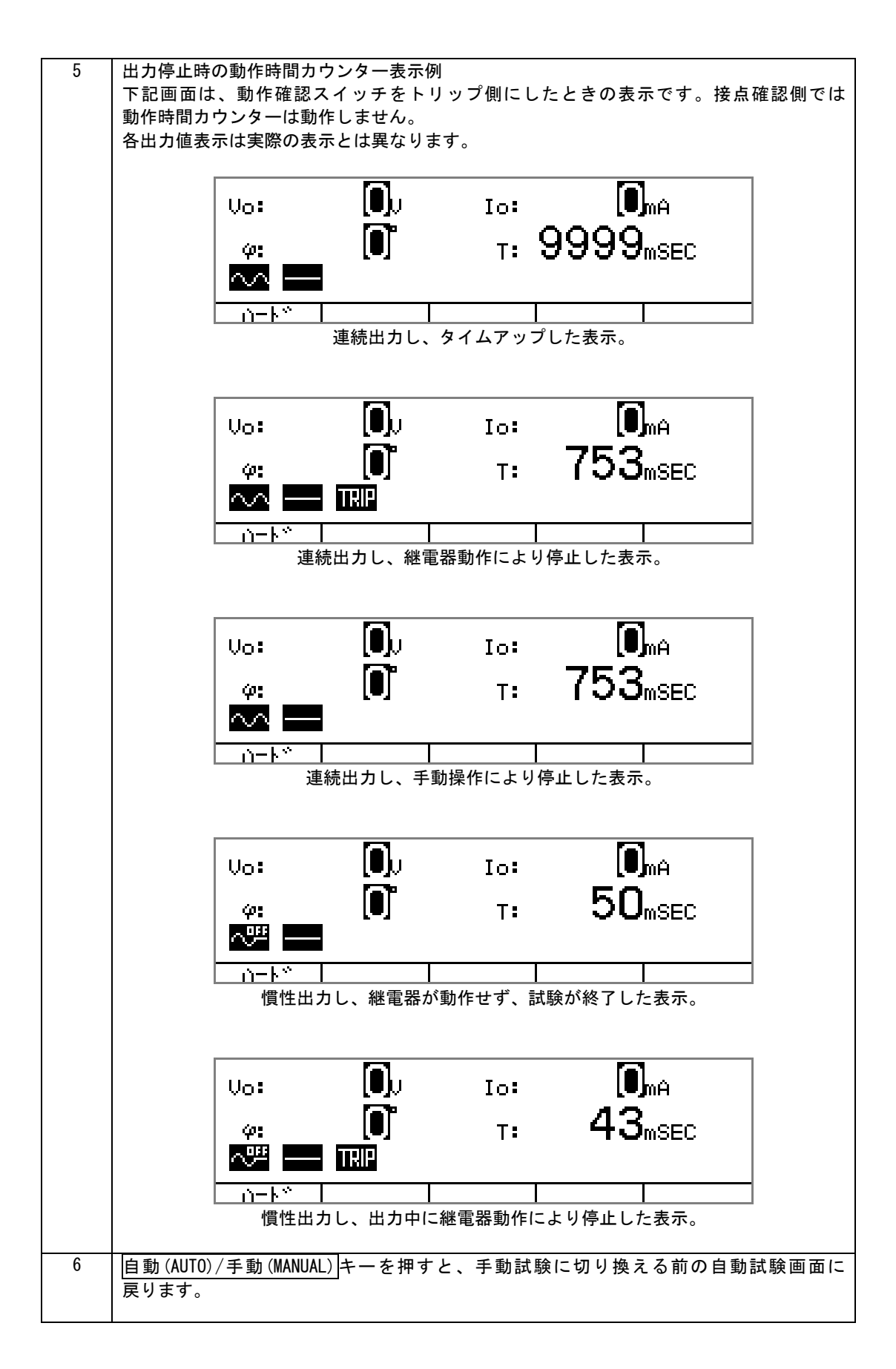

# 第4章

# 応用設定

# 4.1 自動(AUT0)試験の詳細設定

# 4.1.1 タップ値設定変更

NOTE: 自動(AUTO)試験の登録タップ値に必要なタップ値がない場合は、タップ値を変更し、 登録することができます。また、不要なタップ値を削除することができます。 タップ値設定は、GCR,DGR共通で有効となります。

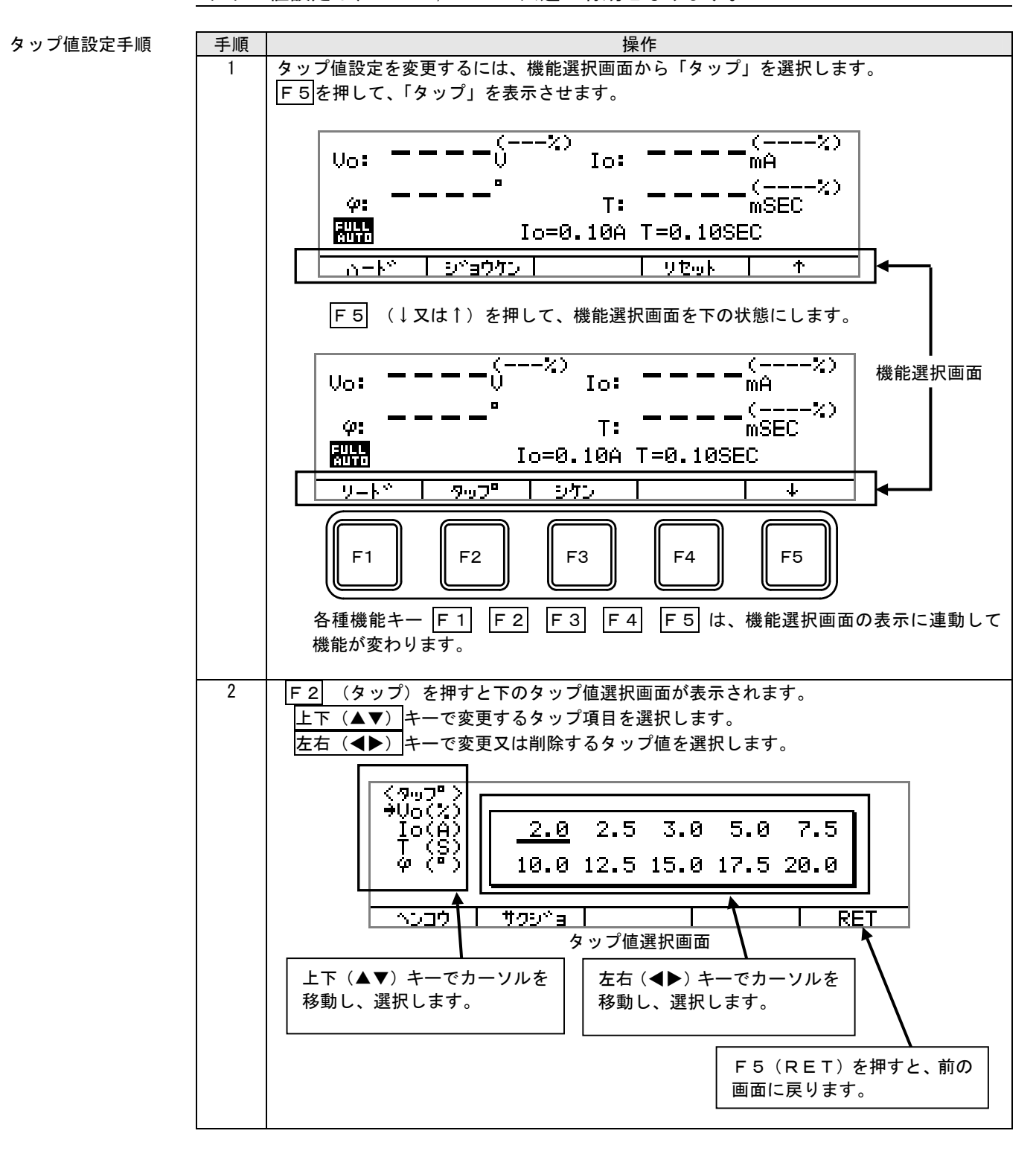

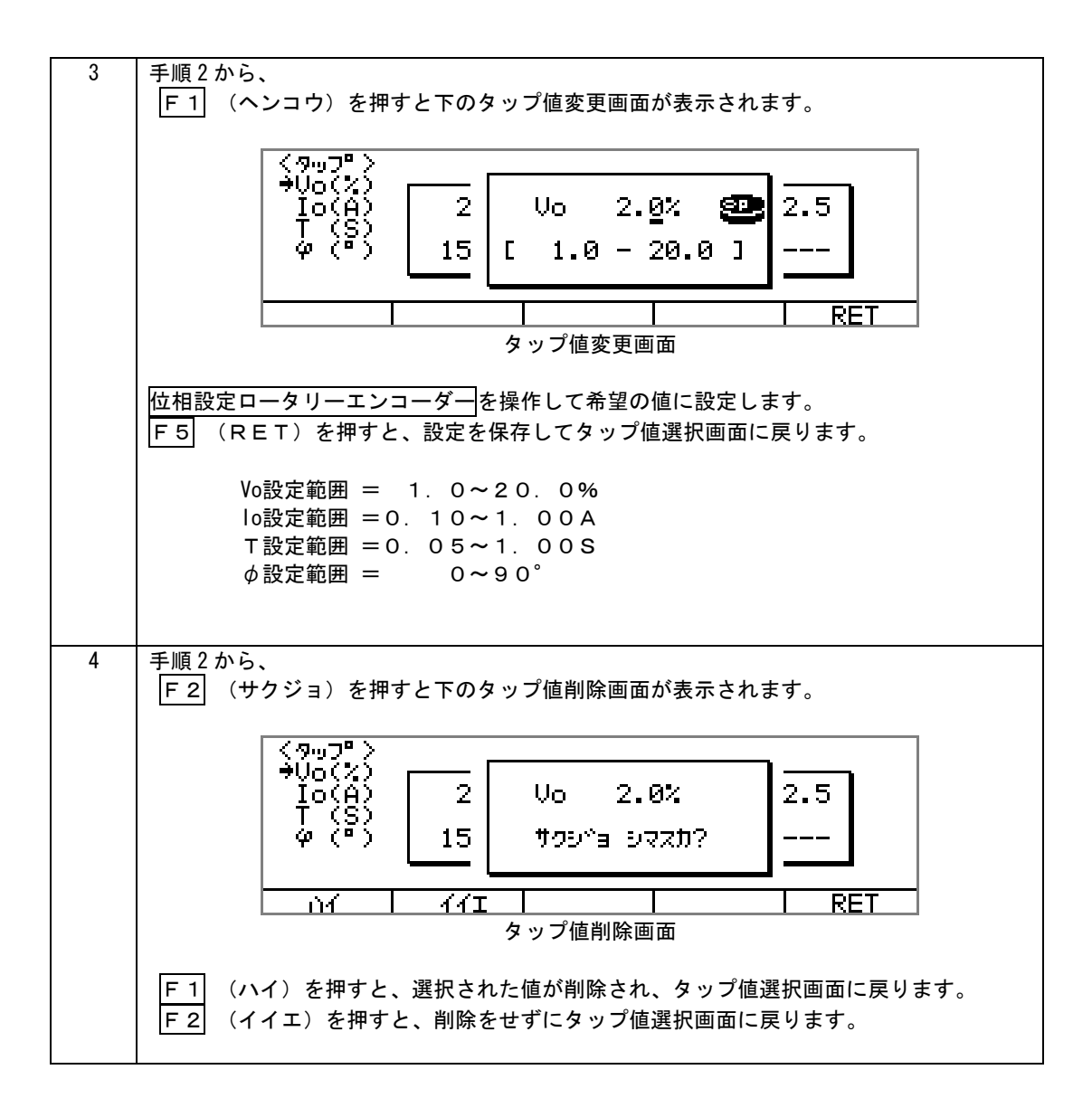

# 4.1.2 GCR試験条件設定変更

NOTE: GCRフルオート試験の試験項目、タップ値に対する出力%設定など、詳細な設定を 変更できます。 GCR, DGRの試験条件は、それぞれ違いますので、GCR, DGRの各画面から 試験条件の設定を変更します。

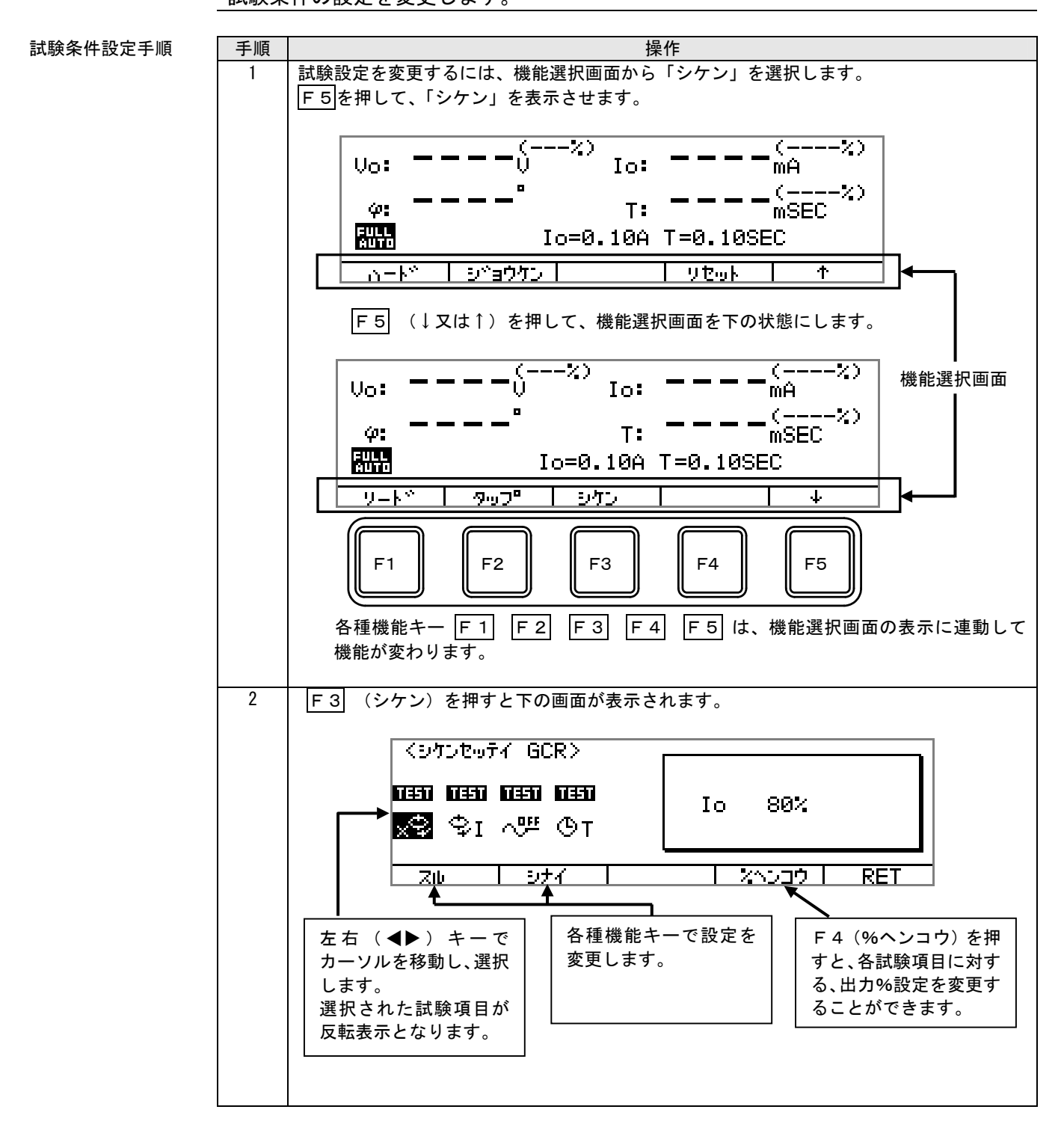

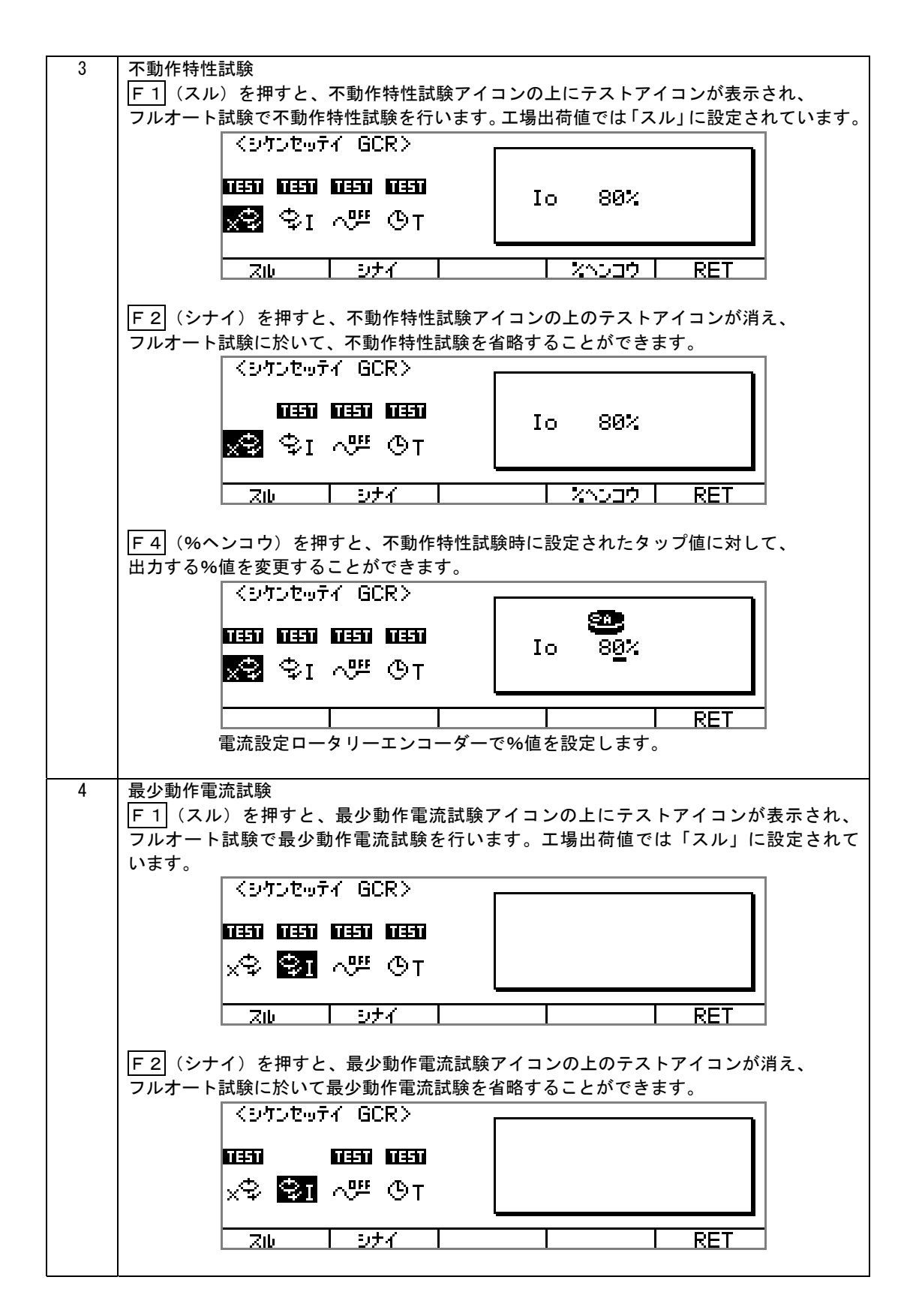

46

|   |                                            | 4310-003ST006                         |
|---|--------------------------------------------|---------------------------------------|
| 5 | 慣性特性試験                                     |                                       |
|   | [F 1] (スル)を押すと、慣性特性試験アイコン                  | ノの上にテストアイコンが表示され、                     |
|   | フルオート試験で慣性特性試験を行います。上                      | - 場出何値では「スル」に設定されています。                |
|   |                                            | ]                                     |
|   | <b>NETI NETI NETI</b>                      | 1:Io 130%                             |
|   |                                            | 2:Io 400%                             |
|   |                                            |                                       |
|   | スルーニッナイ                                    |                                       |
|   |                                            |                                       |
|   | F2 (シナイ)を押すと、慣性特性試験アイコ                     | コンの上のテストアイコンが消え、                      |
|   | フルオート試験に於いて慣性特性試験を省略す                      | -ることができます。                            |
|   |                                            | l                                     |
|   |                                            | 1:Io 130%                             |
|   |                                            | 2:Io 400%                             |
|   |                                            |                                       |
|   | スルーシナイー                                    |                                       |
|   |                                            |                                       |
|   | <u>F4</u> (%ヘンコウ)を押すと、慣性特性試験時              | <b>⊧に設定されたタップ値に対して、</b>               |
|   | 出力する%値を変更することができます。<br>                    |                                       |
|   | <br>  F 1 (1)を押すと、1回日の慣性特性試験で              | ◎の出力%値を設定できます。                        |
|   |                                            |                                       |
|   |                                            | <b>50</b>                             |
|   | 0330 0330 0330 0330                        | 1: Io 130%                            |
|   | хФФІ 🕶 Фт 📗                                | · · · · · · · · · · · · · · · · · · · |
|   | L                                          |                                       |
|   |                                            |                                       |
|   | 電流設定ロータリーエンコーターで                           | :%値を設定します。                            |
|   | <br>  F 2  (2)を押すと、2回日の慣性特性試験で             | *の出力%値を設定できます。                        |
|   | (三) (二) (二) (二) (二) (二) (二) (二) (二) (二) (二 |                                       |
|   |                                            |                                       |
|   |                                            | 2: Io 400%                            |
|   | хФФІ 🟧 ФТ 📗                                | -                                     |
|   |                                            |                                       |
|   |                                            |                                       |
|   | 電流設定ロータリーエンコーターで                           | ご%1但を設定しよす。                           |
|   | ※1回目と2回目の設定を同じにすると、2                       | 2回目の試験を省略することができます。                   |
|   |                                            |                                       |

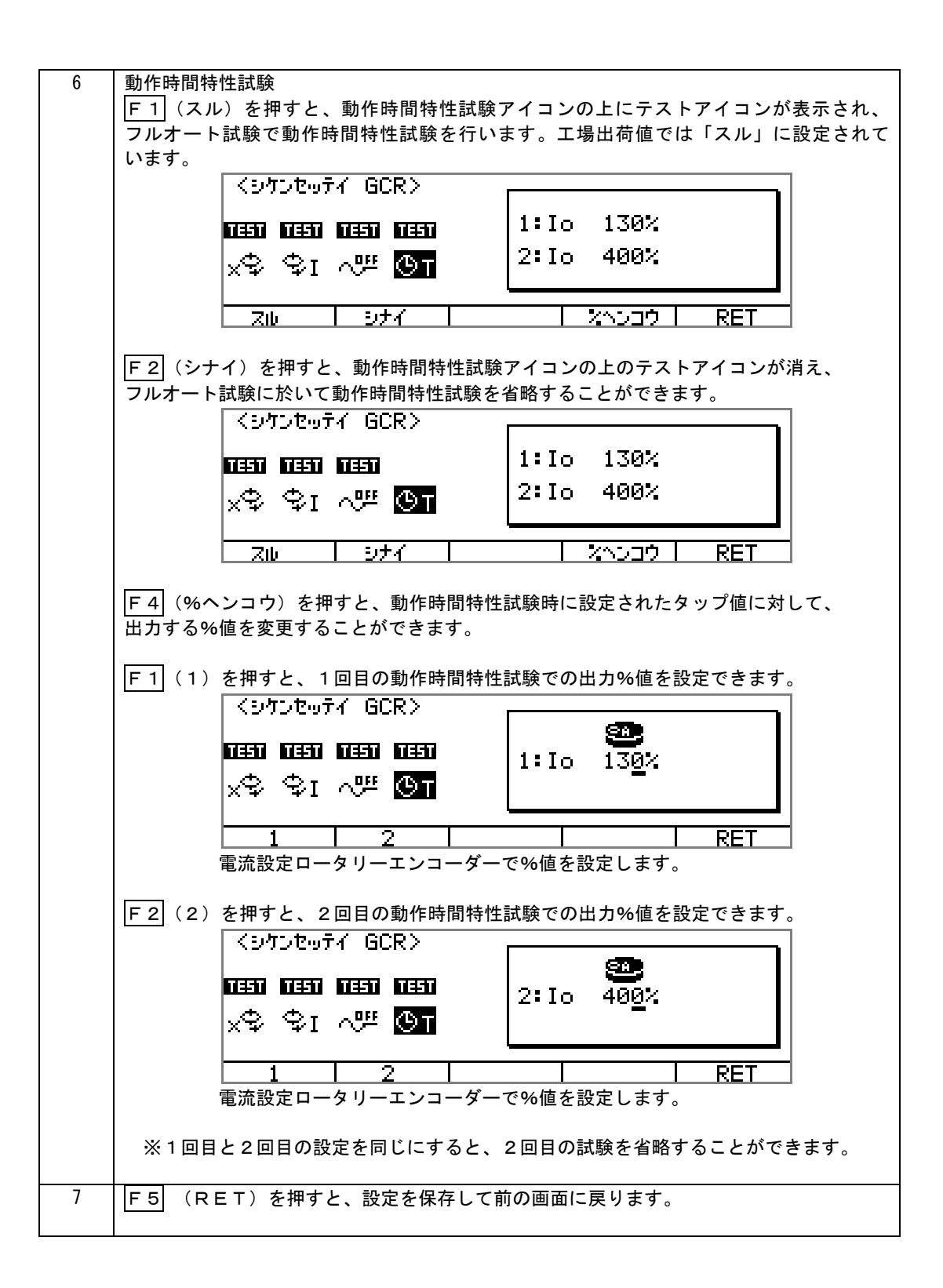

# 4.1.3 DGR試験条件設定変更

NOTE: DGRフルオート試験の試験項目、タップ値に対する出力%設定など、詳細な設定を 変更できます。 GCR, DGRの試験条件は、それぞれ違いますので、GCR, DGRの各画面から 試験条件の設定を変更します。

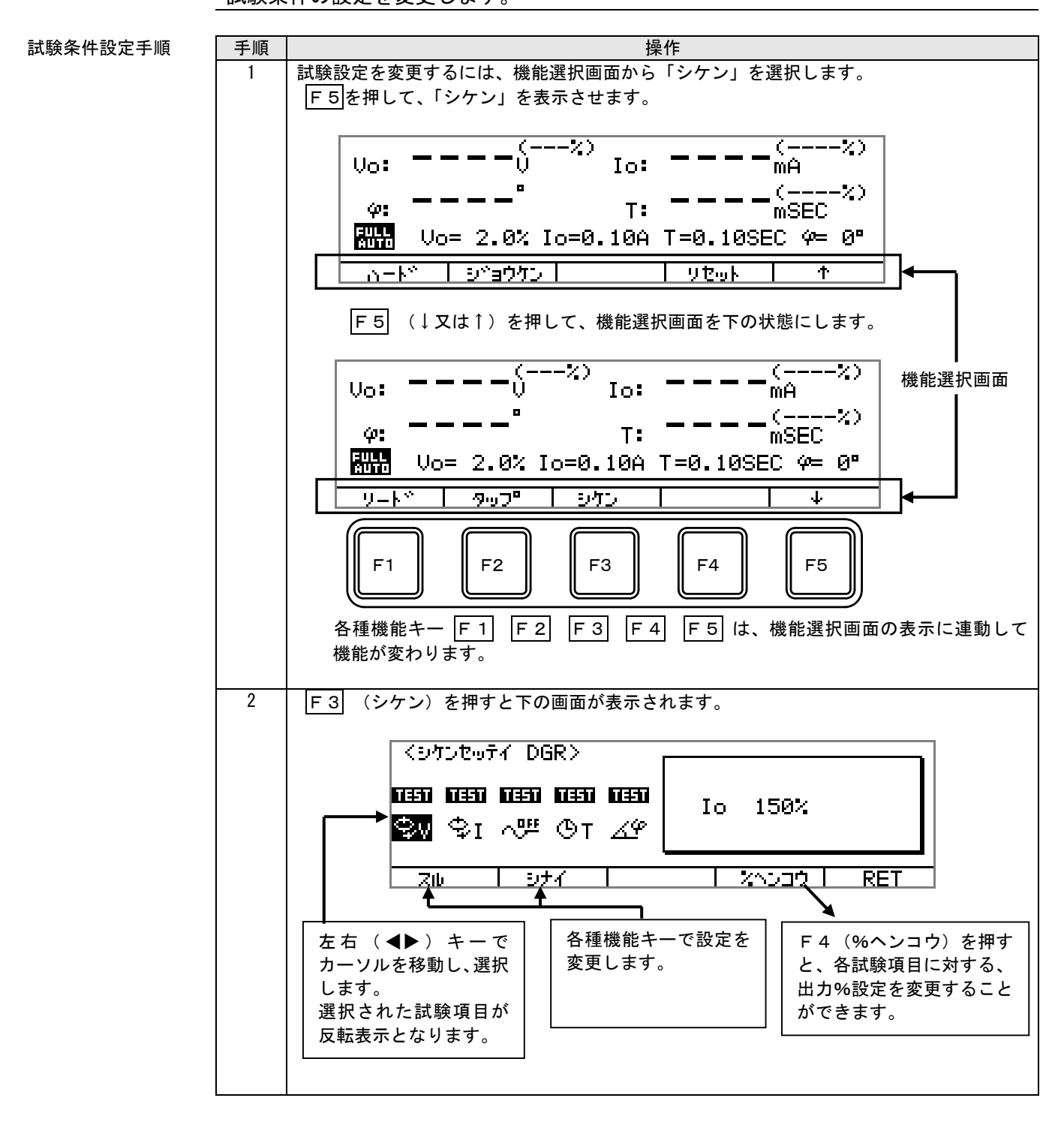

| 3 | 動作電圧特性試験<br>F1 (スル)を押すと、動作電圧特性試験アイコンの上にテストアイコンが表示され、<br>フルオート試験で動作電圧特性試験を行います。工場出荷値では「スル」に設定されて<br>います。 |
|---|----------------------------------------------------------------------------------------------------|
|   | <1072を977 DGR><br><b>11511 11551 11551 11551</b><br>日本150次<br>学I ヘジ のT ムダ                               |
|   |                                                                                                    |
|   | F2(シナイ)を押すと、動作電圧特性試験アイコンの上のテストアイコンが消え、<br>フルオート試験に於いて動作電圧特性試験を省略することができます。                              |
|   | 1150%<br>10 150%<br>10 150%                                                                             |
|   |                                                                                                    |
|   | F4 (%ヘンコウ)を押すと、動作電圧特性試験時に設定されたタップ値に対して、<br>出力する%値を変更することができます。<br>│〈シケンセッティ DGR〉                        |
|   | 1353) 1353) 1353) 1353) 1353<br>○ ○ □ ○ □ ○ □ ○ □ ○ □ ○ □ ○ □ ○ □ ○ □ ○                                 |
|   | 電流設定ロータリーエンコーダーで%値を設定します。                                                                               |

| 4 | 動作電流特性試験                                       |  |  |  |  |  |  |  |  |
|---|------------------------------------------------|--|--|--|--|--|--|--|--|
|   | F 1  (スル)を押すと、動作電流特性試験アイコンの上にテストアイコンが表示され、     |  |  |  |  |  |  |  |  |
|   |                                                |  |  |  |  |  |  |  |  |
|   |                                                |  |  |  |  |  |  |  |  |
|   |                                                |  |  |  |  |  |  |  |  |
|   |                                                |  |  |  |  |  |  |  |  |
|   |                                                |  |  |  |  |  |  |  |  |
|   | U - U - U - U - U - U - U - U - U - U -        |  |  |  |  |  |  |  |  |
|   | 🔍 😋 от ку                                      |  |  |  |  |  |  |  |  |
|   |                                                |  |  |  |  |  |  |  |  |
|   |                                                |  |  |  |  |  |  |  |  |
|   |                                                |  |  |  |  |  |  |  |  |
|   |                                                |  |  |  |  |  |  |  |  |
|   | [F 2] (シナイ)を押すと、動作電流特性試験アイコンの上のテストアイコンが消え、     |  |  |  |  |  |  |  |  |
|   | フルオート試験に於いて動作電流特性試験を省略することができます。               |  |  |  |  |  |  |  |  |
|   | くシケンセッティ DGR>                                  |  |  |  |  |  |  |  |  |
|   |                                                |  |  |  |  |  |  |  |  |
|   |                                                |  |  |  |  |  |  |  |  |
|   |                                                |  |  |  |  |  |  |  |  |
|   |                                                |  |  |  |  |  |  |  |  |
|   |                                                |  |  |  |  |  |  |  |  |
|   | <u>                                    </u>    |  |  |  |  |  |  |  |  |
|   |                                                |  |  |  |  |  |  |  |  |
|   | │   F 4   (%ヘンコウ)を押すと、動作電流特性試験時に設定されたタップ値に対して、 |  |  |  |  |  |  |  |  |
|   | │ 出力する%値を変更することができます。                          |  |  |  |  |  |  |  |  |
|   | くれた地元(DGR)                                     |  |  |  |  |  |  |  |  |
|   |                                                |  |  |  |  |  |  |  |  |
|   |                                                |  |  |  |  |  |  |  |  |
|   |                                                |  |  |  |  |  |  |  |  |
|   | \$V 🛐 🖓 OT ZY                                  |  |  |  |  |  |  |  |  |
|   |                                                |  |  |  |  |  |  |  |  |
|   |                                                |  |  |  |  |  |  |  |  |
|   | 電圧設定ロータリーエンコーダーで%値を設定します。                      |  |  |  |  |  |  |  |  |
|   |                                                |  |  |  |  |  |  |  |  |
| 1 |                                                |  |  |  |  |  |  |  |  |

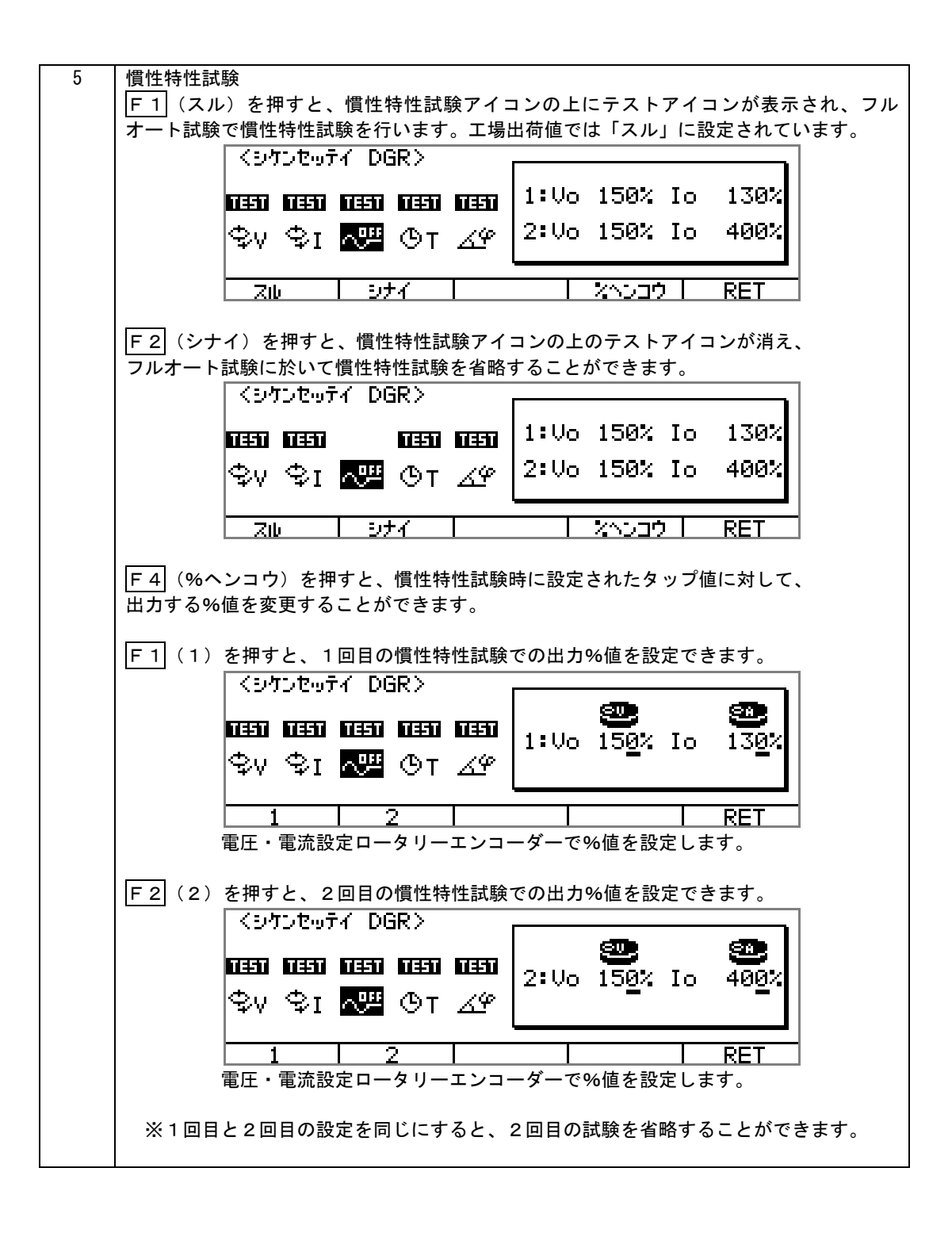

| 6 | 動作時間特性試験                                                                                                    |                        |  |  |  |  |  |  |  |  |
|---|----------------------------------------------------------------------------------------------------|------------------------|--|--|--|--|--|--|--|--|
|   | F1 (スル)を押すと、動作時間特性試験アイコンの上にテストアイコンが表示され、                                                                                    |                        |  |  |  |  |  |  |  |  |
|   | フルオート試験で動作時間特性試験を行います。工場出荷値で                                                                                                | は「スル」に設定されて            |  |  |  |  |  |  |  |  |
|   | います。                                                                                                    |                        |  |  |  |  |  |  |  |  |
|   | <9かいをゅうイ DGR>                                                                                                    | ]                      |  |  |  |  |  |  |  |  |
|   | 1:Vo 150% I                                                                                                    | o 130%                 |  |  |  |  |  |  |  |  |
|   | \$∨\$I ∿≞ ፩T ∡φ 2፡∨₀ 150% I                                                                                                 | o 400%                 |  |  |  |  |  |  |  |  |
|   | スル シナイ スペンコウ                                                                                                    | RET                    |  |  |  |  |  |  |  |  |
|   | F 2 (シナイ)を押すと、動作時間特性試験アイコンの上のテス     フルオート試験に於いて動作時間特性試験を省略することができ                                                           | トアイコンが消え、<br>ます。       |  |  |  |  |  |  |  |  |
|   | くシケンセッティ DGR>                                                                                                    |                        |  |  |  |  |  |  |  |  |
|   | 1:Vo 150% I                                                                                                    | o 130%                 |  |  |  |  |  |  |  |  |
|   | \$∨\$I ∿≞ ፩T ∡얮 2፡Vo 150% I                                                                                                 | o 400%                 |  |  |  |  |  |  |  |  |
|   |                                                                                                    |                        |  |  |  |  |  |  |  |  |
|   | F4 (%ヘンコウ)を押すと、動作時間特性試験時に設定された<br>出力する%値を変更することができます。                                                                       | タップ値に対して、              |  |  |  |  |  |  |  |  |
|   | │<br>│ F 1│ (1)を押すと、1回目の動作時間特性試験での出力%値を                                                                                     | 設定できます。                |  |  |  |  |  |  |  |  |
|   |                                                                                                    |                        |  |  |  |  |  |  |  |  |
|   | ■ 1:Vo 150% I<br>つます ロます ロます ロます 日ます 1:Vo 150% I<br>つい つい つい つい つい つい つい つい つい つい つい つい つい つ                                | o 13 <u>0</u> %        |  |  |  |  |  |  |  |  |
|   |                                                                                                    |                        |  |  |  |  |  |  |  |  |
|   | <u>1</u>  2  <br>電圧・電流設定ロータリーエンコーダーで%値を設定                                                                                   | <u>  RET  </u><br>します。 |  |  |  |  |  |  |  |  |
|   | F2     (2)を押すと、2回目の動作時間特性試験での出力%値を       くジケンセッティ DGR>                                                                      | 設定できます。<br>            |  |  |  |  |  |  |  |  |
|   | 1150% I 小学 150% I 150% I 150% I 150% I 150% I 150% I 150% I 150% I 150% I 150% I 150% I I I I I I I I I I I I I I I I I I I | o 40 <u>0</u> %        |  |  |  |  |  |  |  |  |
|   | <u>1</u> 2<br>電圧・電流設定ロータリーエンコーダーで%値を設定                                                                                      | <mark>RET</mark> します。  |  |  |  |  |  |  |  |  |
|   | ※1回目と2回目の設定を同じにすると、2回目の試験を省略                                                                                                | することができます。             |  |  |  |  |  |  |  |  |

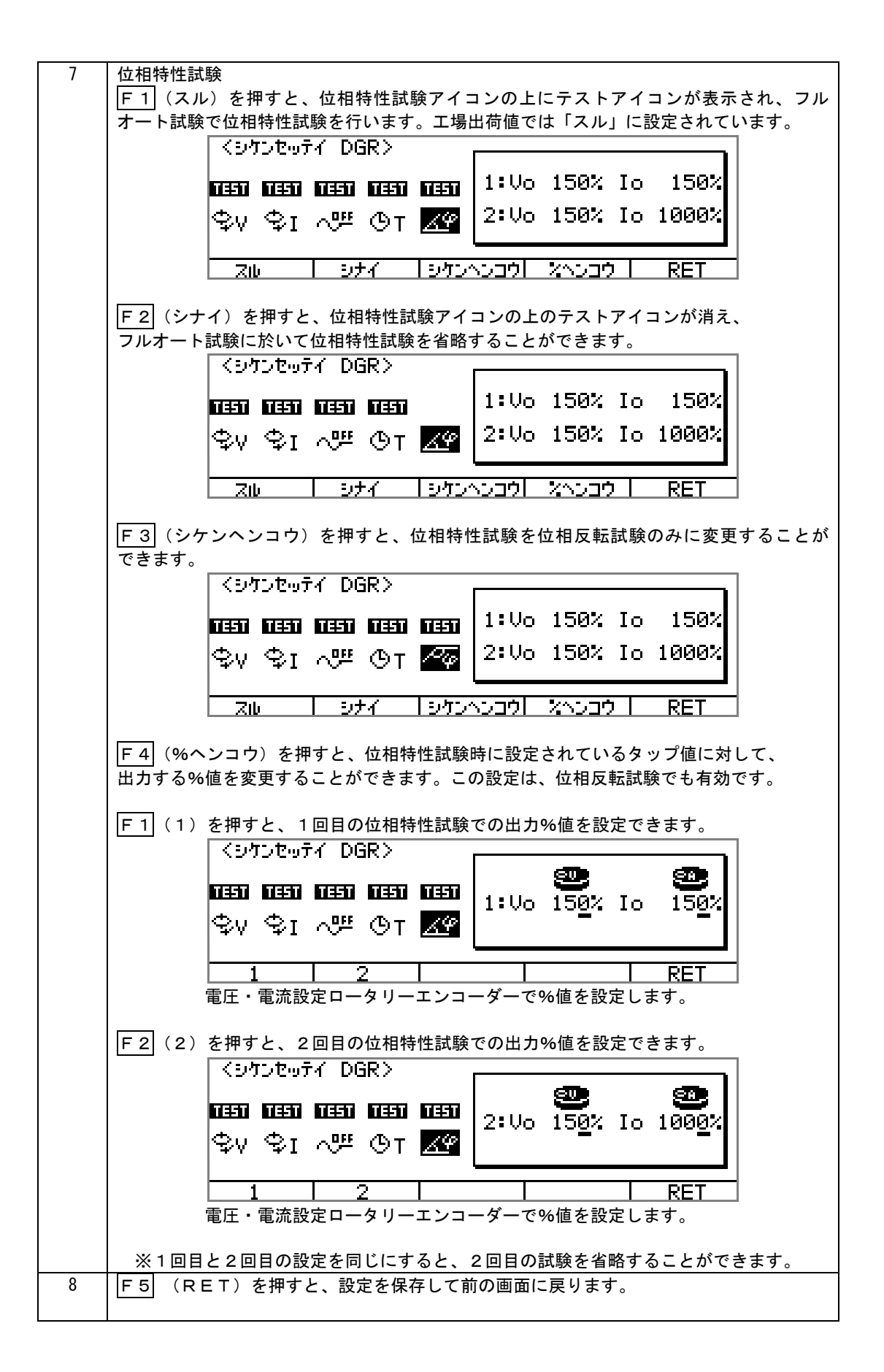

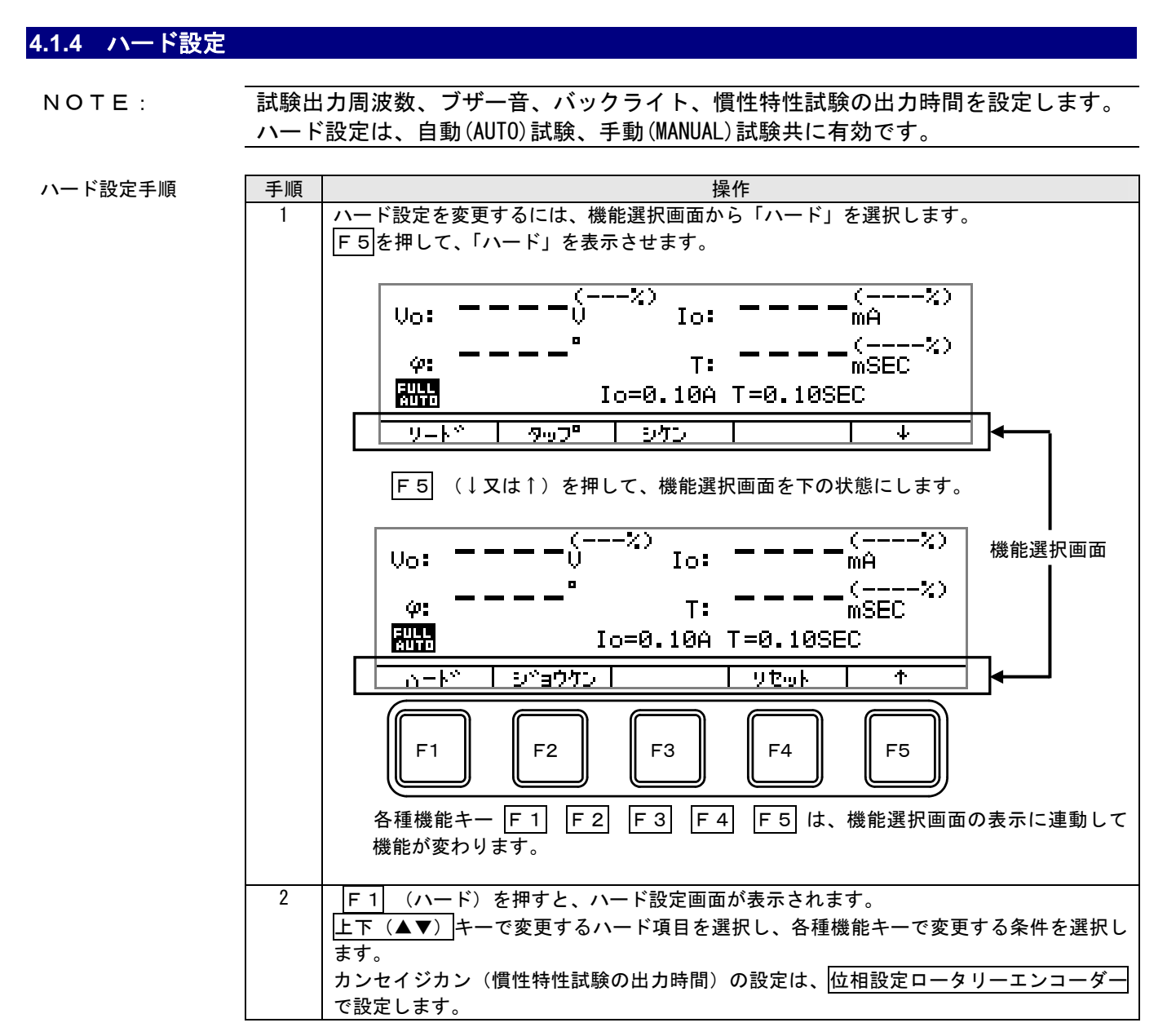

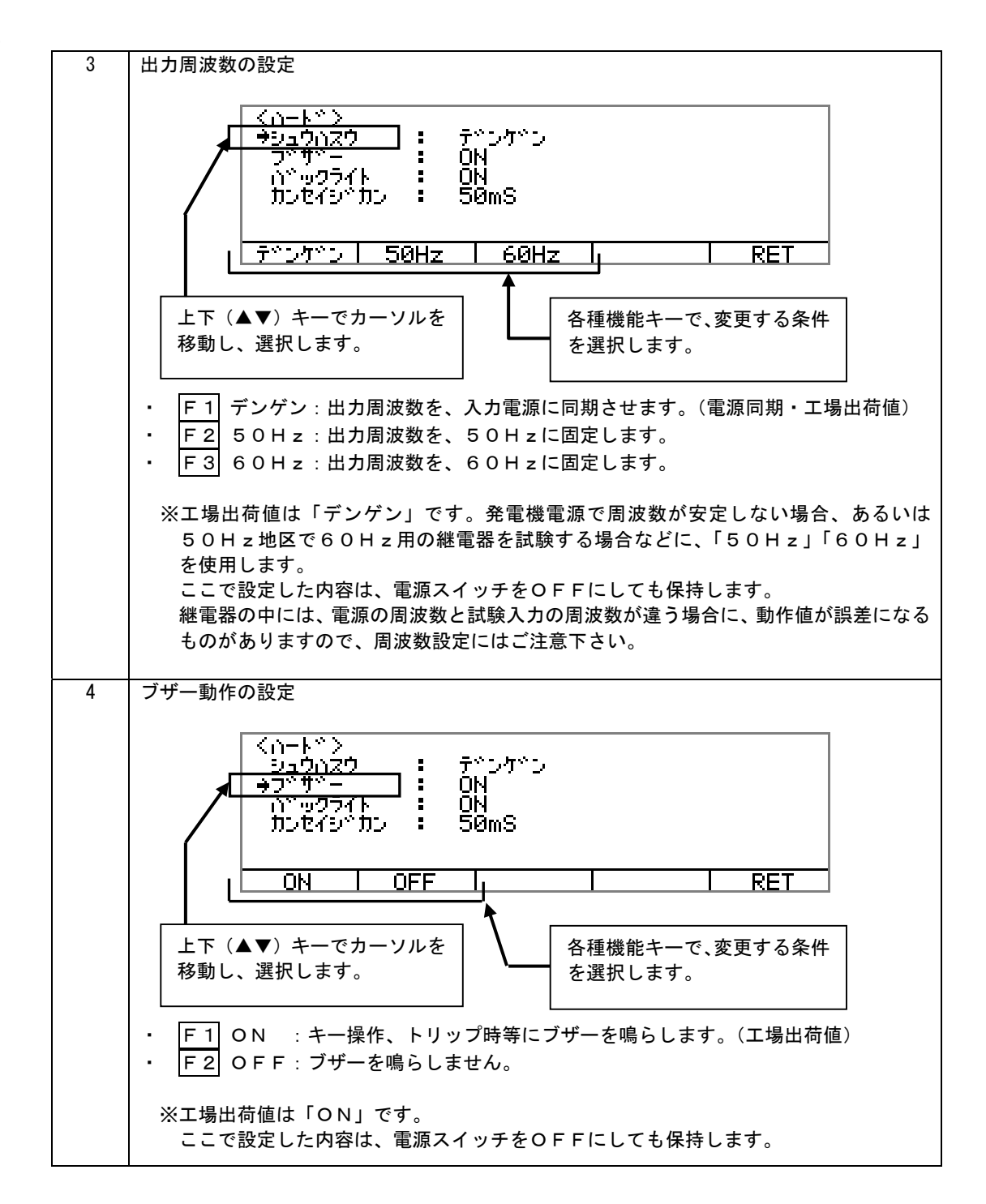

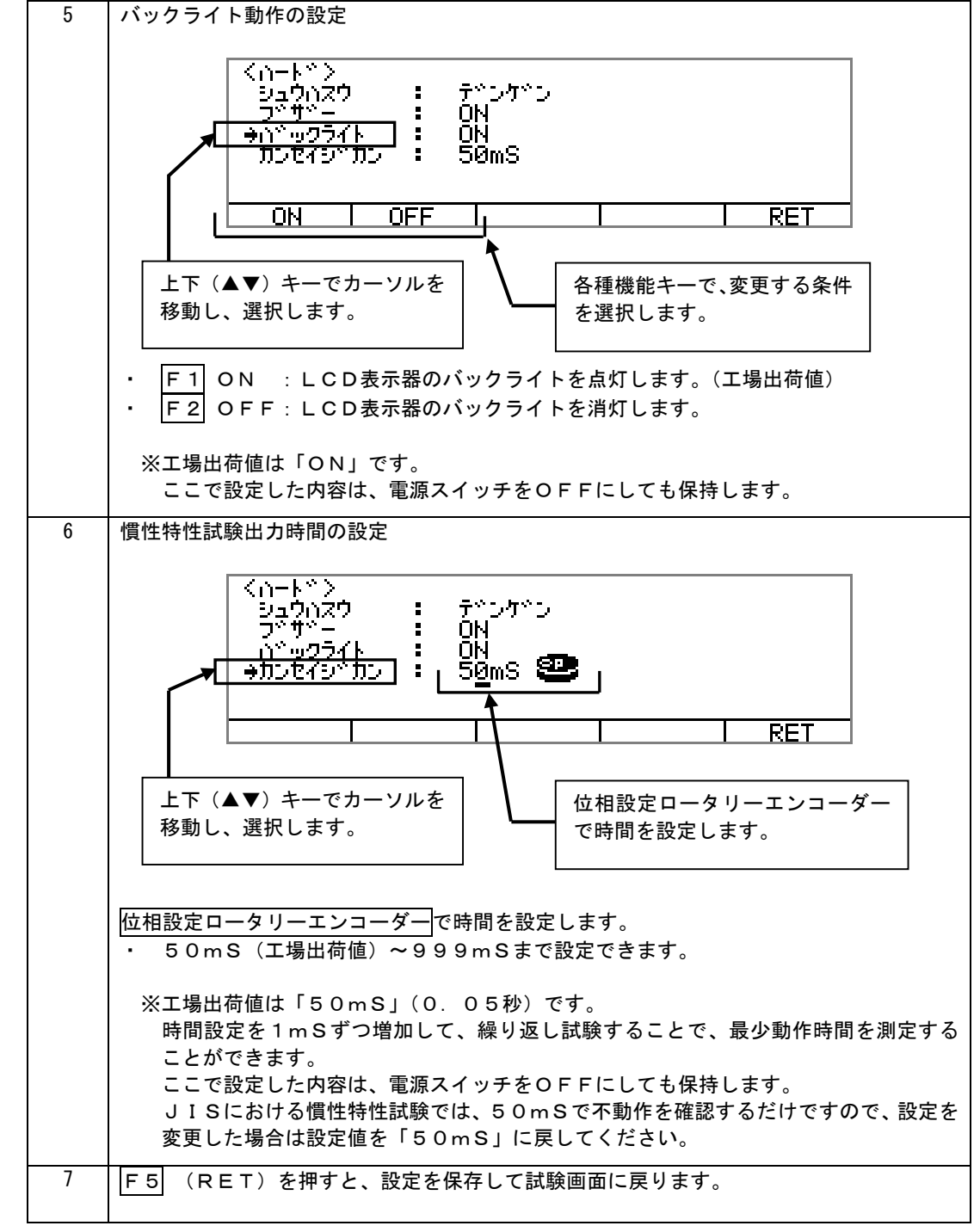

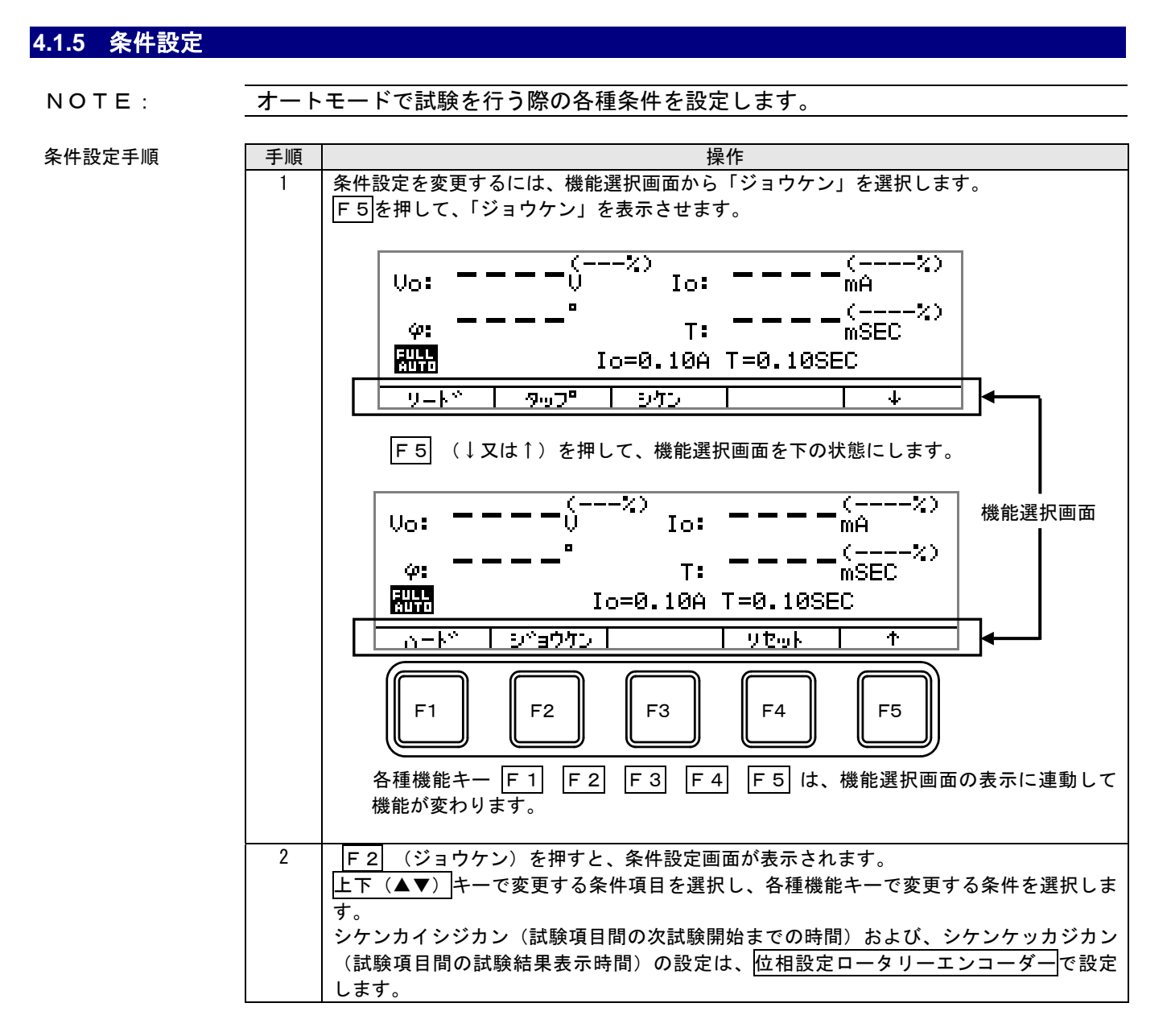

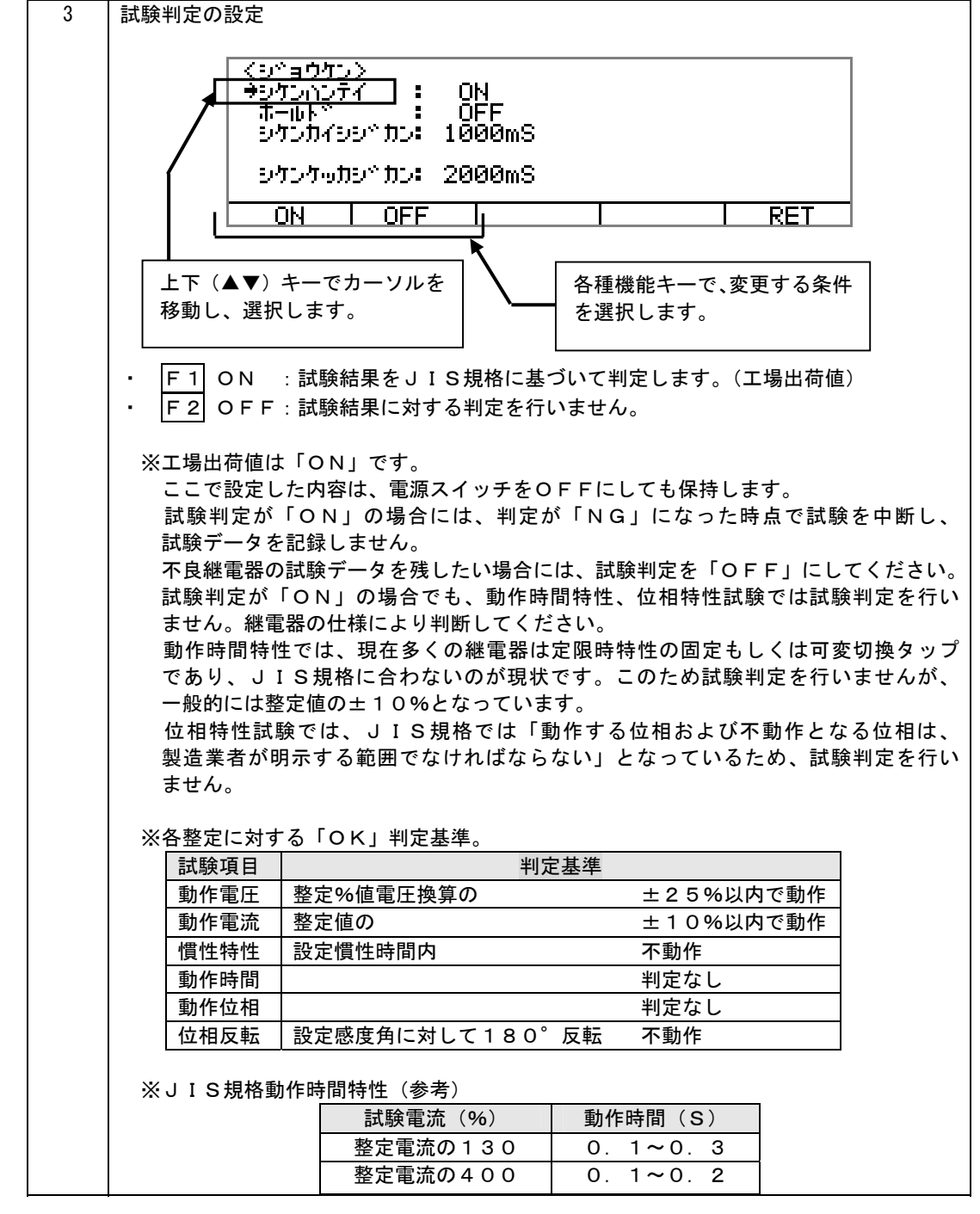

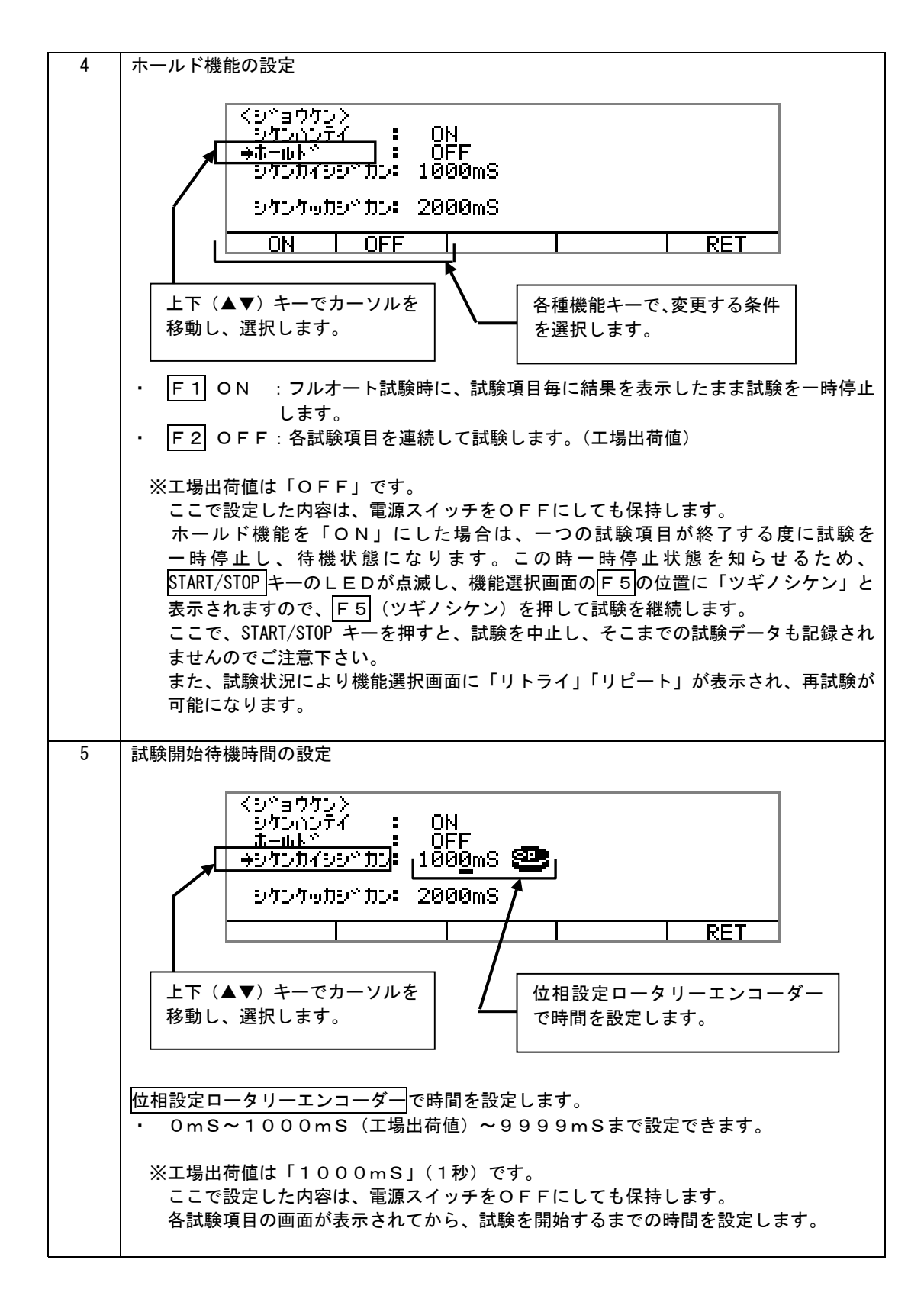

## 4310-003ST006

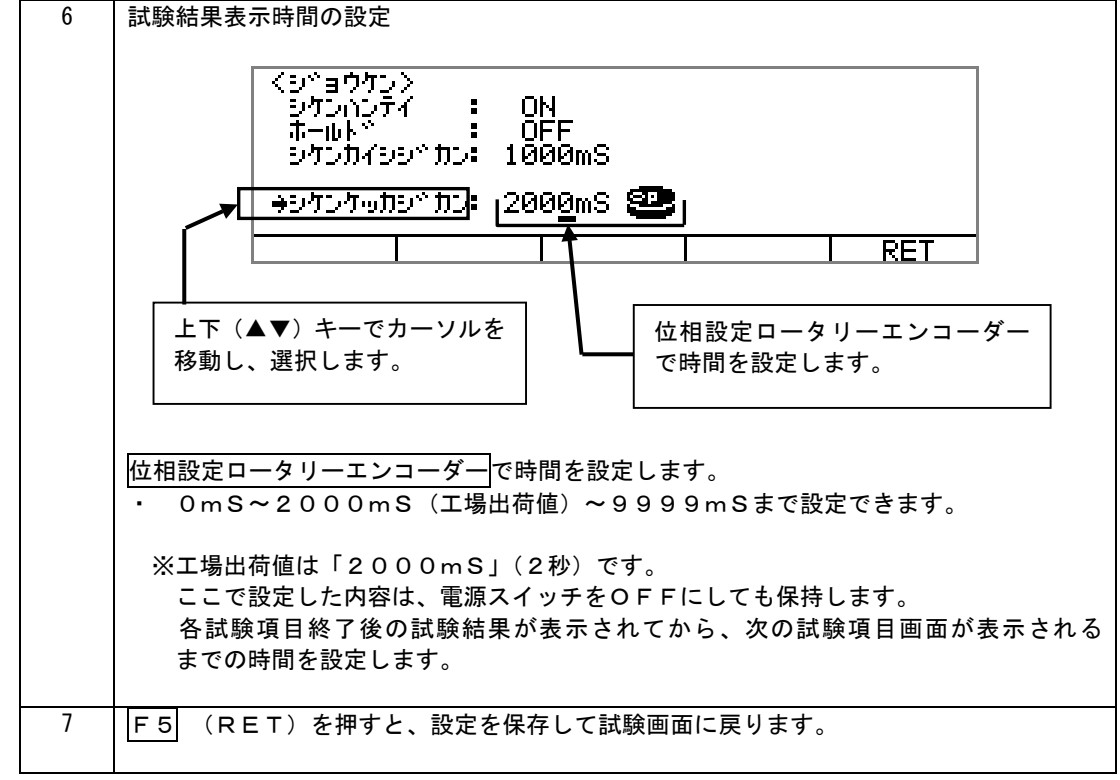

| 116 百試驗機能           |                                                                                                    |                              |                          |                            |                  |                  |               |        |
|---------------------|----------------------------------------------------------------------------------------------------|------------------------------|--------------------------|----------------------------|------------------|------------------|---------------|--------|
| 4.1.0 中武鞅放祀         |                                                                                                    |                              |                          |                            |                  |                  |               |        |
| NOTE :              | 自動(AUT0)試験の際、判定機能、ホールド機能の選択により、2種類の再試験機能が<br>有効になります。<br>試験状況により、機能選択画面に「リトライ」「リピート」が表示されますので、<br>対応する各種機能キーにより実行します。                                                                                                    |                              |                          |                            |                  |                  |               |        |
|                     |                                                                                                    | (まう)                         | ヨド試験た行                   | : 3 )                      |                  |                  |               |        |
| 舟武駅饿能切性知            | - リトライ.<br>・試験判<br>行いま <sup>-</sup>                                                                                                    | 「(もり一度」<br>定が「NG」<br>す。      | っし 武殿を13<br>」 あるいは 約     | 玉田田田<br>「「」」<br>「」」<br>「」」 | €しなかった           | :場合に、全           | く同じ条件         | で再度試験を |
|                     | 「リピート」(動作値試験を更に詳しく行う)<br>・本器では、動作電圧試験・動作電流試験・位相特性試験の動作値を測定するとき、出力を<br>自動的に変化させながら継電器の動作を測定しますが、動作時間整定タップの値が<br>大きくなると、継電器が始動してから動作するまでの時間が長くなり、その間も出力の<br>変化が続くため動作値に誤差が出ることがあります。<br>「リピート」機能を使うことにより、動作値に対して敷定タップ値を計算に入れ、最適な |                              |                          |                            |                  |                  |               |        |
|                     | 試験ス                                                                                                    | ピードにより                       | 再度動作值                    | 試験を行いま                     | すので、測算           | 定精度がより           | 高くなります        | す。     |
|                     | ※「リトラ・                                                                                                    | イ」「リピー                       | ト」共に、再                   | 試験後のデ-                     | ータは、再討           | 、験前のデー           | タに上書きさ        | れます。   |
| 個別項白オート試験<br>「リトライ」 | 試験判定が「NG」の場合等、継電器が正常動作しなかった場合に実行できます。<br>試験が正常に終了した場合は、もう一度 START/STOP キーを押すと、同じ試験を行い「リトライ」と<br>同じ試験状況となりますので、「リトライ」は実行できません。<br>条件設定で試験判定を「OFF」に設定した場合は実行できません。                                                               |                              |                          |                            |                  |                  |               |        |
|                     |                                                                                                    | 不動作                          | 動作雷圧                     | 動作雷流                       | 信件特件             | 動作時間             | 動作位相          | 位相反転   |
|                     | 判定 OK                                                                                                    | X                            | X                        | X                          | Х                | X                | Х             | X      |
|                     | 判定 NG                                                                                                    | 0                            | 0                        | 0                          | 0                | (判定無)            | (判定無)         | 0      |
|                     | 不動作                                                                                                    | ×                            | 0                        | 0                          | ×                | 0                | 0             | ×      |
|                     | 判定 OFF                                                                                                    | ×                            | ×                        | ×                          | ×                | ×                | ×             | ×      |
|                     | ※不動作試!<br>動作時間 <br>判定と同                                                                                                    | 験、慣性特性<br>試験、動作位<br>じ扱いになり   | 試験、位相)<br>対相試験は、<br>ます。  | 反転試験は不<br>測定値による           | 動作が「O」<br>る判定を行い | K」判定とな<br>ませんので、 | ります。<br>動作した場 | 合は「OK」 |
| 個別項目オート試験<br>「リピート」 | 動作値を測算<br>条件設定で<br>○<br>の印は実                                                                                                    | 定する試験で<br>試験判定を「<br>行可能 × EF | 、継電器が<br>OFF」に<br>ld実行でき | 動作し、動作<br>設定した場合<br>ないことを示 | 値が測定でき<br>は実行できま | きた場合に実<br>ません。   | 行できます。        | 2      |
|                     |                                                                                                    | 不動作                          | 動作電圧                     | 動作電流                       |                  | 動作時間             | 動作位相          | 位相反転   |
|                     | <br>判定 0K                                                                                                    | ×                            | 0                        | 0                          | X                | ×                | 0             | X      |
|                     | 判定 NG                                                                                                    | ×                            | 0                        | 0                          | ×                | (判定無)            | (判定無)         | ×      |
|                     | 不動作                                                                                                    | ×                            | ×                        | ×                          | ×                | ×                | ×             | ×      |
|                     | 判定 OFF                                                                                                    | ×                            | 0                        | 0                          | ×                | ×                | 0             | ×      |
|                     |                                                                                                    |                              |                          |                            |                  |                  |               |        |

※不動作試験、慣性特性試験、位相反転試験は不動作が「OK」判定となります。 動作時間試験、動作位相試験は、測定値による判定を行いませんので、動作した場合は「OK」 判定と同じ扱いになります。

|                        | <u> </u>                              |                                      | =                              | -71. =+FA            |                                 | ()。の相人                  | <u>431</u>                     | 0-003ST006 |  |
|------------------------|---------------------------------------|--------------------------------------|--------------------------------|----------------------|---------------------------------|-------------------------|--------------------------------|------------|--|
| フルオート試験<br>ホールド機能「OFF」 | ホールト機 <br>  するため、「                    | 能を「OFI<br>「リトライ」(                    | ・」に設定す<br>は実行できま               | ると、試験<br>せん。         | 判定か「OI                          | く」の場合、                  | 自動的に次                          | の試験に移行     |  |
| 「リトライ」                 | 条件設定で記                                | 式験判定を「                               |                                | 設定した場合               | は実行できる                          | ません。                    |                                |            |  |
|                        | ○印け実行可能 ×印け実行できたいことを示します              |                                      |                                |                      |                                 |                         |                                |            |  |
|                        |                                       |                                      |                                |                      |                                 |                         |                                |            |  |
|                        | 判定 0K                                 | ×                                    | ×                              | ×                    | ×                               | ×                       | ×                              | ×          |  |
|                        | 判定 NG                                 | 0                                    | 0                              | 0                    | 0                               | (判定無)                   | (判定無)                          | 0          |  |
|                        | 不動作                                   | ×                                    | 0                              | 0                    | ×                               | 0                       | 0                              | ×          |  |
|                        | 判定 OFF                                | ×                                    | ×                              | ×                    | ×                               | ×                       | ×                              | ×          |  |
|                        | ※不動作試験<br>動作時間<br>判定と同り               | 検、慣性特性<br>試験、動作位<br>こ扱いになり           | 試験、位相)<br>相試験は、<br>ます。         | 支転試験は不<br>測定値による     | 動作が「〇」<br>の判定を行い                | く」判定となませんので、            | ります。 動作した場                     | 合は「OK」     |  |
| フルオート試験<br>ホールド機能[OFF」 | 1111111111111111111111111111111111111 | Eりる試験で<br>能た「OFI                     | 、継軍奋かり                         | 助11⊧し、動11⊧<br>⁺スレ 討騇 | *1値か測定でる<br>判定が「OI              | ぎた场合に美<br>く」の提合         | 行じざまり。<br>白動的に次                | の試験に我行     |  |
| 「リピート」                 | するため、「                                | リピートー                                | 」に成足り<br>は実行できま                | って、武家                |                                 |                         | 日刧山に久                          | の山洞大「これ多丁」 |  |
|                        | 条件設定で語                                | 式験判定を「                               | OFFIC                          | 設定した場合               | は実行できる                          | ません。                    |                                |            |  |
|                        |                                       |                                      |                                |                      |                                 |                         |                                |            |  |
|                        | 〇印は実行                                 | 了可能、×印                               |                                | ないことを示               | :します。                           |                         | <i><b>X</b></i>   <i>I</i>   1 |            |  |
|                        |                                       | 个 11 11                              |                                |                      | [<br>恒<br>性<br>特<br>性<br>、<br>、 | <u> </u> 劉作時间           | <u> </u>                       | 位相反転       |  |
|                        | 刊走 UK<br>判定 NG                        | × ×                                  |                                | ^<br>                | ×                               | ×<br>(判定 <del>年</del> ) | ×<br>(判定 <del>年</del> )        | ×          |  |
|                        | 不動作                                   | ×                                    | ×                              | ×                    | ×                               | (+)~m/                  |                                | ×          |  |
|                        | 判定 OFF                                | ×                                    | ×                              | ×                    | ×                               | ×                       | ×                              | ×          |  |
|                        |                                       |                                      |                                | I                    |                                 |                         |                                |            |  |
| フルオート試験<br>ホールド機能「ON」  | 動作時間<br>判定と同<br>ホールド機<br>全ての試験        | 試験、動作位<br>ご扱いになり<br>能を「ON」<br>で「リトライ | 相試験は、<br>ます。<br>に設定する<br>」が実行で | 測定値による<br>           | 5判定を行い<br>                      | ませんので、<br><br>頁目毎に試験    | 動作した場                          | 合は「OK」     |  |
| 「リトライ」                 |                                       |                                      |                                |                      |                                 |                         |                                |            |  |
|                        | 〇印は実行                                 | テ可能を示し                               | ます。                            | ミルモッナ                | 188-14-4-4-14-                  |                         | <i><b>SULLIA</b></i>           |            |  |
|                        |                                       | 不動作                                  | 動作電上                           | 動作電流                 | [慣性特性]                          | 動作時間                    | 動作位相                           | 位相反転       |  |
|                        | 判定 UK                                 | 0                                    | 0                              | 0                    | 0                               |                         | (判字冊)                          | 0          |  |
|                        | 一刊止 NU<br>不動作                         | 0                                    | 0                              | 0                    | 0                               |                         |                                | 0          |  |
|                        | 判定 OFF                                | 0                                    | 0                              | 0                    | 0                               | 0                       | 0                              | 0          |  |
|                        | ※不動作試験<br>動作時間<br>判定と同し               | 検、慣性特性<br>試験、動作位<br>じ扱いになり           | 試験、位相)<br>相試験は、<br>ます。         | 支転試験は不<br>測定値による     | 動作が「O」<br>る判定を行い                | く」判定とな<br>ませんので、        | ります。 動作した場                     | 合は「OK」     |  |
| フルオート試験                | 動作値を測算                                | Eする試験で                               | 、継電器が                          | 動作し、動作               | 値が測定で                           | きた場合に実                  | 行できます。                         |            |  |
| ホールト機能 UN」<br>「リピート」   | 〇印け実行                                 | テ可能 x FT                             | け宝行できフ                         | ないことを示               | ·  = +                          |                         |                                |            |  |
|                        |                                       | 「不動作                                 | 動作電圧                           | 動作電流                 | 【<br>【<br>慣性特性                  | 動作時間                    | 動作位相                           | 位相反転       |  |
|                        | 判定 0K                                 | ×                                    | 0                              | 0                    | ×                               | ×                       | 0                              | ×          |  |
|                        | 判定 NG                                 | ×                                    | 0                              | 0                    | ×                               | (判定無)                   | (判定無)                          | ×          |  |
|                        | 不動作                                   | ×                                    | ×                              | ×                    | ×                               | ×                       | ×                              | ×          |  |
|                        | 判定 OFF                                | ×                                    | 0                              | 0                    | ×                               | ×                       | 0                              | ×          |  |
|                        | ※不動作試験<br>動作時間<br>判定と同り               | 検、慣性特性<br>試験、動作位<br>こ扱いになり           | 試験、位相)<br>相試験は、<br>ます。         | 豆転試験は不<br>測定値による     | 動作が「O」<br>る判定を行い                | く」判定とな<br>ませんので、        | ります。<br>動作した場                  | 合は「OK」     |  |
#### 4310-003ST006

4.2 リセット設定

NOTE:

各種設定、試験データを個別に初期化します。

リセット設定手順

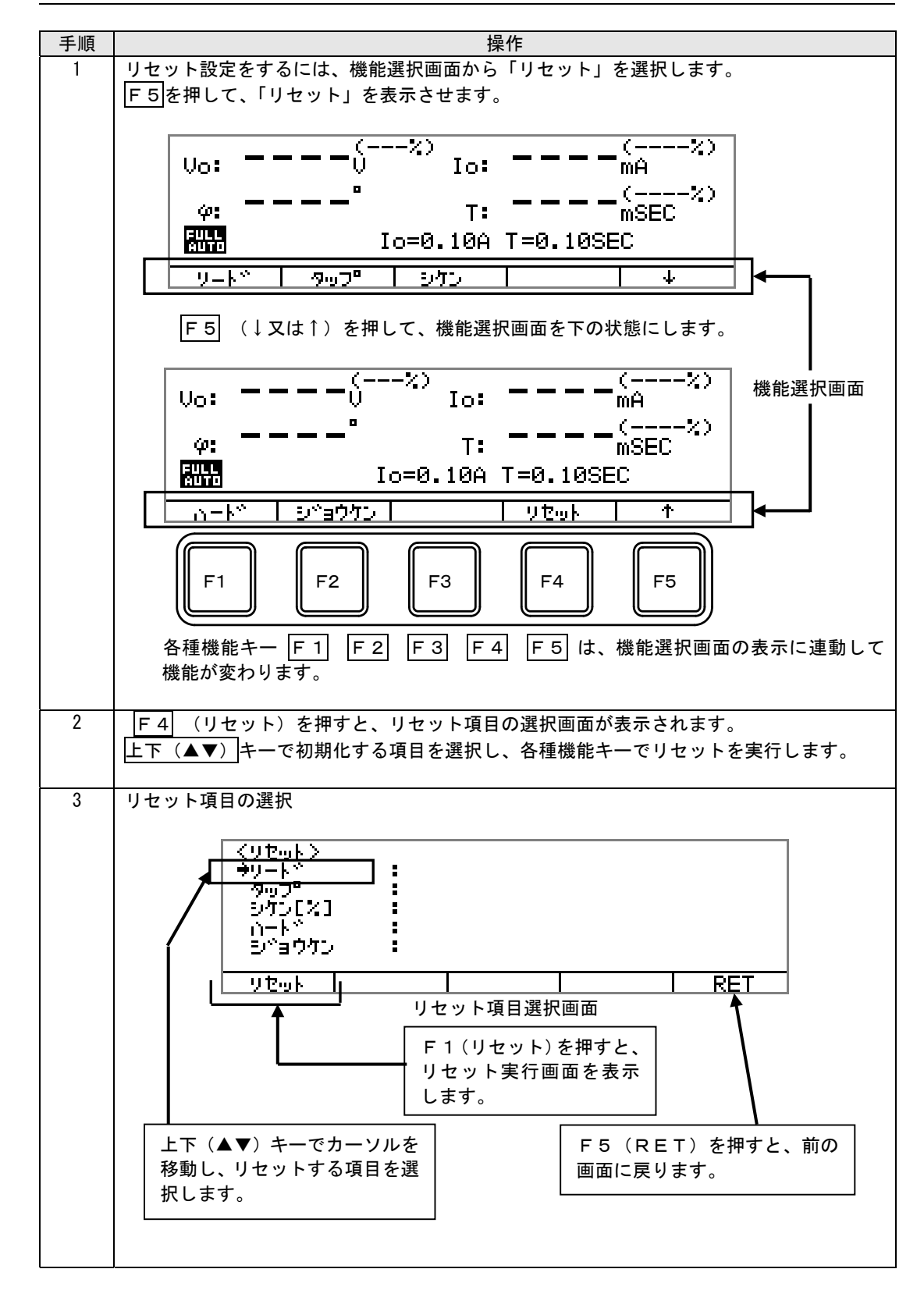

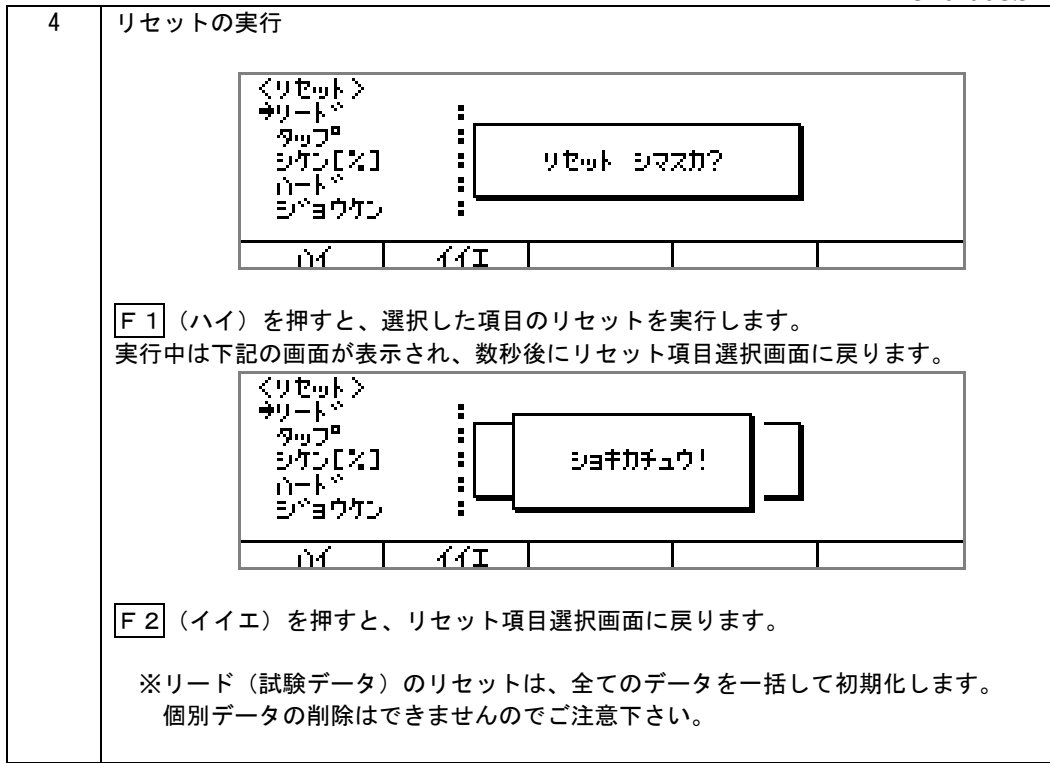

4310-003ST006

# 第5章

# 試験手順

4310-003ST006

# 5.1 試験を始める前に

ΝΟΤΕ

 実際の試験を素早く、正確に実施するためには、試験の前に現場の状況、継電器の仕様、前回の試験データなど、 必要な資料を集め、事前に充分な準備をすることが大切です。

以下の手順で作業を進めてください。

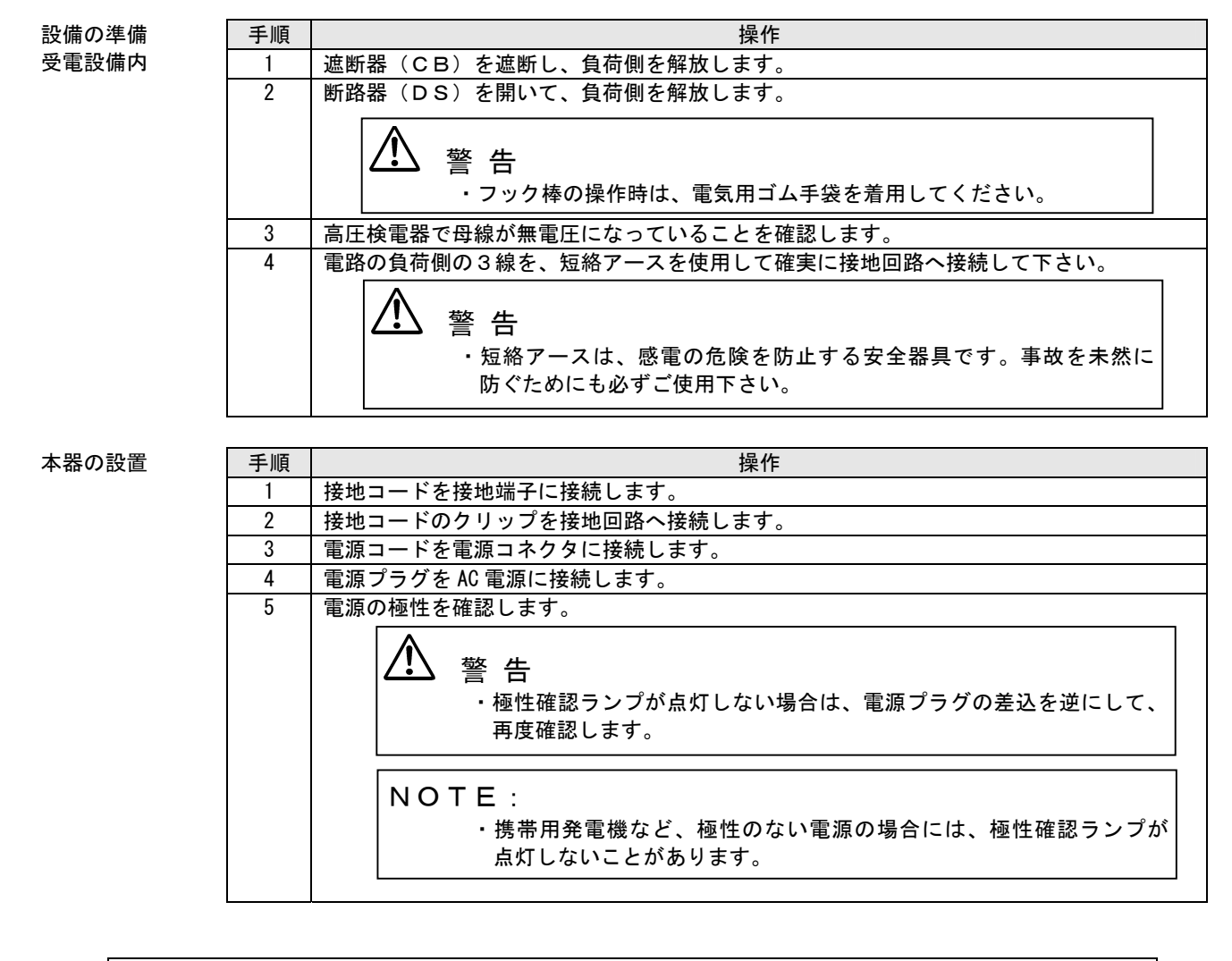

#### NOTE: ・ 本器は極性確認ランプ(検電器)を搭載していますので、ELBの二次側から電源を供給すると ELBが動作する場合があります。このようなときには、ELBの一次側から電源を供給して ください。

#### 5.2 地絡継電器試験

地絡継電器(Current Ground Relay)は、電路におけるケーブル・電気設備の絶縁が劣化、または破壊し電路 と大地間が破壊する事故を零相変流器(Zero Phase Current Transformer)で検出する継電器です。 この試験器は、JIS C4601(高圧受電用地絡継電装置)に規定される動作電流値試験、動作時間試験および 慣性特性試験を行うことができます。

#### 5.2.1 試験準備

各スイッチを以下の様に設定してください。

| 名称         | 位置  |
|------------|-----|
| 主電源スイッチ    | 0FF |
| 補助電源出力スイッチ | OFF |

#### 本

| 器の操作 | 手順              | •順 操作      |         |
|------|-----------------|------------|---------|
|      | 1 下記のコードを接続します。 |            |         |
| Ē    |                 | 電流出力コネクタ   | 電流出力コード |
|      |                 | トリップ入力コネクタ | トリップコード |
|      |                 | 補助電源出力コネクタ | 補助電源コード |

| 継電器/ZCT | 手順 | 操                         | 作                   |
|---------|----|---------------------------|---------------------|
| の操作     | 1  | 継電器裏面の P1, P2 端子の接続を外します。 | (図1参照)              |
|         | 2  | 継電器に下記のコードを接続します。         |                     |
|         |    | 継電器の P1 端子                | 補助電源コードの赤(P1)クリップ   |
| 継電器の「   |    | 継電器の P2 端子                | 補助電源コードの黒(P2)クリップ   |
|         |    | 継電器のa端子                   | トリップコードの黄(白コード)クリップ |
|         |    | 継電器のc端子                   | トリップコードの黄(黒コード)クリップ |
|         | 3  | 継電器のカバーを外します。             |                     |
|         | 4  | ZCT に下記のコードを接続します。        |                     |
|         |    | ZCT の kt 端子               | 電流出力コードの青(kt)クリップ   |
|         |    | ZCT の It 端子               | 電流出力コードの黒(lt)クリップ   |

結線図

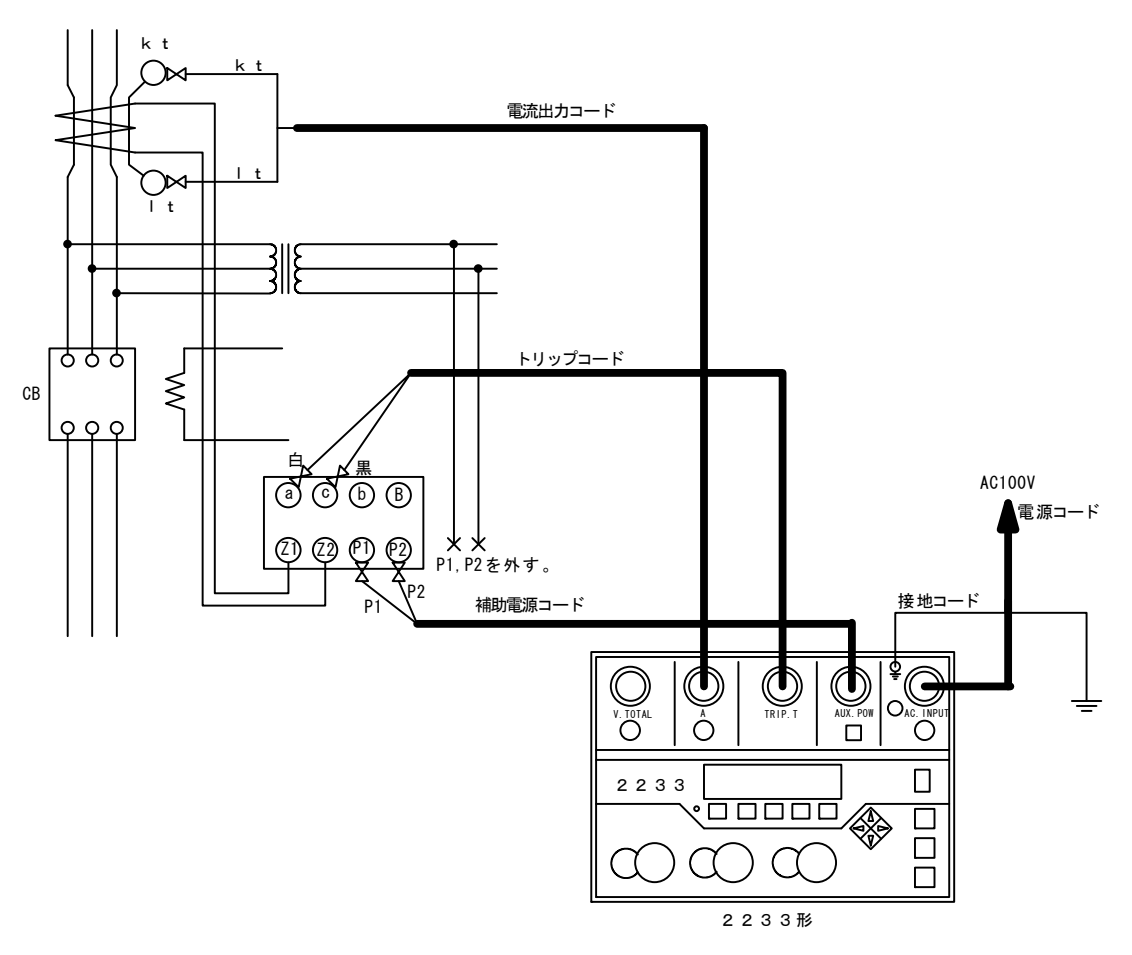

図1 地絡継電器試験の共通配線

#### 5.2.2 地絡継電器の自動(AUTO)試験

| 継雷器の確認 | 手順     | 操作             |
|--------|--------|----------------|
|        | 1 //04 |                |
|        | 1      | 継電器の整定値を確認します。 |

| 継電器の試験 | 手順 | 操作                                  |
|--------|----|-------------------------------------|
|        | 1  | 電源スイッチを ON にします。                    |
|        | 2  | 補助電源スイッチを ON にします。                  |
|        | 3  | 自動/手動切換キーで自動(AUT0)試験を選択します。         |
|        | 4  | 接点/電圧切換スイッチを継電器の接点構造に合わせて切り換えます。    |
|        | 5  | 試験切換キーでGCRフルオート試験を選択します。            |
|        | 6  | 継電器の整定値に応じて、タップ値を設定します。             |
|        | 7  | ハード設定を確認し、必要に応じて変更してください。           |
|        | 8  | 条件設定を確認し、必要に応じて変更してください。            |
|        | 9  | 試験項目を選択します。                         |
|        | 10 | START/STOP キーを押すとLEDが点灯し、試験を開始します。  |
|        | 11 | 全ての試験が終了すると、START/STOPキーのLEDが消灯します。 |
|        | 12 | 試験データを読み出し、データを筆記記録します。             |
|        |    | 試験データは、電源を OFF にしてから24時間保持します。      |
|        | 13 | 電源スイッチを OFF にします。                   |

# NOTE: 手動復帰形の継電器の場合は、一つの試験項目毎に、継電器の復帰が必要です。 NOTE: 自動(AUT0)試験でのCB連動試験、活線連動試験の結線は、手動(MANUAL)試験を参照してください。 へつの試験項目毎に、CBの復帰が必要です。

結線図

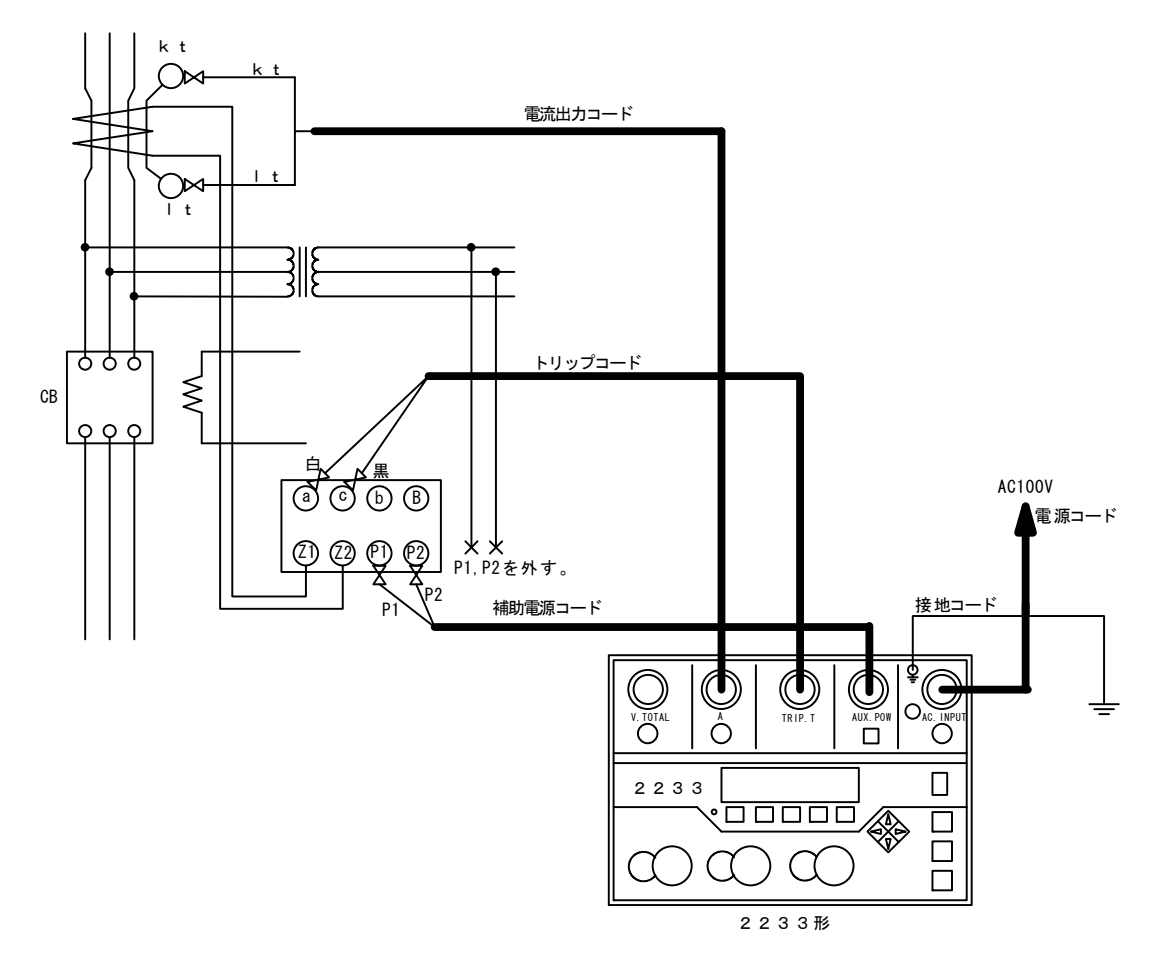

図2 自動試験

\_\_\_\_

# 5.2.3 地絡継電器の手動(MANUAL)動作電流値試験

1

継電器の確認 手順

整定電流値を確認します。

| 継電器の試験 | 手順 | 操作                                        |
|--------|----|-------------------------------------------|
|        | 1  | 電源スイッチを ON にします。                          |
|        | 2  | 補助電源スイッチを ON にします。                        |
|        | 3  | 自動/手動切換キーで手動(MANUAL)試験を選択します。LEDが消灯します。   |
|        | 4  | 接点/電圧切換スイッチを継電器の接点構造に合わせて切り換えます。          |
|        | 5  | 動作確認スイッチを接点確認側にします。                       |
|        | 6  | ハード設定を確認し、必要に応じて変更してください。                 |
|        | 7  | 上下キーで連続出力に設定します。                          |
|        | 8  | 電流レンジ切換キーで試験電流値に適したレンジに合わせます。             |
|        | 9  | 電流設定ロータリーエンコーダーで整定値の 80~90%の電流値に設定します。    |
|        | 10 | START/STOP キーを押すとLEDが点灯し、設定された電流値が出力されます。 |
|        | 11 | 電流設定ロータリーエンコーダーを静かに右に回し、継電器が動作する電流値を指示値より |
|        |    | 読みとります。この値が継電器の動作電流値となります。                |
|        | 12 | START/STOP キーを押して、出力を停止します。               |
|        | 13 | 試験データを筆記記録します。                            |
|        | 14 | 電源スイッチを OFF にします。                         |

操作

結線図

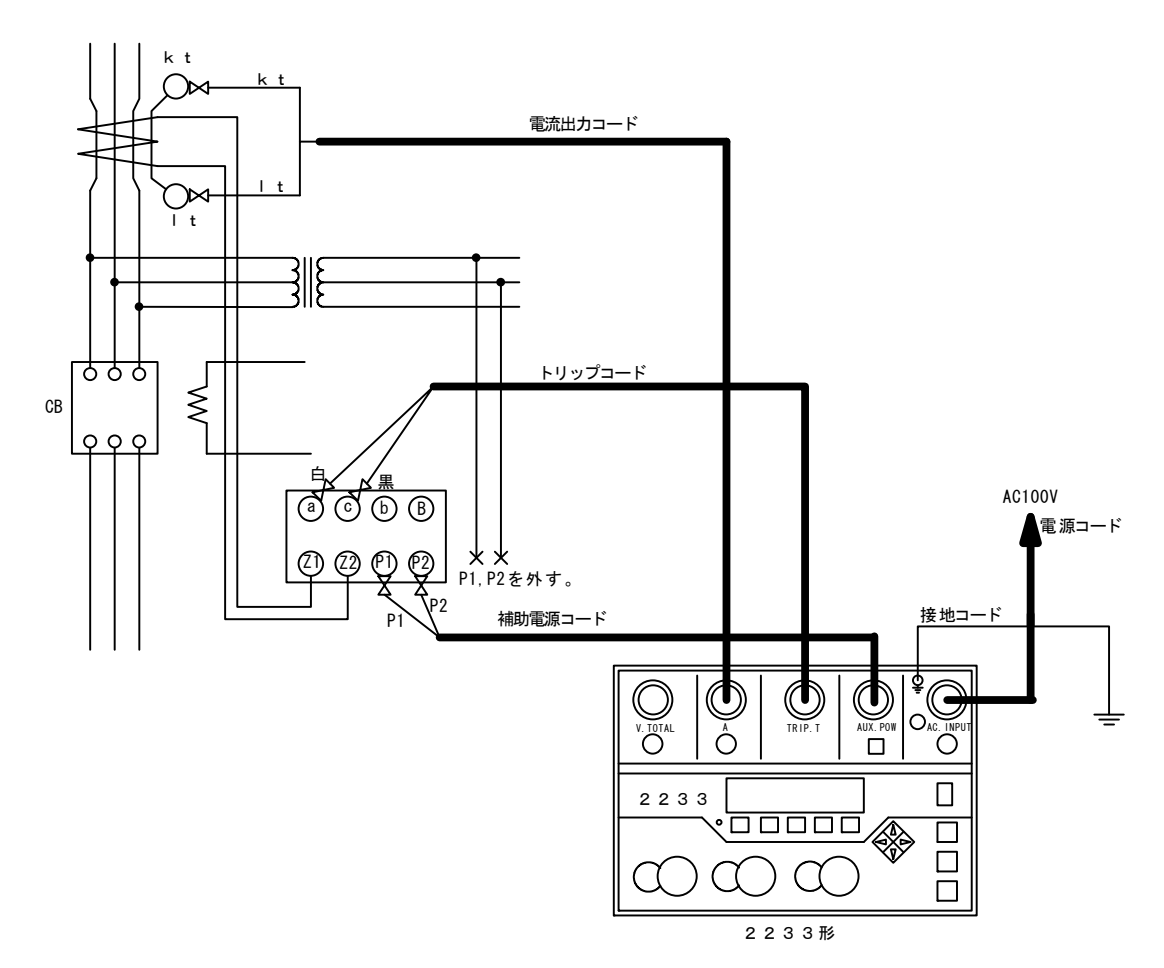

図3 動作電流値試験

# 5.2.4 地絡継電器の(MANUAL)動作時間試験

手順

1

継電器の確認

整定電流値を確認します。

| 継電器の試験 | 手順 | 操作                                        |
|--------|----|-------------------------------------------|
|        | 1  | 電源スイッチを ON にします。                          |
|        | 2  | 補助電源スイッチを ON にします。                        |
|        | 3  | 自動/手動切換キーで手動(MANUAL)試験を選択します。LEDが消灯します。   |
|        | 4  | 接点/電圧切換スイッチを継電器の接点構造に合わせて切り換えます。          |
|        | 5  | 動作確認スイッチをトリップ側にします。                       |
|        | 6  | ハード設定を確認し、必要に応じて変更してください。                 |
|        | 7  | 上下キーで連続出力に設定します。                          |
|        | 8  | 電流レンジ切換キーで試験電流値に適したレンジに合わせます。             |
|        | 9  | 電流設定ロータリーエンコーダーで整定値の 130%の電流値に設定します。      |
|        | 10 | START/STOPキーを押すとLEDが点灯し、設定された電流値が出力されます。  |
|        | 11 | 継電器が動作して、動作時間カウンタおよび出力が停止します。             |
|        |    | この時の動作時間カウンタの表示が、動作時間です。                  |
|        | 12 | 試験データを筆記記録します。                            |
|        | 13 | 電流レンジ切換キーで試験電流値に適したレンジに合わせます。             |
|        | 14 | 電流設定ロータリーエンコーダーで整定値の 400%の電流値に設定します。      |
|        | 15 | START/STOP キーを押すとLEDが点灯し、設定された電流値が出力されます。 |
|        | 16 | 継電器が動作して、動作時間カウンタおよび出力が停止します。             |
|        |    | この時の動作時間カウンタの表示が、動作時間です。                  |
|        | 17 | 試験データを筆記記録します。                            |
|        | 18 | 電源スイッチを OFF にします。                         |
|        |    | JIS C4601 では試験電流値は整定電流値に対して 130%と 400%です。 |

操作

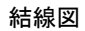

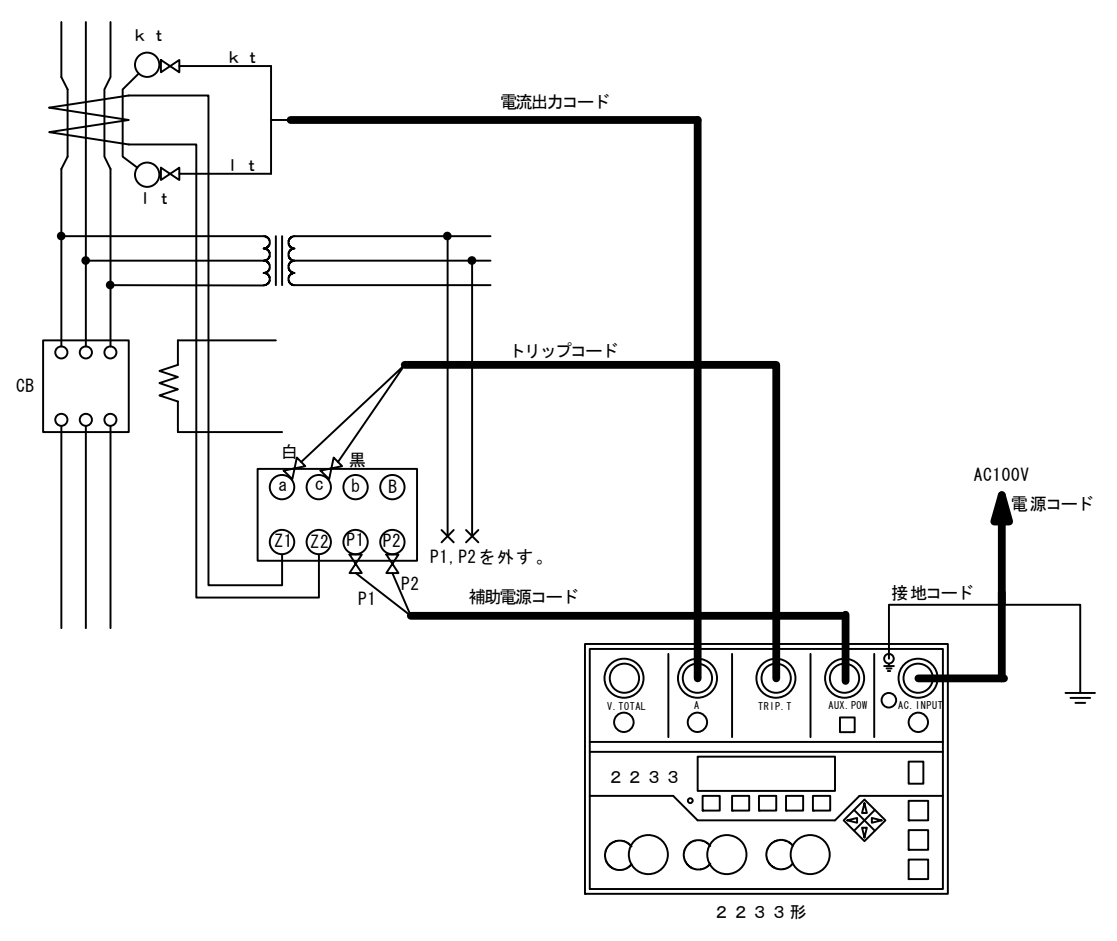

図4 動作時間試験

# 5.2.5 地絡継電器の手動(MANUAL)慣性特性試験

手順

1

継電器の確認

す。 整定

| 2 | 電 | 流 | 値 | を | 確認 | こし | ま |
|---|---|---|---|---|----|----|---|
|---|---|---|---|---|----|----|---|

| 継電器の試験 | 手順 | 操作                                                 |
|--------|----|----------------------------------------------------|
|        | 1  | 電源スイッチを ON にします。                                   |
|        | 2  | 補助電源スイッチを ON にします。                                 |
|        | 3  | 自動/手動切換キーで手動(MANUAL)試験を選択します。LEDが消灯します。            |
|        | 4  | 接点/電圧切換スイッチを継電器の接点構造に合わせて切り換えます。                   |
|        | 5  | 動作確認スイッチをトリップ側にします。                                |
|        | 6  | ハード設定を確認し、必要に応じて変更してください。                          |
|        |    | カンセイジカンが 50mSEC に設定されていることを確認してください。               |
|        | 7  | 上下キーで慣性出力に設定します。                                   |
|        | 8  | 電流レンジ切換キーで試験電流値に適したレンジに合わせます。                      |
|        | 9  | 電流設定ロータリーエンコーダーで整定値の130%の電流値に設定します。                |
|        | 10 | START/STOP キーを押すとLEDが点灯し、設定された電流値が 50mSEC 間出力されます。 |
|        | 11 | この間に継電器が動作しない(トリップアイコンが表示されない)ことを確認します。            |
|        | 12 | 試験データを筆記記録します。                                     |
|        | 13 | 電流レンジ切換キーで試験電流値に適したレンジに合わせます。                      |
|        | 14 | 電流設定ロータリーエンコーダーで整定値の 400%の電流値に設定します。               |
|        | 15 | START/STOP キーを押すとLEDが点灯し、設定された電流値が 50mSEC 間出力されます。 |
|        | 16 | この間に継電器が動作しない(トリップアイコンが表示されない)ことを確認します。            |
|        | 17 | 試験データを筆記記録します。                                     |
|        | 18 | 電源スイッチを OFF にします。                                  |
|        |    | JIS C4601 では試験電流値は整定電流値に対して 130%と 400%です。          |

操作

結線図

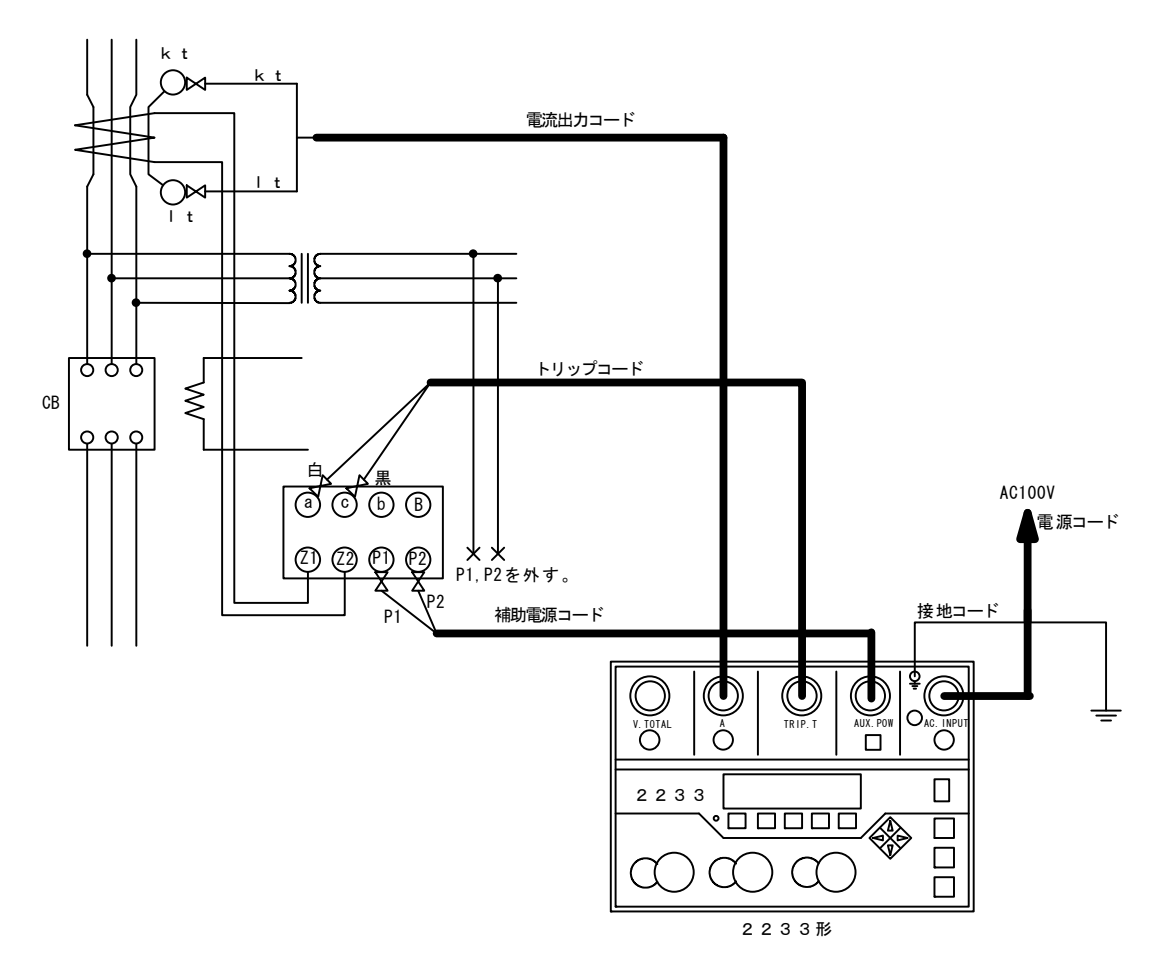

図5 慣性特性試験

#### 5.2.6 地絡継電器の手動(MANUAL)CB連動試験

継電器の確認 手順 操作 1 整定電流値を確認します。 本器の準備 手順 操作 トリップコードをCBに接続します。 1 同相に接続 CBの任意の相における負荷側 トリップコードの黄(黒コード)クリップ CBの任意の相における電源側 | トリップコードの黄(白コード)クリップ します。 継電器の試験 手順 操作 1 電源スイッチを ON にします。 2 補助電源スイッチをONにします。 3 自動/手動切換キーで手動(MANUAL)試験を選択します。LEDが消灯します。 4 接点/電圧切換スイッチを接点側にします。 5 動作確認スイッチをトリップ側にします。 ハード設定を確認し、必要に応じて変更してください。 6 上下キーで連続出力に設定します。 7 電流レンジ切換キーで試験電流値に適したレンジに合わせます。 8 9 電流設定ロータリーエンコーダーで整定値の130%の電流値に設定します。 10 CBを投入します。 START/STOP キーを押すとLEDが点灯し、設定された電流値が出力されます。 11 12 継電器及びCBが動作して、動作時間カウンタおよび出力が停止します。 この時の動作時間カウンタの表示が、動作時間です。 13 試験データを筆記記録します。 14 電流レンジ切換キーで試験電流値に適したレンジに合わせます。 15 電流設定ロータリーエンコーダーで整定値の 400%の電流値に設定します。 16 CBを投入します。 START/STOP キーを押すとLEDが点灯し、設定された電流値が出力されます。 17 18 継電器及びCBが動作して、動作時間カウンタおよび出力が停止します。 この時の動作時間カウンタの表示が、動作時間です。 19 試験データを筆記記録します。 20 電源スイッチを OFF にします。 JIS C4601 では試験電流値は整定電流値に対して 130%と 400%です。

#### 1 注意

・ CB連動試験の動作時間は、CBの動作時間を含みます。

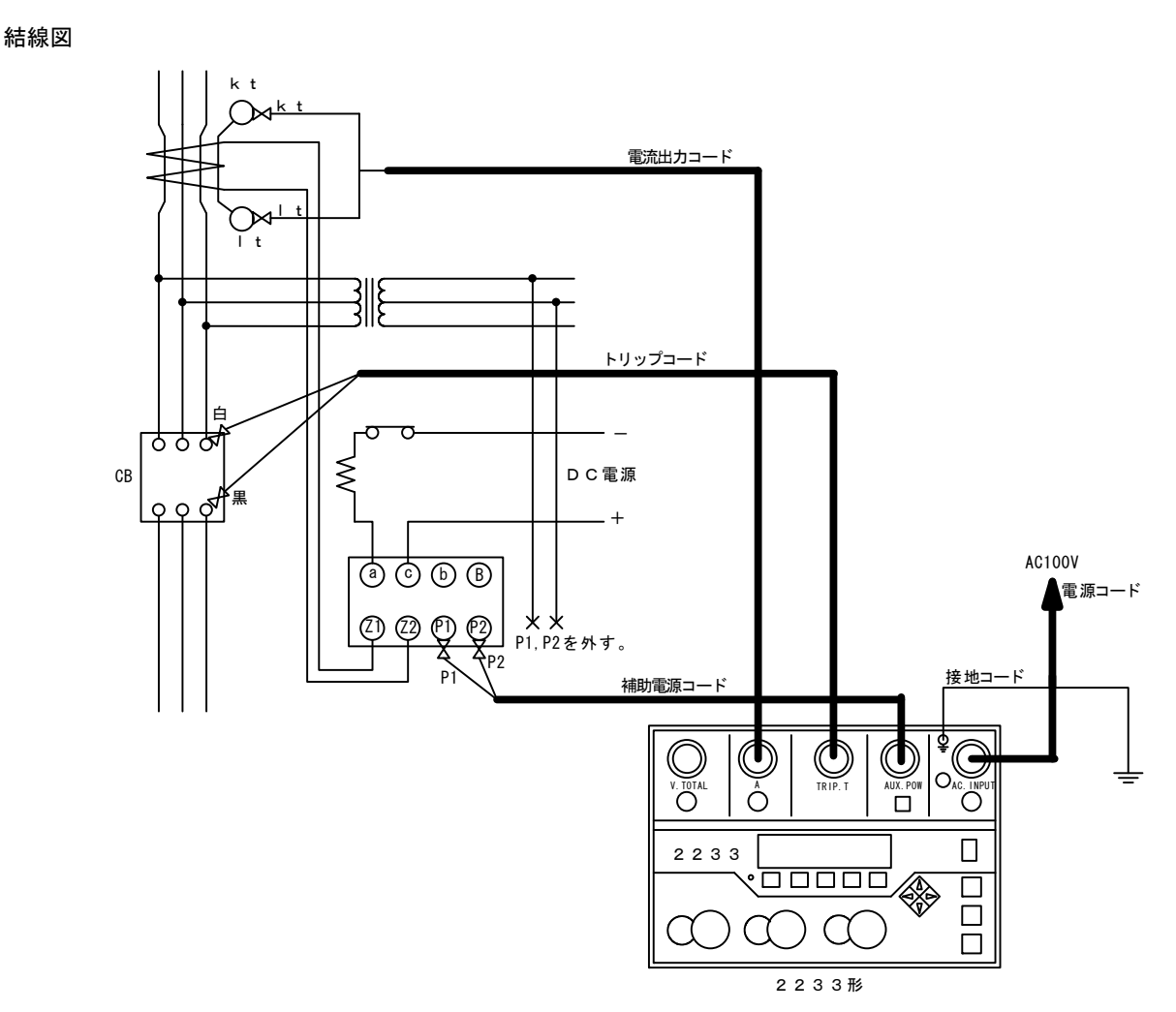

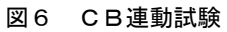

 
 ・ P1、P2端子への接続線を外さずに電圧を印加しますと、1次側に高圧が発生し人身事故に つながる可能性があります。十分に注意してください。

#### 5.2.7 地絡継電器の手動(MANUAL)活線連動試験

<u>小</u>警告

・ 活線連動試験の場合は、トリップコードを絶対に使用しないでください。

試験器の電源喪失により、トリップ検出を行います。

| 継電器の確認 | 手順 | 操作                                          |  |
|--------|----|---------------------------------------------|--|
|        | 1  | 整定電流値を確認します。                                |  |
|        |    |                                             |  |
|        |    |                                             |  |
| 本器の準備  | 手順 | 操作                                          |  |
|        | 1  | トリップコードは使用しません。本体に接続しないで下さい。                |  |
|        | 2  | 補助電源コードは使用しません。本体に接続しないで下さい。                |  |
|        | 3  | 制御電源は、所内電源から供給してください。                       |  |
|        |    |                                             |  |
|        |    |                                             |  |
| 継電器の試験 | 手順 | 操作                                          |  |
|        | 1  | 電源スイッチを ON にします。                            |  |
|        | 2  | 自動/手動切換キーで手動(MANUAL)試験を選択します。LEDが消灯します。     |  |
|        | 3  | 動作確認スイッチをトリップ側にします。                         |  |
|        | 4  | ハード設定を確認し、必要に応じて変更してください。                   |  |
|        | 5  | 上下キーで連続出力に設定します。                            |  |
|        | 6  | 電流レンジ切換キーで試験電流値に適したレンジに合わせます。               |  |
|        | 7  | 電流設定ロータリーエンコーダーで整定値の 130%の電流値に設定します。        |  |
|        | 8  | START/STOP キーを押すとLEDが点灯し、設定された電流値が出力されます。   |  |
|        | 9  | 継電器及びCBが動作して、所内電源が停止します。                    |  |
|        | 10 | CBおよび継電器を復帰します。                             |  |
|        | 11 | 所内電源の復帰と同時に、本器の電源が復帰します。                    |  |
|        |    | この時の動作時間カウンタの表示が、動作時間です。                    |  |
|        | 12 | 試験データを筆記記録します。                              |  |
|        | 13 | 電流レンジ切換キーで試験電流値に適したレンジに合わせます。               |  |
|        | 14 | 電流設定ロータリーエンコーダーで整定値の 400%の電流値に設定します。        |  |
|        | 15 | START/STOP キーを押すとLEDが点灯し、設定された電流値が出力されます。   |  |
|        | 16 | 継電器及びCBが動作して、所内電源が停止します。                    |  |
|        | 17 | CBおよび継電器を復帰します。                             |  |
|        | 18 | 所内電源の復帰と同時に、本器の電源が復帰します。                    |  |
|        |    | この時の動作時間カウンタの表示が、動作時間です。                    |  |
|        | 19 | 試験データを筆記記録します。                              |  |
|        | 20 | 電源スイッチを OFF にします。                           |  |
|        |    | JIS C4601 では試験電流値は整定動作電流値に対して 130%と 400%です。 |  |

# 1 注意

活線連動試験の動作時間は、CBの動作時間及び所内電源の減衰時間を含みます。

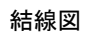

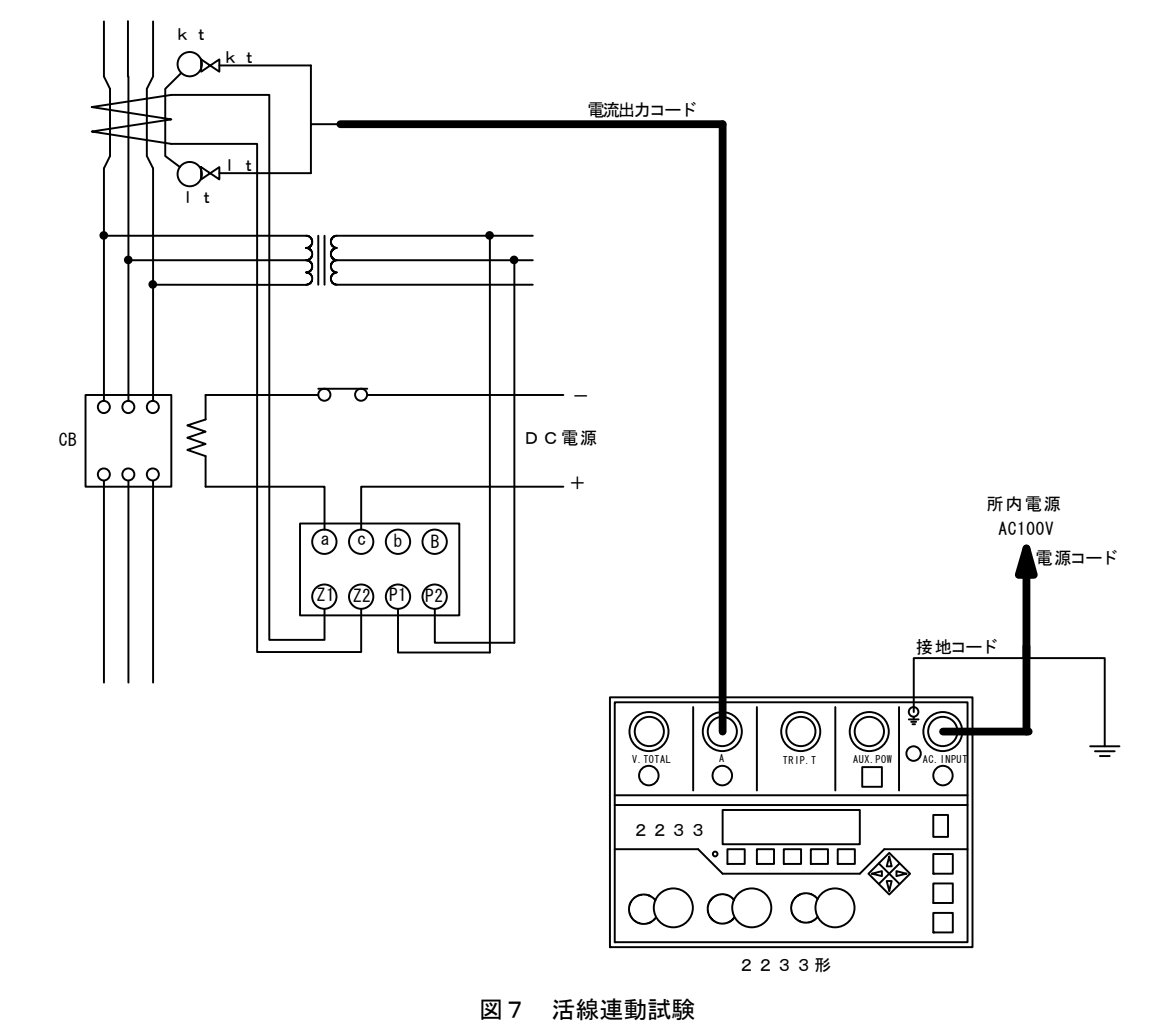

# 5.3 地絡方向継電器試験

地絡方向継電器 (Directional Ground Relay)は、電路におけるケーブル・電気設備の絶縁が劣化、または破壊 し電路と大地間が破壊する事故を零相変流器 (Zero Phase Current Transformer)と零相基準入力装置 (Zero Phase Voltage Detector)で検出する継電器です。

この試験器は、JIS C4609(高圧受電用地絡方向継電装置)に規定される動作電流値試験、動作電圧値試験、 位相特性試験、動作時間試験、慣性特性試験を行うことができます。

#### 5.3.1 試験準備

各スイッチを以下の様に設定してください。

|            | 名称 |     |  |  |
|------------|----|-----|--|--|
| 主電源スイッチ    |    | 0FF |  |  |
| 補助電源出力スイッチ |    | OFF |  |  |

#### 本器の操作

| 手順 | 操作            |         |  |
|----|---------------|---------|--|
| 1  | 下記のコードを接続します。 |         |  |
|    | 電流出力コネクタ      | 電流出力コード |  |
|    | 電圧出力/総合端子コネクタ | 電圧出力コード |  |
|    | トリップ入力コネクタ    | トリップコード |  |
|    | 補助電源出力コネクタ    | 補助電源コード |  |

| 継電器/ZCT/ZPC                       | 手順              | 操作                         |                     |  |
|-----------------------------------|-----------------|----------------------------|---------------------|--|
| の操作                               | 1               | 継電器裏面の P1, P2 端子の接続を外します。( | (図1参照)              |  |
|                                   | 2               | 継電器に下記のコードを接続します。          |                     |  |
|                                   |                 | 継電器の P1 端子                 | 補助電源コードの赤(P1)クリップ   |  |
|                                   |                 | 継電器の P2 端子                 | 補助電源コードの黒(P2)クリップ   |  |
|                                   |                 | 継電器のa端子                    | トリップコードの黄(白コード)クリップ |  |
|                                   |                 | 継電器のc端子                    | トリップコードの黄(黒コード)クリップ |  |
|                                   | 3 継電器のカバーを外します。 |                            |                     |  |
|                                   | 4               | ZCT に下記のコードを接続します。         |                     |  |
|                                   |                 | ZCT の kt 端子                | 電流出力コードの青(kt)クリップ   |  |
|                                   |                 | ZCT の It 端子                | 電流出力コードの黒(lt)クリップ   |  |
| 5 ZPCのパワーヒューズを抜くか、もしくは断路器があれば断路器を |                 | 断路器があれば断路器を開放します           |                     |  |
|                                   | 6               | ZPC に下記のコードを接続します。         |                     |  |
|                                   |                 | U, V, W 端子のいずれかーつ          | 電圧出力コードの赤(Vo)クリップ   |  |
|                                   |                 | ZPC 接地端子                   | 電圧出力コードの黒(E)クリップ    |  |

NOTE:

地絡方向継電器の整定電圧値は、一般的に完全地絡電圧(6,600V÷√3=3,810V)に対す る%表示とされています。手動(MANUAL)試験の場合は、下表を参照し試験電圧を設定 して下さい。本器の電圧設定は、1∨単位になります。

設定電圧例

| 整定値(%) | 換算電圧値(V) | 70%設定電圧(V) | 150%設定電圧(V)       |
|--------|----------|------------|-------------------|
| 2.0    | 76       | 53         | 114               |
| 5.0    | 191      | 133        | 286               |
| 7.5    | 286      | 200        | 429               |
| 10.0   | 381      | 267        | 572               |
| 12.5   | 476      | 333        | 715               |
| 15.0   | 572      | 400        | 857               |
| 17.5   | 667      | 467        | 1000              |
| 20.0   | 762      | 534        | 1143              |
|        |          |            | (最大出力 1000V にて試験) |

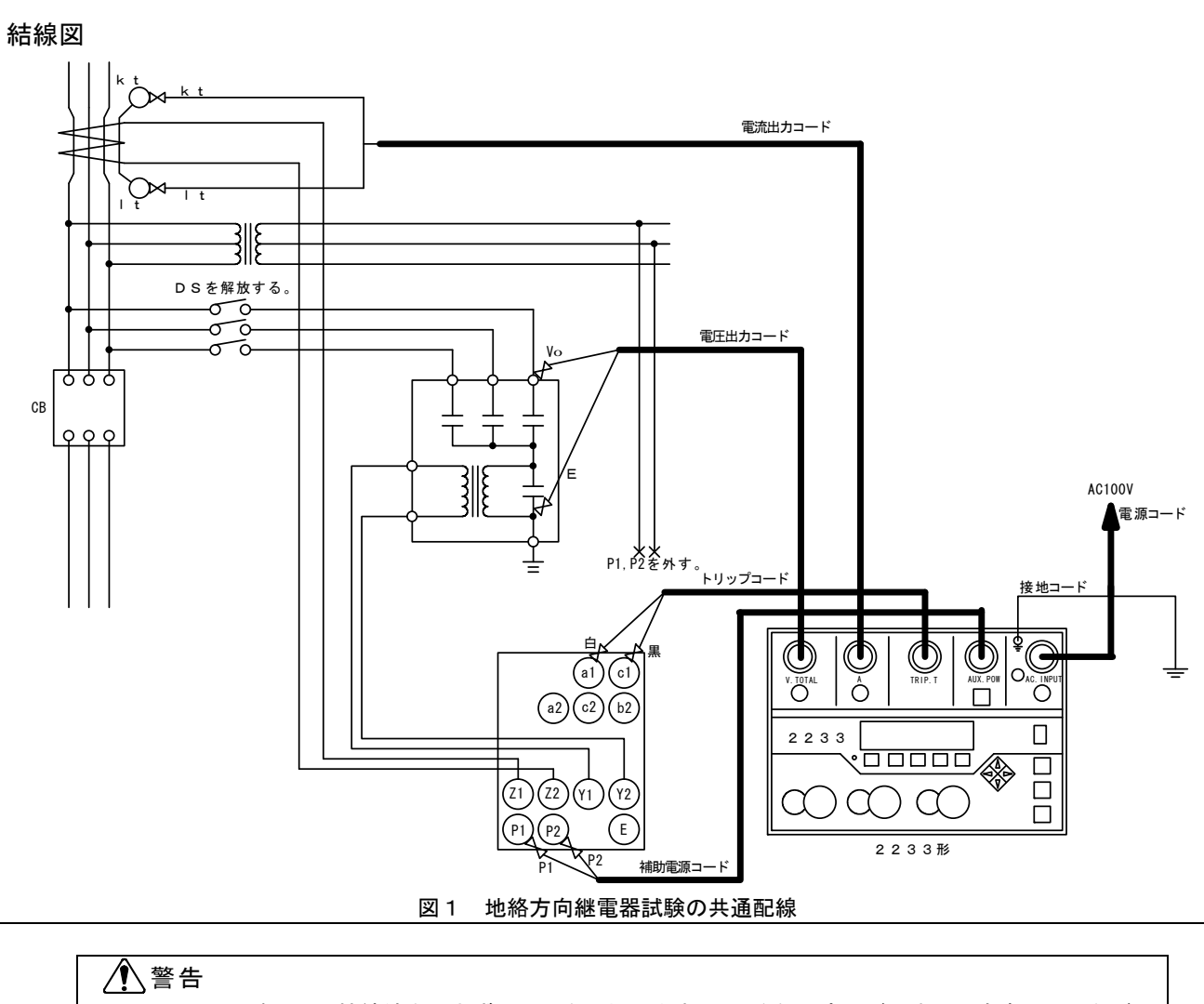

P1, P2 端子への接続線を外さずに電圧を印加しますと、1 次側に高圧が発生し人身事故につながる可能性があります。十分に注意してください。

# 5.3.2 地絡方向継電器の自動(AUTO)試験

| 継雷器の確認 | 手順    | 操作             |
|--------|-------|----------------|
|        | 3 764 | 1/4/1          |
|        | 1     | 継電器の整定値を確認します。 |
|        |       |                |

| 継電器の試験 | 手順 | 操作                                   |
|--------|----|--------------------------------------|
|        | 1  | 電源スイッチを ON にします。                     |
|        | 2  | 補助電源スイッチを ON にします。                   |
|        | 3  | 自動/手動切換キーで自動(AUTO)試験を選択します。          |
|        | 4  | 接点/電圧切換スイッチを継電器の接点構造に合わせて切り換えます。     |
|        | 5  | 試験切換キーでDGRフルオート試験を選択します。             |
|        | 6  | 継電器の整定値に応じて、タップ値を設定します。              |
|        | 7  | ハード設定を確認し、必要に応じて変更してください。            |
|        | 8  | 条件設定を確認し、必要に応じて変更してください。             |
|        | 9  | 試験項目を選択します。                          |
|        | 10 | START/STOP キーを押すとLEDが点灯し、試験を開始します。   |
|        | 11 | 全ての試験が終了すると、START/STOP キーのLEDが消灯します。 |
|        | 12 | 試験データを読み出し、データを筆記記録します。              |
|        |    | 試験データは、電源を OFF にしてから24時間保持します。       |
|        | 13 | 電源スイッチを OFF にします。                    |

NOTE: 手動復帰形の継電器の場合は、一つの試験項目毎に、継電器の復帰が必要です。

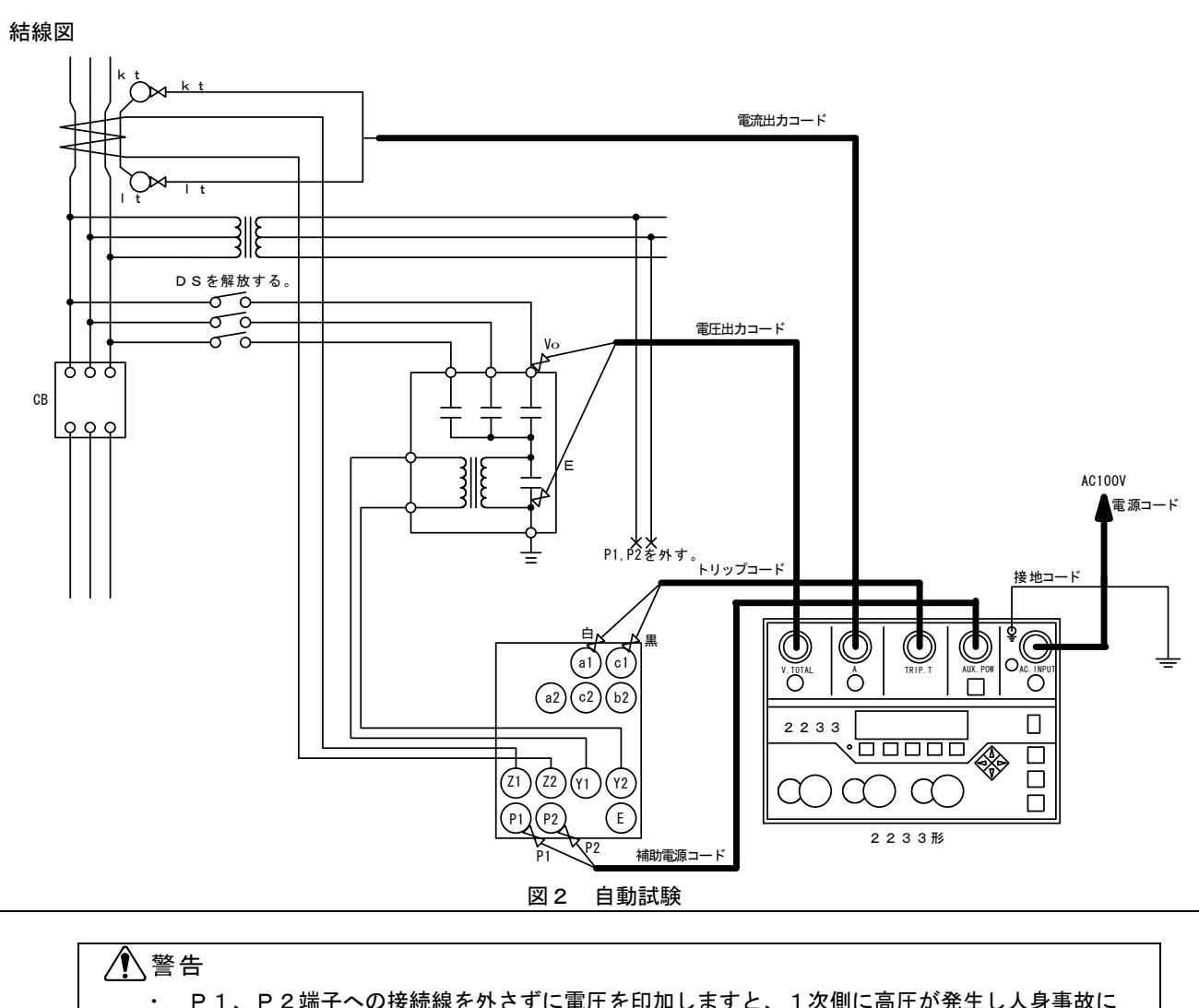

P1、P2端子への接続線を外さずに電圧を印加しますと、1次側に高圧が発生し人身事故に つながる可能性があります。十分に注意してください。

## 5.3.3 地絡方向継電器の手動(MANUAL)動作電流値試験

手順

1

継電器の確認

各整定値を確認します。

| 継電器 | の試験 |
|-----|-----|
|-----|-----|

| 手順 | 操作                                              |
|----|-------------------------------------------------|
| 1  | 電源スイッチを ON にします。                                |
| 2  | 補助電源スイッチを ON にします。                              |
| 3  | 自動/手動切換キーで手動(MANUAL)試験を選択します。LEDが消灯します。         |
| 4  | 接点/電圧切換スイッチを継電器の接点構造に合わせて切り換えます。                |
| 5  | 動作確認スイッチを接点確認側にします。                             |
| 6  | ハード設定を確認し、必要に応じて変更してください。                       |
| 7  | 上下キーで連続出力に設定します。                                |
| 8  | 位相設定ロータリーエンコーダーで、位相角を最高感度角に合わせます。               |
| 9  | 電圧レンジ切換キーで試験電流値に適したレンジに合わせます。                   |
| 10 | 電圧設定ロータリーエンコーダーで、電圧整定値の 150%の電圧値に設定します。         |
| 11 | 電流レンジ切換キーで試験電流値に適したレンジに合わせます。                   |
| 12 | 電流設定ロータリーエンコーダーで、電流整定値の 80~90%の電流値に設定します。       |
| 13 | START/STOP キーを押すとLEDが点灯し、設定された電圧·電流·位相値が出力されます。 |
| 14 | 電流設定ロータリーエンコーダーを静かに右に回し、継電器が動作する電流値を指示値より       |
|    | 読みとります。この値が継電器の動作電流値となります。                      |
| 15 | START/STOP キーを押して、出力を停止します。                     |
| 16 | 試験データを筆記記録します。                                  |
| 17 | 電源スイッチを OFF にします。                               |
|    |                                                 |

操作

| N   | $\cap$ | т | F |   |  |
|-----|--------|---|---|---|--|
| 1 1 | $\sim$ |   |   | • |  |

| • | ZPCの一次側の一相に試験電圧を印加する場合は、この試験電圧値が本器の<br>最大出力電圧を超えていないことを確認してください。越えている時は、試験<br>電圧を動作電圧整定値の130%で試験するか、もしくはZPCの一次側を |
|---|----------------------------------------------------------------------------------------------------|
|   | 電圧を新作電圧量を置いてものなど試験するが、もしくはと下もののの間を<br>三相一括にします。この場合の試験電圧は、一相に試験電圧を印加するときの<br>1/3が試験電圧値となります。                     |
| • | 継電器が動作すると内蔵ブザーが鳴ります。この状態で一度ブザーが鳴り止む<br>まで電流を減少させてから再度、内蔵ブザーが鳴るまで電流をゆっくり増加                                        |
|   | させると正確に動作電流を求めることができます。<br>試験電流設定が 1000%では本器の最大出力電流を超えている場合は、最大出力                                                |
|   | 電流値に設定して下さい。                                                                                                    |

JIS C4609 では試験電圧値は整定電圧値に対して 150%です。

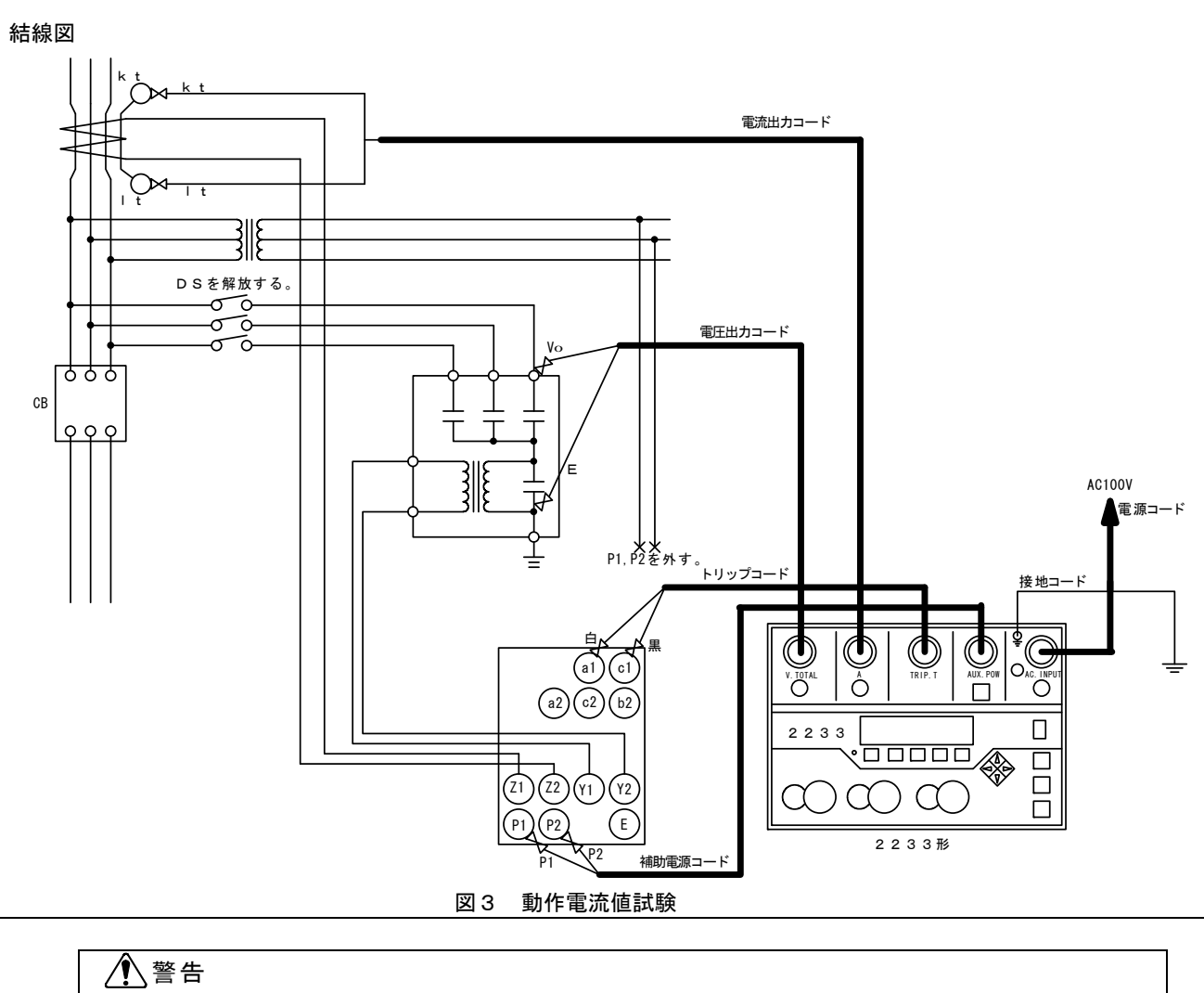

P1、P2端子への接続線を外さずに電圧を印加しますと、1次側に高圧が発生し人身事故に つながる可能性があります。十分に注意してください。

•

## 5.3.4 地絡方向継電器の手動(MANUAL)動作電圧値試験

手順

1

継電器の確認

各整定値を確認します。

| 化水         | æ | 8,8 |   | <del>∃ +</del> ⊞⇔ |
|------------|---|-----|---|-------------------|
| <b>不</b> 企 | 甩 | 台合  | v | 武澍火               |

| 手順 | 操作                                              |
|----|-------------------------------------------------|
| 1  | 電源スイッチを ON にします。                                |
| 2  | 補助電源スイッチを ON にします。                              |
| 3  | 自動/手動切換キーで手動(MANUAL)試験を選択します。LEDが消灯します。         |
| 4  | 接点/電圧切換スイッチを継電器の接点構造に合わせて切り換えます。                |
| 5  | 動作確認スイッチを接点確認側にします。                             |
| 6  | ハード設定を確認し、必要に応じて変更してください。                       |
| 7  | 上下キーで連続出力に設定します。                                |
| 8  | 位相設定ロータリーエンコーダーで、位相角を最高感度角に合わせます。               |
| 9  | 電流レンジ切換キーで試験電流値に適したレンジに合わせます。                   |
| 10 | 電流設定ロータリーエンコーダーで、電流整定値の 150%の電流値に設定します。         |
| 11 | 電圧レンジ切換キーで試験電圧値に適したレンジに合わせます。                   |
| 12 | 電圧設定ロータリーエンコーダーで、電圧整定値の約70%の電圧値に設定します。          |
| 13 | START/STOP キーを押すとLEDが点灯し、設定された電圧·電流·位相値が出力されます。 |
| 14 | 電圧設定ロータリーエンコーダーを静かに右に回し、継電器が動作する電圧値を指示値より       |
|    | 読みとります。この値が継電器の動作電圧値となります。                      |
| 15 | START/STOP キーを押して、出力を停止します。                     |
| 16 | 試験データを筆記記録します。                                  |
| 17 | 電源スイッチを OFF にします。                               |
|    |                                                 |
|    | NOTE:                                           |

操作

| NL | $\cap$ | т | E |   |  |
|----|--------|---|---|---|--|
| IN | U      |   |   | • |  |

| • | ZPCの一次側の一相に試験電圧を印加する場合は、この試験電圧値が本器の<br>最大出力電圧を超えていないことを確認してください。越えている時は、試験<br>電圧を動作電圧整定値の130%で試験するか、もしくはZPCの一次側を |
|---|----------------------------------------------------------------------------------------------------|
|   | 三相一括にします。この場合の試験電圧は、一相に試験電圧を印加するときの<br>1/3が試験電圧値となります。                                                           |
| • | 継電器が動作すると内蔵ブザーが鳴ります。この状態で一度ブザーが鳴り止む<br>まで電圧を減少させてから再度、内蔵ブザーが鳴るまで電圧をゆっくり増加                                        |
|   | させると正確に動作電圧を求めることができます。<br>試験電流設定が 1000%では本器の最大出力電流を超えている場合は、最大出力                                                |
|   | 電流値に設定して下さい。                                                                                                    |

JIS C4609 では試験電流値は整定電流値に対して 150%です。

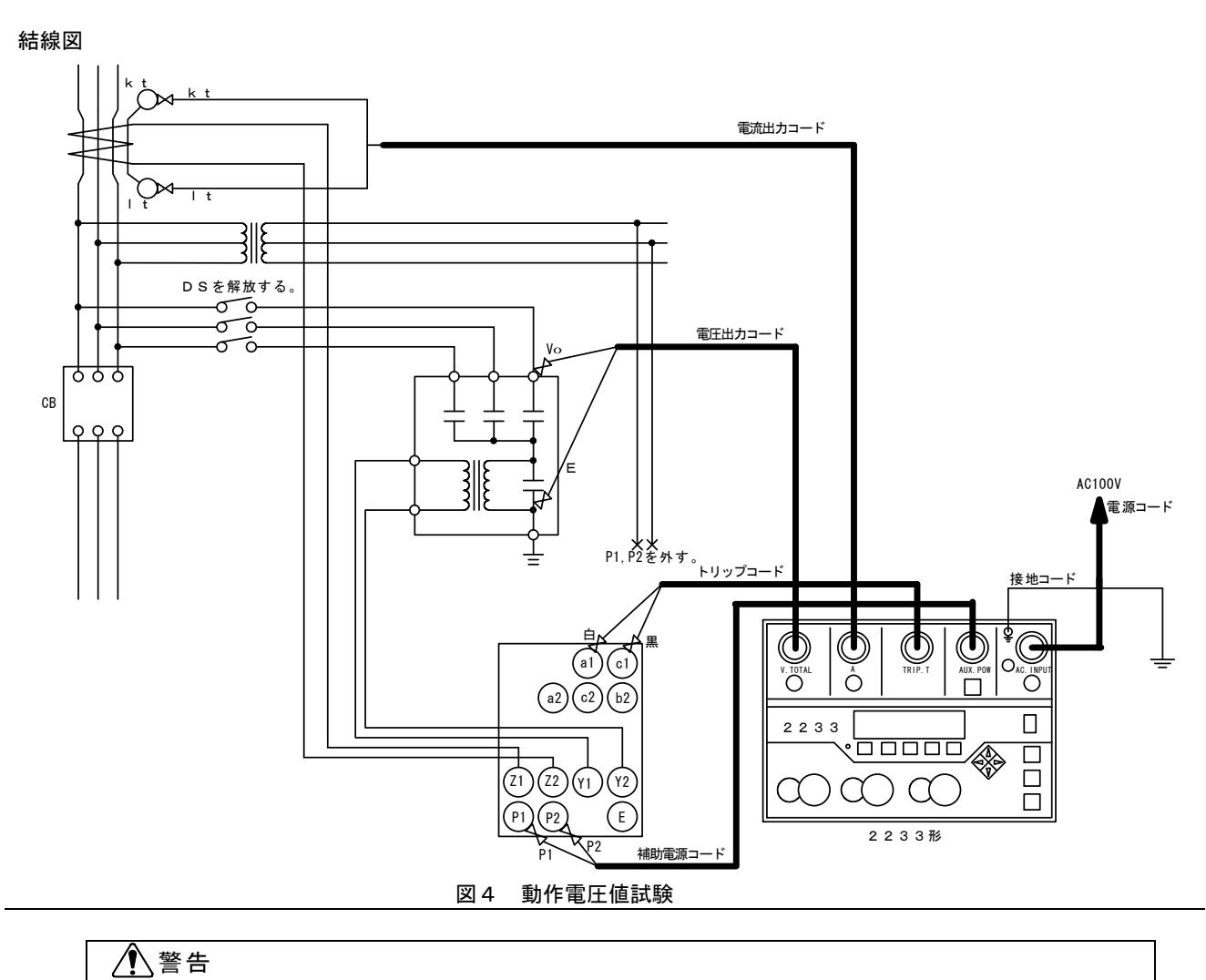

 P1、P2端子への接続線を外さずに電圧を印加しますと、1次側に高圧が発生し人身事故に つながる可能性があります。十分に注意してください。

#### 5.3.5 地絡方向継電器の手動(MANUAL)位相特性試験

手順

1

継電器の確認

各整定値を確認します。

| 継電器の試 | 験 |
|-------|---|
|-------|---|

| 手順 | 操作                                              |
|----|-------------------------------------------------|
| 1  | 電源スイッチを ON にします。                                |
| 2  | 補助電源スイッチを ON にします。                              |
| 3  | 自動/手動切換キーで手動(MANUAL)試験を選択します。LEDが消灯します。         |
| 4  | 接点/電圧切換スイッチを継電器の接点構造に合わせて切り換えます。                |
| 5  | 動作確認スイッチを接点確認側にします。                             |
| 6  | ハード設定を確認し、必要に応じて変更してください。                       |
| 7  | 上下キーで連続出力に設定します。                                |
| 8  | 電流レンジ切換キーで試験電流値に適したレンジに合わせます。                   |
| 9  | 電流設定ロータリーエンコーダーで、電流整定値の 1000%の電流値に設定します。        |
| 10 | 電圧レンジ切換キーで試験電圧値に適したレンジに合わせます。                   |
| 11 | 電圧設定ロータリーエンコーダーで、電圧整定値の 150%の電圧値に設定します。         |
| 12 | 位相設定ロータリーエンコーダーで、位相角を進み 180°に設定します。             |
| 13 | START/STOP キーを押すとLEDが点灯し、設定された電圧·電流·位相値が出力されます。 |
| 14 | 位相設定ロータリーエンコーダーを静かに右に回し、継電器が動作する位相角を指示値より       |
|    | 読みとります。この値が継電器の進み側動作位相角となります。                   |
| 15 | START/STOP キーを押して、出力を停止します。                     |
| 16 | 試験データを筆記記録します。                                  |
| 17 | 位相設定ロータリーエンコーダーで、位相角を遅れ 180°に設定します。             |
| 18 | START/STOP キーを押すとLEDが点灯し、設定された電圧・電流・位相値が出力されます。 |
| 19 | 位相設定ロータリーエンコーダーを静かに左に回し、継電器が動作する位相角を指示値より       |
|    | 読みとります。この値が継電器の遅れ側動作位相角となります。                   |
| 20 | START/STOP キーを押して、出力を停止します。                     |
| 21 | 試験データを筆記記録します。                                  |
| 22 | 電源スイッチを OFF にします。                               |

操作

| NOTE:                                                     |
|-----------------------------------------------------------|
| <ul> <li>・ ZPCの一次側の一相に試験電圧を印加する場合は、この試験電圧値が本器の</li> </ul> |
| 最大出力電圧を超えていないことを確認してください。越えている時は、試験                       |
| 電圧を動作電圧整定値の130%で試験するか、もしくはZPCの一次側を                        |
| 三相一括にします。この場合の試験電圧は、一相に試験電圧を印加するときの                       |
| 1/3が試験電圧値となります。                                           |
| <ul> <li>継電器が動作すると内蔵ブザーが鳴ります。この状態で一度ブザーが鳴り止む</li> </ul>   |
| まで位相角を戻してから再度、内蔵ブザーが鳴るまで位相角をゆっくり変化                        |
| させると正確に動作位相角を求めることができます。                                  |
| ・ 試験電流設定が 1000%では本器の最大出力電流を超えている場合は、最大出力                  |
| 電流値に設定して下さい。                                              |
|                                                           |

JIS C4609 では試験電流値は整定電流値に対して 1000%です。

JIS C4609 では試験電圧値は整定電圧値に対して 150%です。

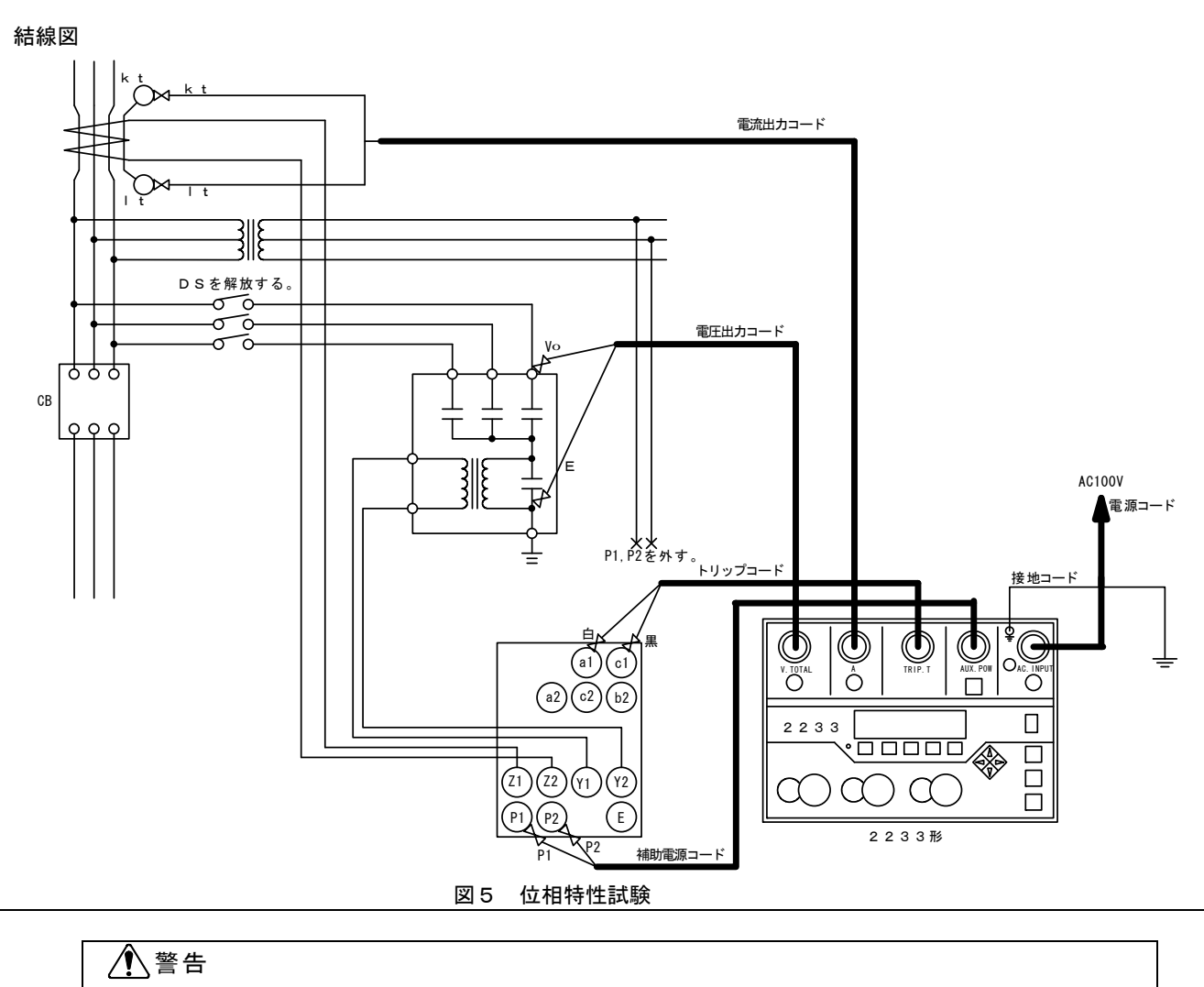

・ P1、P2端子への接続線を外さずに電圧を印加しますと、1次側に高圧が発生し人身事故に つながる可能性があります。十分に注意してください。

#### 5.3.6 地絡方向継電器の手動(MANUAL)位相反転試験

手順

1

継電器の確認

各整定値を確認します。

| 手順 | 操作                                              |
|----|-------------------------------------------------|
| 1  | 電源スイッチを ON にします。                                |
| 2  | 補助電源スイッチを ON にします。                              |
| 3  | 自動/手動切換キーで手動(MANUAL)試験を選択します。LEDが消灯します。         |
| 4  | 接点/電圧切換スイッチを継電器の接点構造に合わせて切り換えます。                |
| 5  | 動作確認スイッチを接点確認側にします。                             |
| 6  | ハード設定を確認し、必要に応じて変更してください。                       |
| 7  | 上下キーで連続出力に設定します。                                |
| 8  | 電流レンジ切換キーで試験電流値に適したレンジに合わせます。                   |
| 9  | 電流設定ロータリーエンコーダーで、電流整定値の 1000%の電流値に設定します。        |
| 10 | 電圧レンジ切換キーで試験電圧値に適したレンジに合わせます。                   |
| 11 | 電圧設定ロータリーエンコーダーで、電圧整定値の 150%の電圧値に設定します。         |
| 12 | 位相設定ロータリーエンコーダーで、位相角を最高感度角に合わせます。               |
| 13 | START/STOPキーを押すとLEDが点灯し、設定された電圧・電流・位相値が出力されます。  |
| 14 | 継電器が動作することを確認します。                               |
| 15 | 位相反転キーを押します。設定された位相角が、180°反転します。                |
| 16 | START/STOP キーを押すとLEDが点灯し、設定された電圧・電流・位相値が出力されます。 |
| 17 | 継電器が動作しないことを確認します。                              |
| 18 | START/STOP キーを押して、出力を停止します。                     |
| 19 | 試験データを筆記記録します。                                  |
| 20 | 電源スイッチを OFF にします。                               |

操作

| • | Z P C の一次側の一相に試験電圧を印加する場合は、この試験電圧値が本器の |
|---|----------------------------------------|
|   | 最大出力電圧を超えていないことを確認してください。越えている時は、試験    |
|   | 電圧を動作電圧整定値の130%で試験するか、もしくはZPCの一次側を     |
|   | 三相一括にします。この場合の試験電圧は、一相に試験電圧を印加するときの    |
|   | 1/3が試験電圧値となります。                        |
| • | 試験電流設定が 1000%では本器の最大出力電流を超えている場合は、最大出力 |
|   | 電流値に設定して下さい。                           |
|   |                                        |

JIS C4609の位相特性試験では試験電流値は整定電流値に対して 1000%です。

JIS C4609の位相特性試験では試験電圧値は整定電圧値に対して150%です。

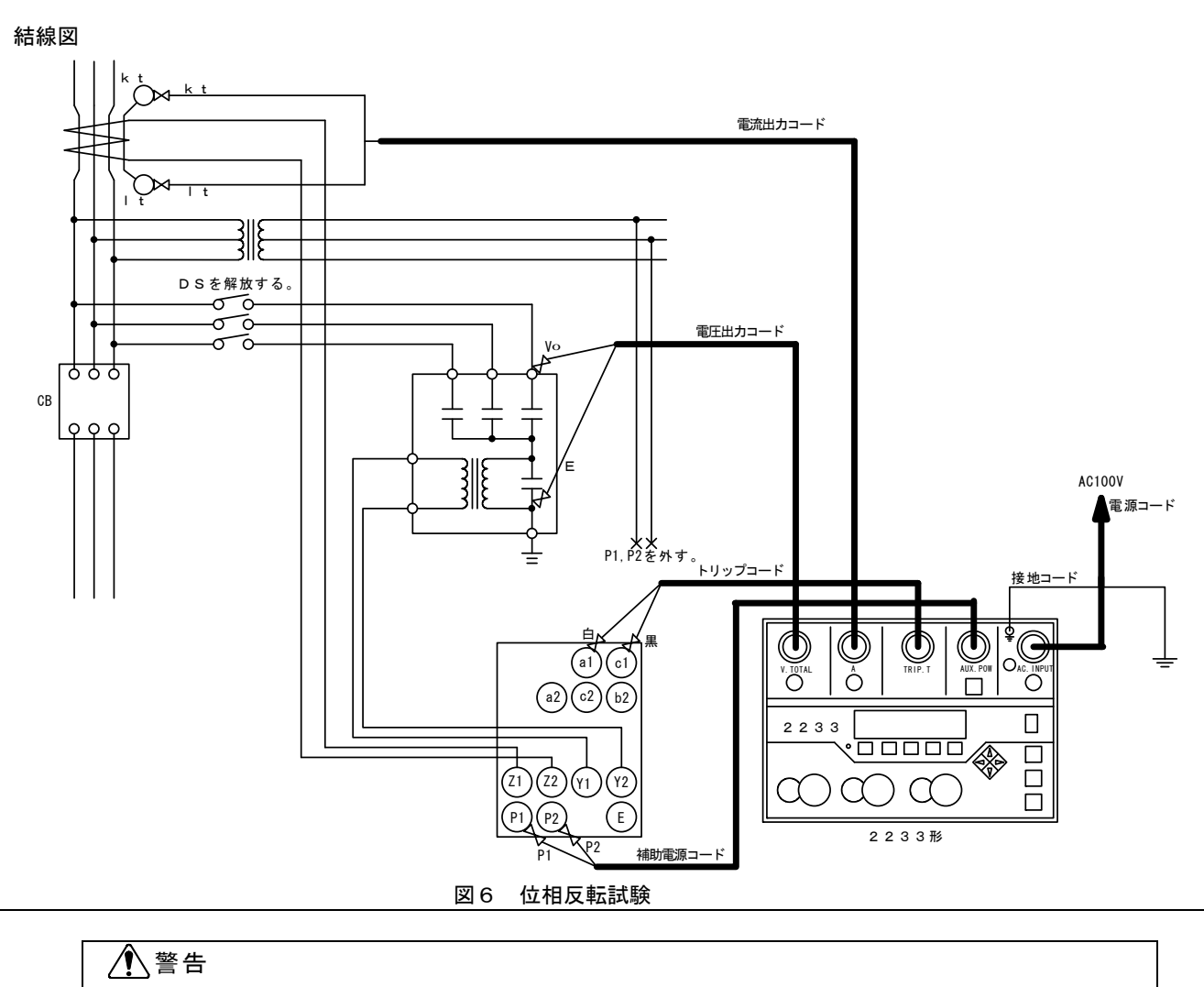

・ P1、P2端子への接続線を外さずに電圧を印加しますと、1次側に高圧が発生し人身事故に つながる可能性があります。十分に注意してください。

#### 5.3.7 地絡方向継電器の手動(MANUAL)動作時間試験

手順

1

継電器の確認

各整定値を確認します。

継電器の試験

|   | 手順 | 操作                                              |
|---|----|-------------------------------------------------|
| ſ | 1  | 電源スイッチを ON にします。                                |
| [ | 2  | 補助電源スイッチを ON にします。                              |
| ſ | 3  | 自動/手動切換キーで手動(MANUAL)試験を選択します。LEDが消灯します。         |
| [ | 4  | 接点/電圧切換スイッチを継電器の接点構造に合わせて切り換えます。                |
|   | 5  | 動作確認スイッチをトリップ側にします。                             |
|   | 6  | ハード設定を確認し、必要に応じて変更してください。                       |
|   | 7  | 上下キーで連続出力に設定します。                                |
| [ | 8  | 位相設定ロータリーエンコーダーで、位相角を最高感度角に合わせます。               |
|   | 9  | 電流レンジ切換キーで試験電流値に適したレンジに合わせます。                   |
|   | 10 | 電流設定ロータリーエンコーダーで、電流整定値の 130%の電流値に設定します。         |
|   | 11 | 電圧レンジ切換キーで試験電圧値に適したレンジに合わせます。                   |
|   | 12 | 電圧設定ロータリーエンコーダーで、電圧整定値の 150%の電圧値に設定します。         |
| ſ | 13 | START/STOP キーを押すとLEDが点灯し、設定された電圧・電流・位相値が出力されます。 |
| Ì | 14 | 継電器が動作して、動作時間カウンタおよび出力が停止します。                   |
|   |    | この時の動作時間カウンタの表示が、整定電流に対して 130%の動作時間です。          |
| [ | 15 | 試験データを筆記記録します。                                  |
|   | 16 | 電流レンジ切換キーで試験電流値に適したレンジに合わせます。                   |
| [ | 17 | 電流設定ロータリーエンコーダーで、電流整定値の 400%の電流値に設定します。         |
| ſ | 18 | START/STOP キーを押すとLEDが点灯し、設定された電圧・電流・位相値が出力されます。 |
| Ĩ | 19 | 継電器が動作して、動作時間カウンタおよび出力が停止します。                   |
|   |    | この時の動作時間カウンタの表示が、整定電流に対して 400%の動作時間です。          |
| Ī | 20 | 試験データを筆記記録します。                                  |
| Ì | 21 | 電源スイッチを OFF にします。                               |
| - |    |                                                 |

操作

NOTE:

| • | ZPCの一次側の一相に試験電圧を印加する場合は、この試験電圧値が本器の<br>最大出力電圧を超えていないことを確認してください。越えている時は、試験 |
|---|----------------------------------------------------------------------------|
|   | 電圧を動作電圧整定値の130%で試験するか、もしくはZPCの一次側を                                         |
|   | 三相一括にします。この場合の試験電圧は、一相に試験電圧を印加するときの                                        |
|   | 1/3が試験電圧値となります。                                                            |
| • | 試験電流設定が 1000%では本器の最大出力電流を超えている場合は、最大出力                                     |
|   | 電流値に設定して下さい。                                                               |

JIS C4609 では試験電流値は整定電流値に対して 130%と 400%です。

JIS C4609 では試験電圧値は整定電圧値に対して 150%です。

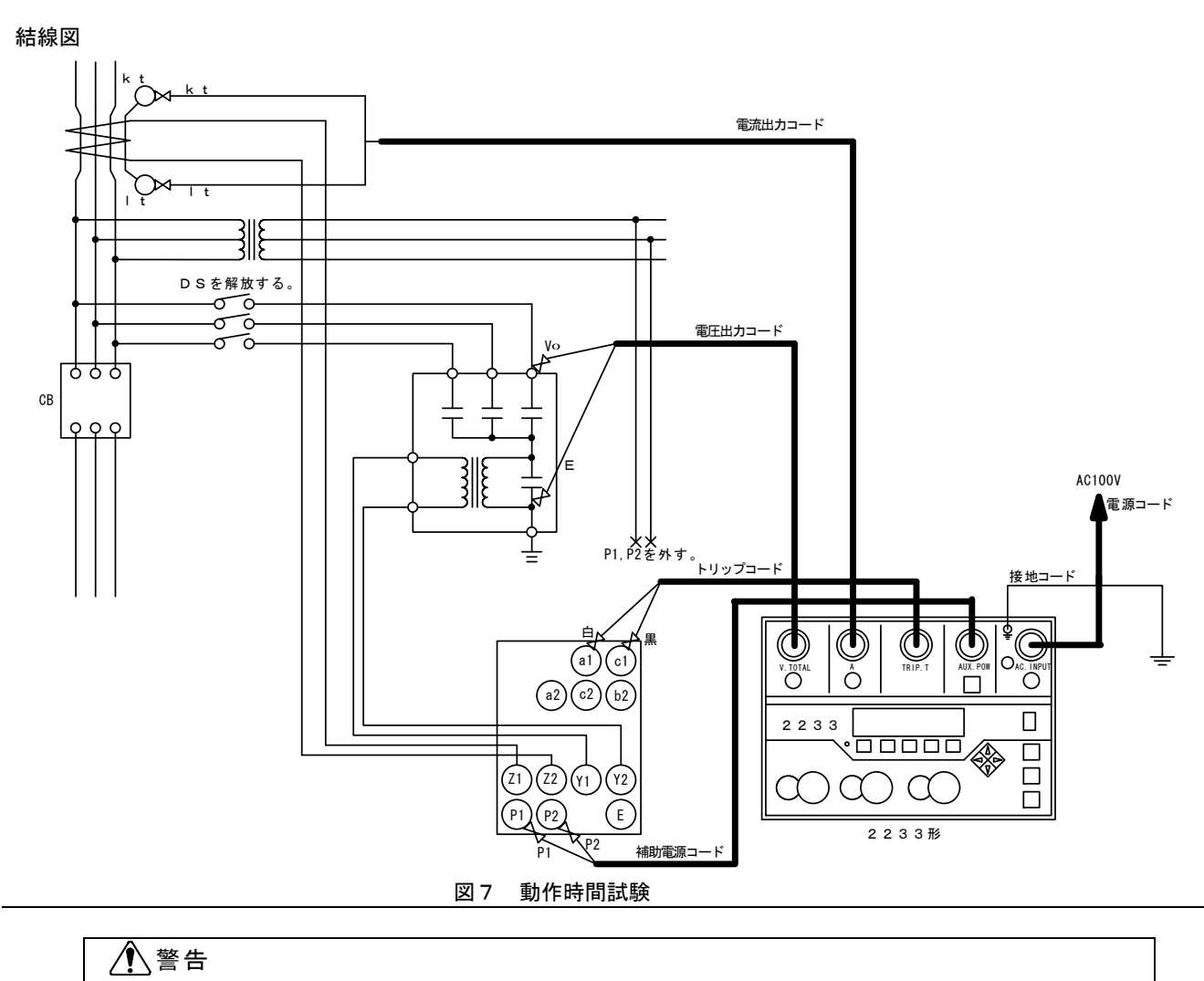

・ P1、P2端子への接続線を外さずに電圧を印加しますと、1次側に高圧が発生し人身事故に つながる可能性があります。十分に注意してください。

#### 5.3.8 地絡方向継電器の手動(MANUAL)慣性特性試験

手順

1

継電器の確認

各整定値を確認します。

#### 継電器の試験

|   | 手順 | 操作                                                 |
|---|----|----------------------------------------------------|
|   | 1  | 電源スイッチを ON にします。                                   |
|   | 2  | 補助電源スイッチを ON にします。                                 |
|   | 3  | 自動/手動切換キーで手動(MANUAL)試験を選択します。LEDが消灯します。            |
|   | 4  | 接点/電圧切換スイッチを継電器の接点構造に合わせて切り換えます。                   |
|   | 5  | 動作確認スイッチをトリップ側にします。                                |
|   | 6  | ハード設定を確認し、必要に応じて変更してください。                          |
|   |    | カンセイジカンが 50mSEC に設定されていることを確認してください。               |
|   | 7  | 上下キーで慣性出力に設定します。                                   |
|   | 8  | 位相設定ロータリーエンコーダーで、位相角を最高感度角に合わせます。                  |
|   | 9  | 電圧レンジ切換キーで試験電圧値に適したレンジに合わせます。                      |
|   | 10 | 電圧設定ロータリーエンコーダーで、電圧整定値の 150%の電圧値に設定します。            |
|   | 11 | 電流レンジ切換キーで試験電流値に適したレンジに合わせます。                      |
|   | 12 | 電流設定ロータリーエンコーダーで整定値の 400%の電流値に設定します。               |
|   | 13 | START/STOP キーを押すとLEDが点灯し、設定された電流値が 50mSEC 間出力されます。 |
|   | 14 | この間に継電器が動作しない(トリップアイコンが表示されない)ことを確認します。            |
| ĺ | 15 | 試験データを筆記記録します。                                     |
| Ī | 16 | 電源スイッチを OFF にします。                                  |

操作

| NOTE:                                                      |  |
|------------------------------------------------------------|--|
| <ul> <li>・ ZPCの一次側の一相に試験電圧を印加する場合は、この試験電圧値が本器の</li> </ul>  |  |
| 最大出力電圧を超えていないことを確認してください。越えている時は、試験                        |  |
| 電圧を動作電圧整定値の130%で試験するか、もしくはZPCの一次側を                         |  |
| 三相一括にします。この場合の試験電圧は、一相に試験電圧を印加するときの                        |  |
| 1/3が試験電圧値となります。                                            |  |
| <ul> <li>試験電流設定が 1000%では本器の最大出力電流を超えている場合は、最大出力</li> </ul> |  |
| 電流値に設定して下さい。                                               |  |
|                                                            |  |

JIS C4609 では試験電流値は整定電流値に対して 400%です。

JIS C4609 では試験電圧値は整定電圧値に対して 150%です。

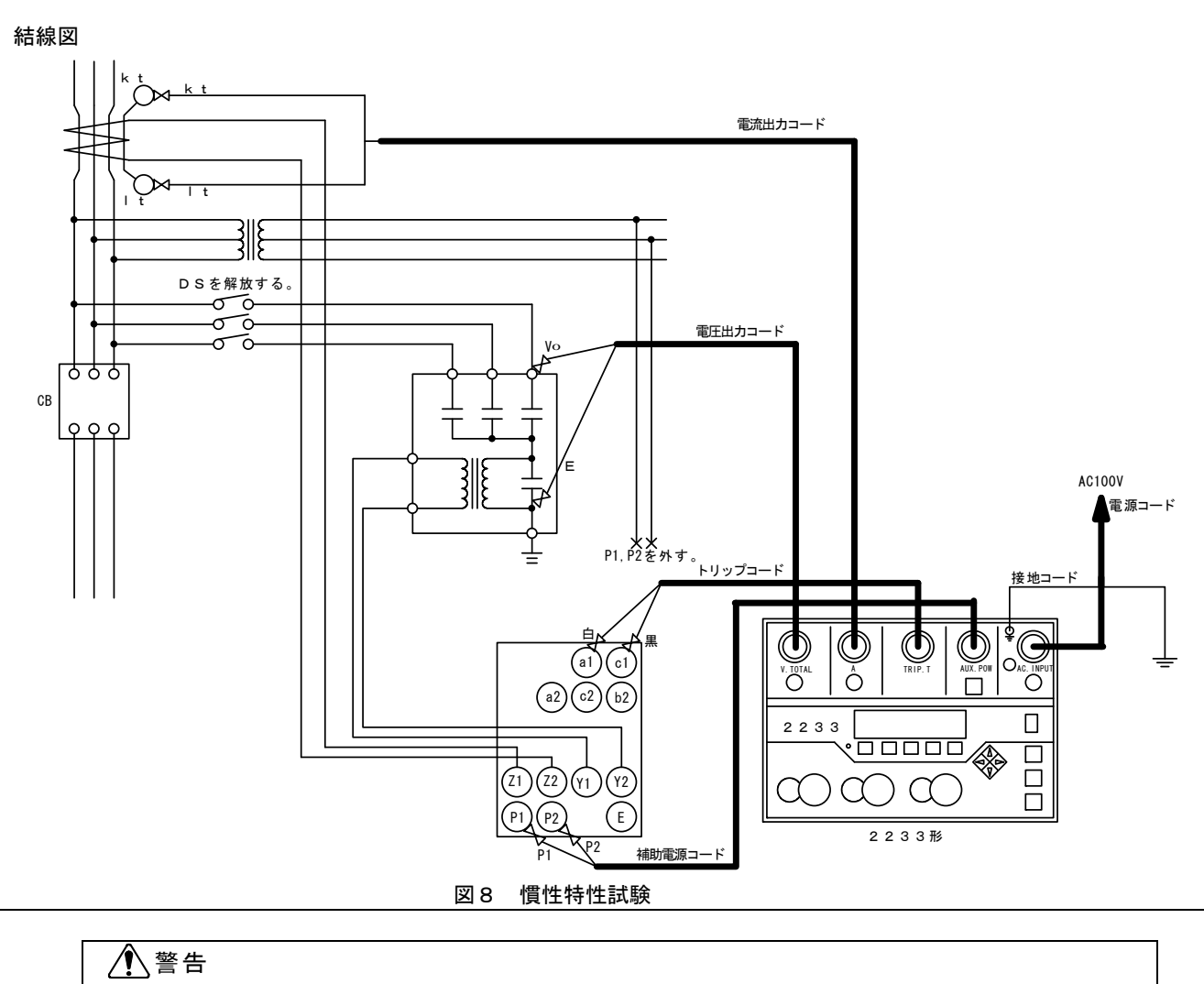

 P1、P2端子への接続線を外さずに電圧を印加しますと、1次側に高圧が発生し人身事故に つながる可能性があります。十分に注意してください。
# 第6章 付録

## 6.1 試験規格

### 6.1.1 高圧地絡継電器試験の規格

### JIS C 4601<sub>-1993</sub> 高圧受電用地絡継電装置

| 試験項目    |                       | 試験万法                    |
|---------|-----------------------|-------------------------|
| 動作電流値試験 | 零相変流器の一次側の任意          | の1線に電流を流し、これを徐々に増加      |
|         | させて、継電器が動作したと         | きの電流値を測定する。             |
|         | b作電流値は整定電流値に <b>対</b> | 対し、その誤差が±10%の範囲になければ    |
|         | <b>ょらない。</b>          |                         |
| 動作時間試験  | 零相変流器の一次側の任意の         | の1線に整定電流値の 130%及び 400%の |
|         | 電流を急激に通電して、継電         | 器が動作する時間を測定する。          |
|         | か作時間は下表に示す値の範         | 囲になければならない。             |
|         | 試験電流 %                | 動作時間 SEC                |
|         | 整定電流値の 130            | 0.1~0.3                 |
|         | 整定電流値の 400            | 0.1~0.2                 |
| 慣性特性試験  | *電器を定格動作電流値に整         | 定し、零相変流器の一次側の任意の1線に     |
|         | を定電流値の400%の電流を、       | 50mSECの間通電して継電器の状態を調べる。 |
|         | 迷電器は動作してはならない。        | 0                       |

### 6.1.2 高圧地絡方向継電器試験の規格

### JIS C 4609<sub>-1990</sub> 高圧受電用地絡方向継電装置

| 試験項目    | 試験方法                              |            |
|---------|-----------------------------------|------------|
| 動作電流値試験 | 継電器の整定電圧値を最少とし、零相基準入力装置の一次側に三     | 相一括        |
|         | で、整定電圧値の150%の電圧を印加し、零相変流器一次側の任意   | の1線        |
|         | に、製造業者が明示する動作位相の電流を流し、これを徐々に変化さ   | ぜて、        |
|         | 継電器が動作したときの電流値を測定する。              |            |
|         | 動作電流値は整定電流値に対し、その誤差が±10%の範囲にな     | ければ        |
|         | ならない。                             |            |
| 動作電圧値試験 | 継電器の整定電流値を最少とし、零相変流器一次側の任意の       | 1線に        |
|         | 整定電流値の 150%の電流を流し、零相基準入力装置の一次     | 欠側に        |
|         | 三相一括で、動作位相の電圧を印加し、これを徐々に変化され      | せて、        |
|         | 継電器が動作したときの電圧値を測定する。              |            |
|         | 動作電圧値は整定電圧値に対し、その誤差が±25%の範囲にな     | ければ        |
|         | ならない。                             |            |
| 位相特性試験  | 継電器の整定電流値及び整定電圧値を最少とし、整定電圧値の 1    | 50%の       |
|         | 電圧を加え、整定電流値の 1000%の電流を流し、電流の位相を   | 変えて        |
|         | 継電器が動作する位相角を測定する。                 |            |
|         | 動作する位相及び不動作となる位相は、製造業者が明示する       | 範囲に        |
|         | なければならない。                         |            |
| 動作時間試験  | 零相基準入力装置の一次側に三相一括で、整定電圧値の 150%の電  | 圧を、        |
|         | また、零相変流器一次側の任意の1線に動作位相で整定電波       | <b>휷値の</b> |
|         | 130% 及び 400% の電流を、それぞれ電圧と同時に急激に通電 | して、        |
|         | 継電器が動作する時間を測定する。                  |            |
|         | 動作時間は下表に示す値の範囲になければならない。          |            |
|         | 試験電流 % 動作時間 SEG                   |            |
|         | 整定電流値の 130 0.1~0.3                |            |
|         | 整定電流値の 400 0.1~0.2                |            |
| 慣性特性試験  | 継電器の整定電流値及び整定電圧値を最少とし、零相基準入力      | 装置の        |
|         | ー次側に三相一括で、整定電圧値の150%の電圧と、零相変流器一   | 次側の        |
|         | 任意の1線に動作位相の整定電流値の400%の電流とを、同時に    | 急激に        |
|         | 0.05 秒間通電して継電器の状態を調べる。            |            |
|         | 継電器は動作してはならない。                    |            |

6.2 試験結線例

結線例 1

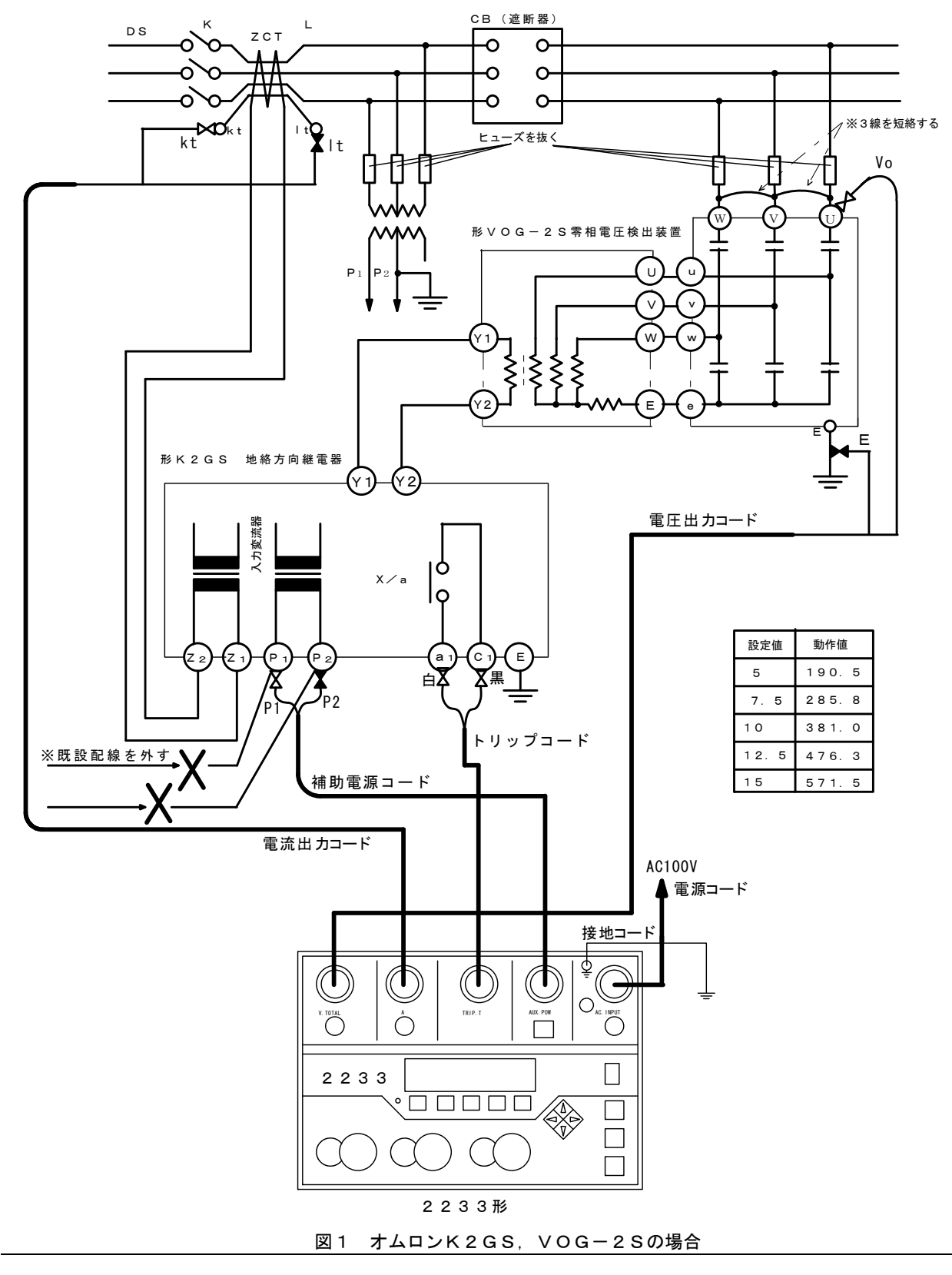

▲ 警告

• P1, P2 端子への接続線を外さずに電圧を印加しますと、1 次側に高圧が発生し人身事故につながる 可能性があります。十分に注意してください。

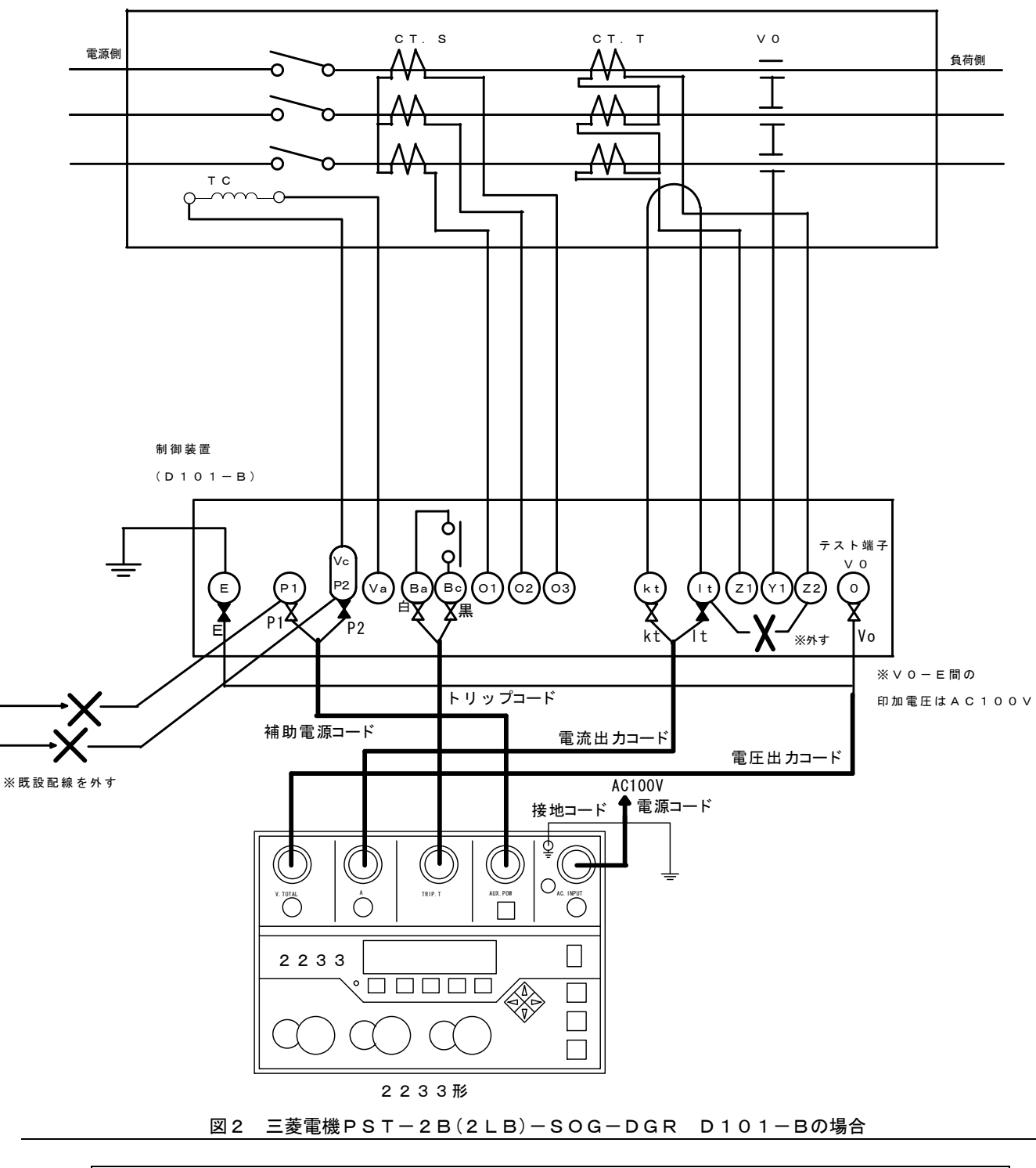

開閉器本体(PST-2B-SOG-DGRあるいはPST-2LB-SOG-DGR)

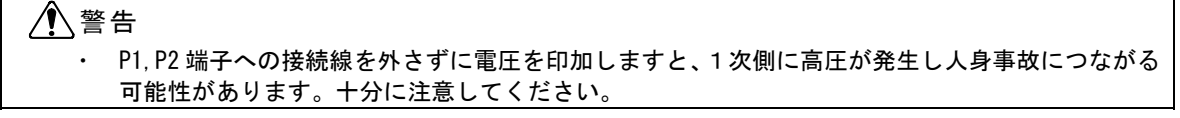

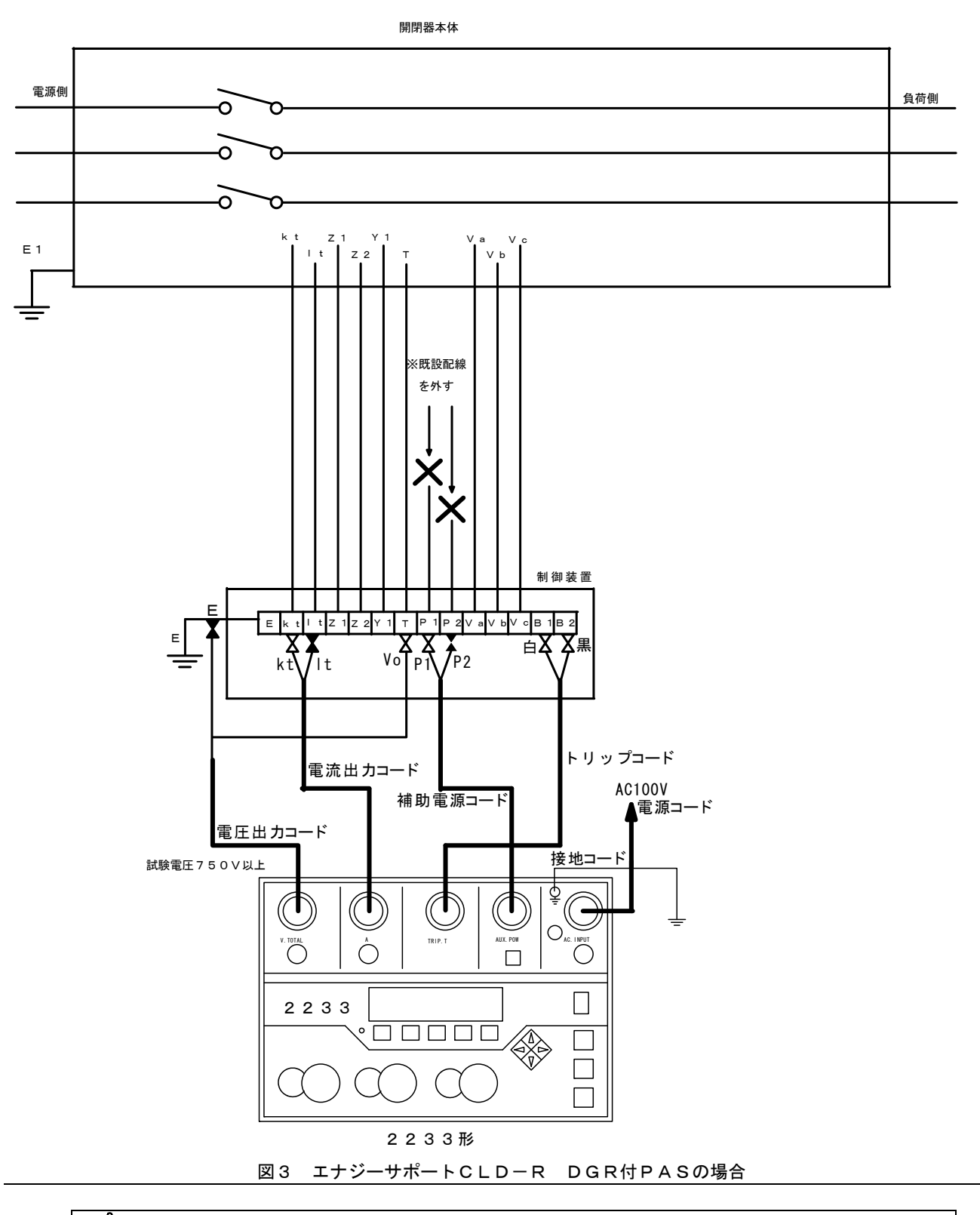

### ▲警告

P1, P2 端子への接続線を外さずに電圧を印加しますと、1 次側に高圧が発生し人身事故につながる可能性があります。十分に注意してください。

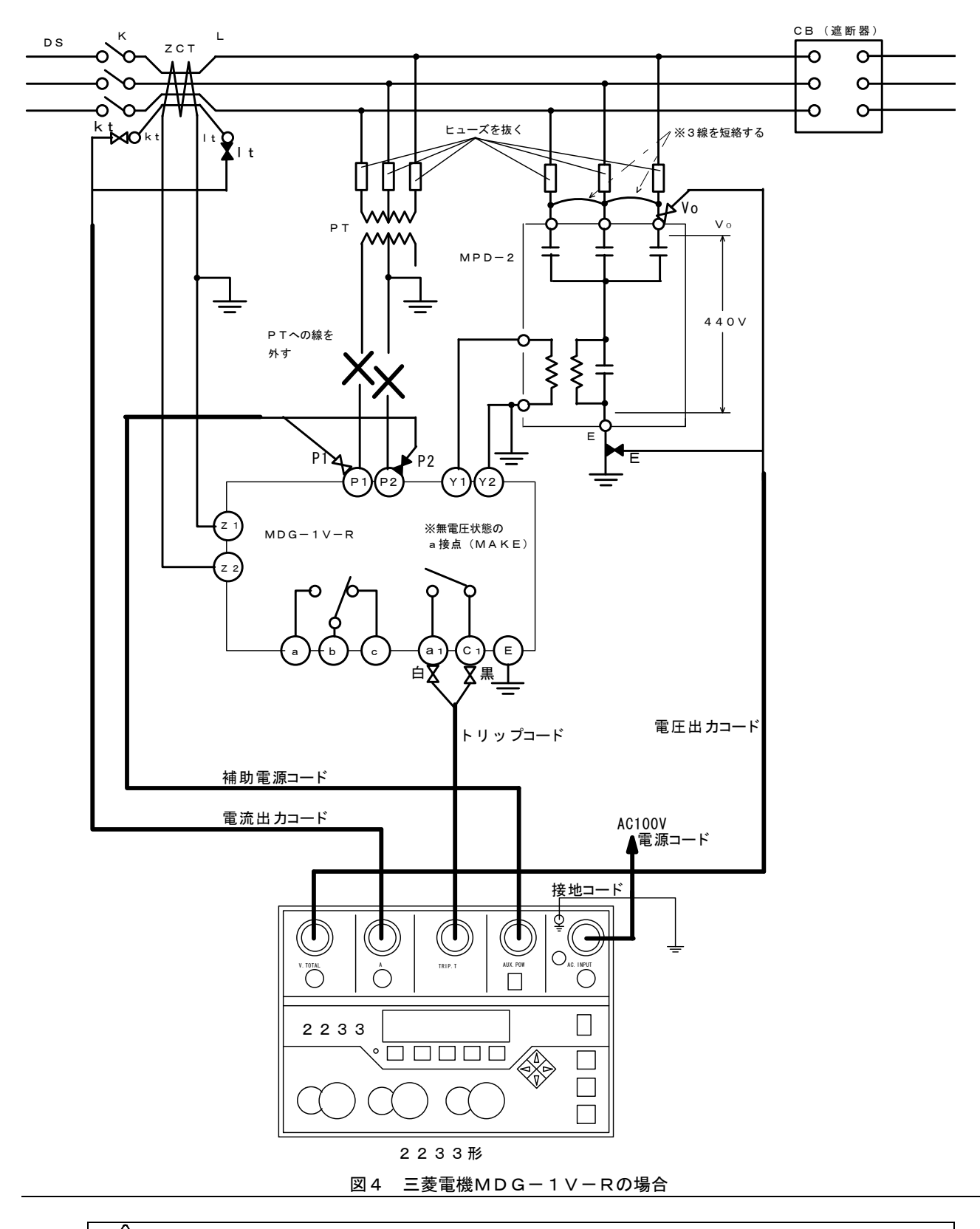

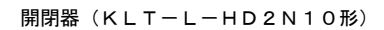

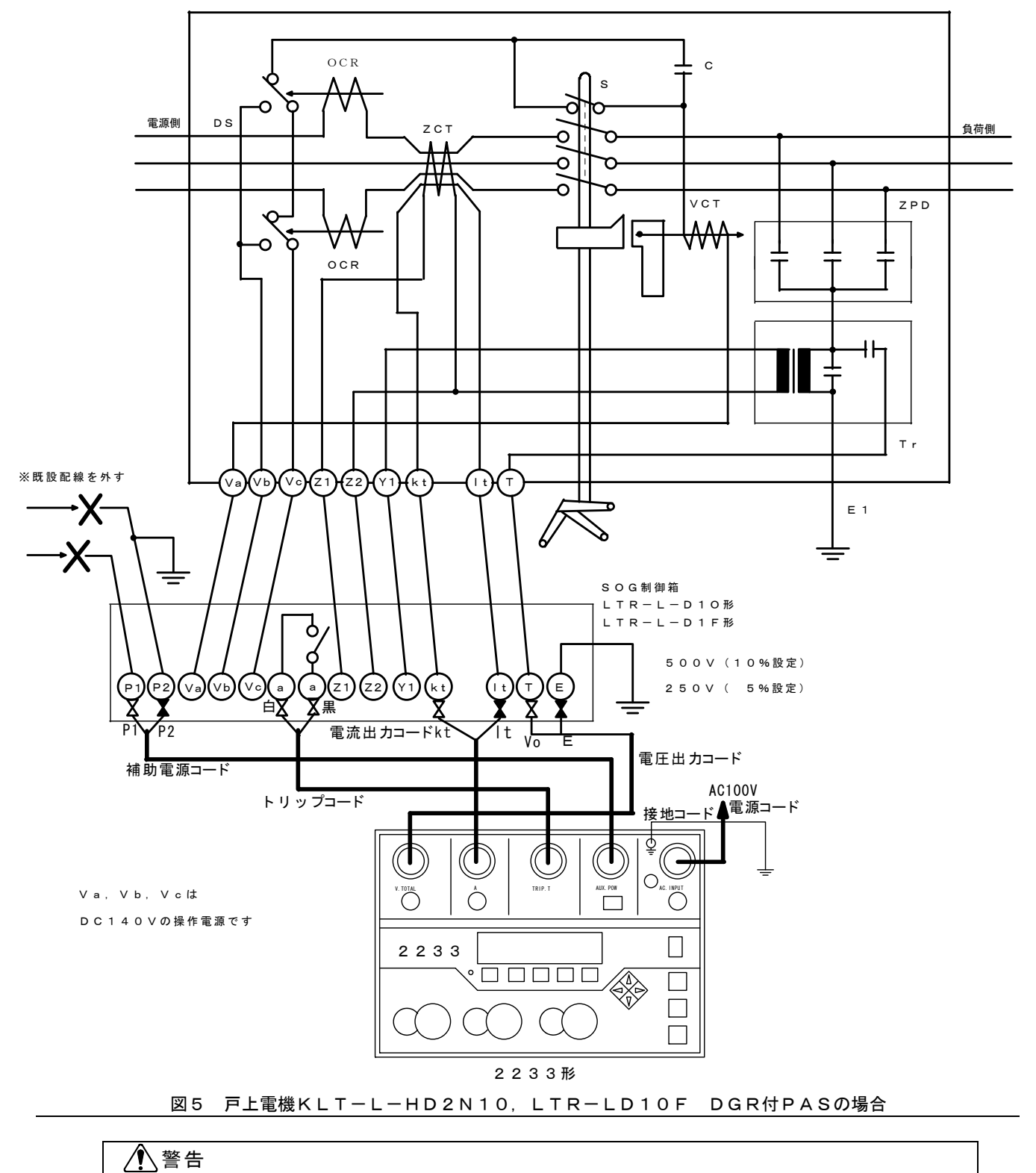

 P1, P2 端子への接続線を外さずに電圧を印加しますと、1 次側に高圧が発生し人身事故につながる 可能性があります。十分に注意してください。

## 6.3 別売オプション

### 6.3.1 総合端子コード

本器は、総合端子コネクタを装備し、SOG付のPAS, UGSなど、試験端子が集合型になっている場合の測定に便利な、別売オプションの総合端子コードを使用できます。 ご注文の際は、弊社各営業所までお問い合わせ下さい。

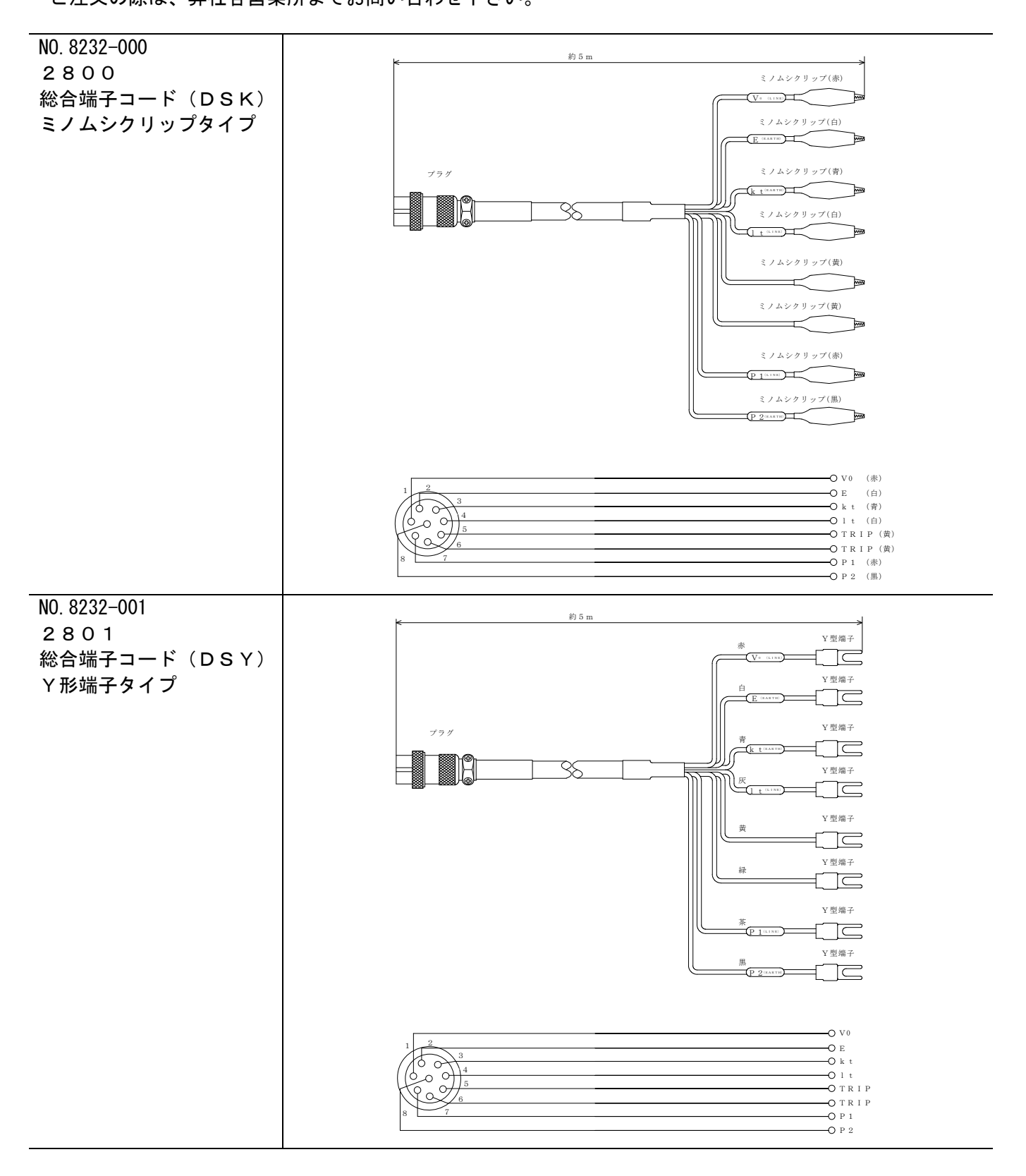

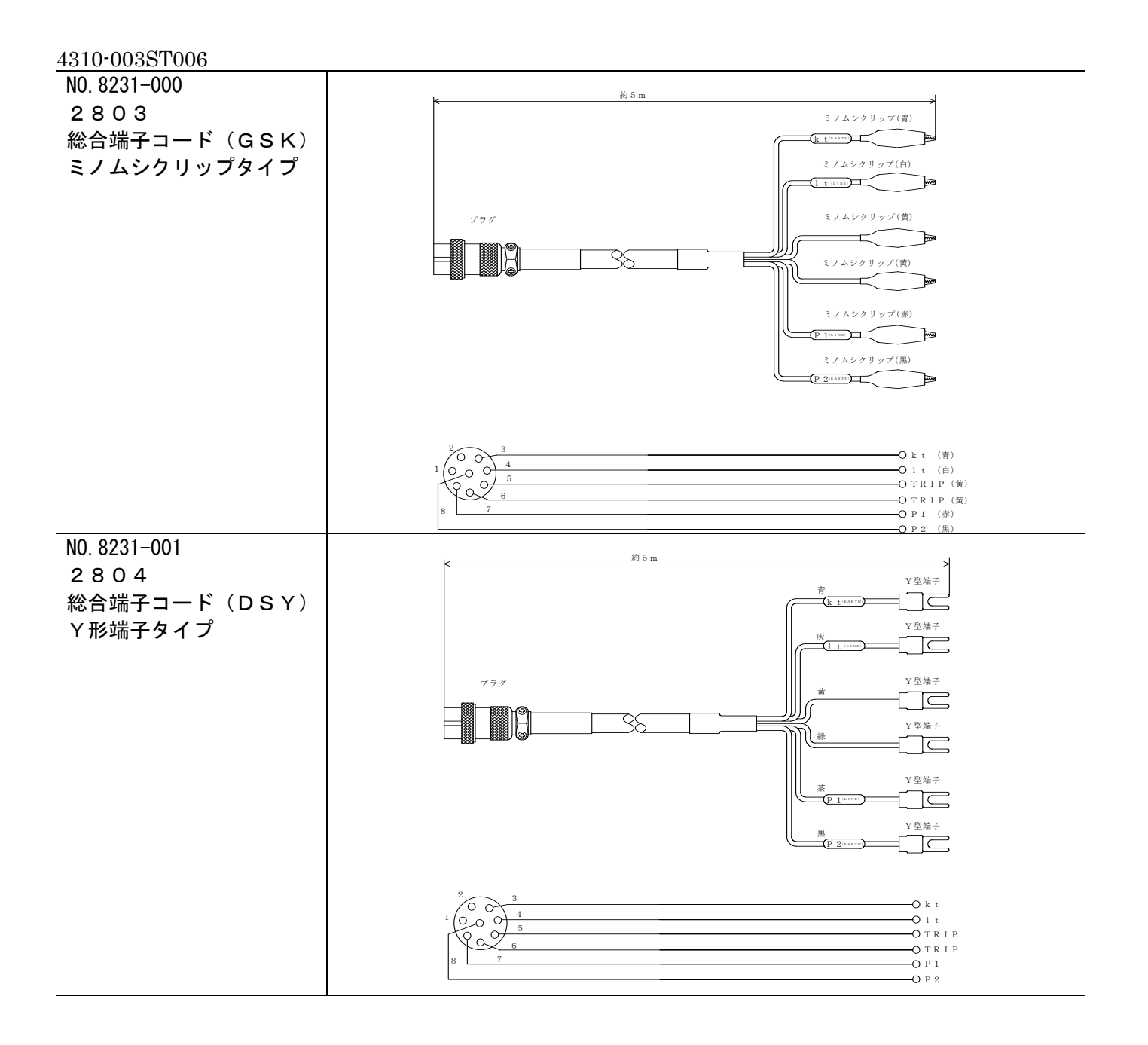

| NOTE:                                                           |
|-----------------------------------------------------------------|
| <ul> <li>総合端子コードは多心構造のため、標準付属コードに比べて芯線の細いものを使用しています。</li> </ul> |
| このため、PASなどで開閉器と制御箱が離れている場合に試験できる距離が短くなります。                      |
| この場合には、標準付属コードをご使用下さい。                                          |

## 6.4 トラブルシューティング

### 6.4.1 Q & A

| Question                                          | Answer                                                                                                    |
|---------------------------------------------------|----------------------------------------------------------------------------------------------------|
| 動作値が誤差になる。                                        | 1. 継電器の中には、制御電源(P1, P2)に入力される周波数と、試験電圧・電流の周波数<br>が違うと、動作値が誤差になるものがあります。<br>この場合は、出力周波数設定を「電源同期」として下さい。                                   |
|                                                   | 2. PASなどでは、ZPC(ZPD)が開閉器に内蔵されていて母線から切り離せないため、母線に残留電圧がある場合は動作電圧値が誤差になることがあります。このような場合は、手動試験にて電圧・電流の極性を両方とも反転させることにより、おおよその残留電圧値を知ることができます。 |
|                                                   | <ol> <li>活線連動試験では、設備の漏れ電流などが試験出力に重畳されるため、動作値が<br/>低くなる場合があります。この場合には、問題のある負荷設備を切り離すか、<br/>停電での単体試験としてください。</li> </ol>                    |
|                                                   | 4. 試験器を校正してください。                                                                                                    |
|                                                   | 5. 校正試験にて試験器に誤差のある場合は、修理をご依頼下さい。                                                                                                    |
| 継電器が動作しない。                                        | 1. 試験結線を確認して下さい。                                                                                                    |
|                                                   | 2.継電器の整定値と、試験設定を確認してください。                                                                                                    |
|                                                   | 3. 試験器の出力を確認(校正)してください。                                                                                                    |
|                                                   | 4. 試験コードの断線の有無を確認してください。                                                                                                    |
|                                                   | 5. 試験器に異常のある場合は、修理をご依頼下さい。                                                                                                    |
| 継電器が動作しても、試験器の                                    | 1.動作確認スイッチ、接点/電圧切換スイッチの設定を確認してください。                                                                                                    |
| 動作が止まらない。<br>                                     | 2.トリップコードの結線を確認してください。                                                                                                    |
|                                                   | 3. トリップコードの断線の有無を確認してください。                                                                                                    |
|                                                   | 4. 試験器に異常のある場合は、修理をご依頼下さい。                                                                                                    |
| エラー表示をして試験が<br>できない。                              | 1.エラー表示に従い、原因を取り除いてください。                                                                                                    |
|                                                   | 2. 外来ノイズなどにより誤動作している可能性があります。                                                                                                    |
|                                                   | 他の環境で動作を確認してください。                                                                                                    |
|                                                   | 3. 試験器に異常のある場合は、修理をご依頼下さい。                                                                                                    |
| 電源スイッチを「ON」にしても                                   | 1. LCD輝度調整を確認してください。                                                                                                    |
| 画面表示かしない。または、<br>表 示 画 面 が 真 っ 黒 に な っ て<br>しまった。 | 2.電源ヒューズを確認してください。                                                                                                    |
|                                                   | <ol> <li>内部CPUが誤動作している可能性があります。システムのクリアを実行して<br/>ください。この場合、内部のメモリーは全て初期化されます。</li> </ol>                                                 |
|                                                   | <ol> <li>結露したとき(急激な温度変化などにより機器に水滴がついた状態)や、<br/>環境温度0℃以下で使用したり、外部から圧力、衝撃などを加えると、<br/>液晶表示器を破損する可能性があります。この場合には、修理をご依頼下さい。</li> </ol>      |
|                                                   | 6. 試験器に異常のある場合は、修理をご依頼下さい。                                                                                                    |

| Question                               | Answer                                                                                                    |
|----------------------------------------|----------------------------------------------------------------------------------------------------|
| キー操作を何も受け付けなく<br>なった。                  | <ol> <li>システムのクリアを実行してください。この場合、内部のメモリーは全て<br/>初期化されます。</li> </ol>                                                                      |
|                                        | 2. 試験器に異常のある場合は、修理をご依頼下さい。                                                                                                    |
| 試験データが無くなって<br>しまった。                   | <ol> <li>試験データメモリーの保持時間は、電源を切ってから24時間です。</li> <li>この間にデータを読み出してください。</li> </ol>                                                         |
|                                        | <ol> <li>試験データのメモリー数は、最大100件です。100件を超えて試験をすると、<br/>その都度101件目のデータが上書きされます。0~100件目のデータはそのまま<br/>残りますが、データ数が100件を超えないようにご注意下さい。</li> </ol> |
| 特高設備の地絡方向継電器は<br>試験できるか。               | <ol> <li>この試験器では出力容量が不足し、試験できません。</li> <li>弊社では、特高設備の地絡方向継電器に対応できる容量を持った位相特性試験器</li> <li>「2252 RDF-5A」を販売しております。</li> </ol>             |
| PASの試験で、開閉器と制御箱の距離が離れているが試験はできるか。      | 1. 制御線の太さによります。<br>最大出力時 0.75 <sup>□</sup> 約30m<br>1.25 <sup>□</sup> 約50m<br>2 <sup>□</sup> 約75m<br>(出力を低くすれば、距離は伸びます。)                 |
| 発電機を使用する場合はどの位<br>の容量のものを用意すれば<br>良いか。 | <ol> <li>試験器そのものの容量は最大約150VAですが、補助電源出力を含めると<br/>最大約650VAとなります。</li> <li>安定した試験のため、約1kVA程度の発電機をご用意下さい。</li> </ol>                        |
| 試験する設備に合った総合端子<br>コードが欲しい。             | 1. 特注品として製作することができます。弊社各営業所へご相談下さい。                                                                                                    |
| 試 験 す る 継 電 器 の 仕 様 が<br>判らない。         | 1. 大変申し訳ありませんが、各継電器メーカーへお問い合わせ下さい。                                                                                                    |

| 6.4.2 エラー表示                                                                                                    |                                                                                                    |
|----------------------------------------------------------------------------------------------------|----------------------------------------------------------------------------------------------------|
| NOTE: 試験中に発生した障害に対して、エラ<br>エラー表示がされた場合は、障害を取<br>エラー表示で停止した試験のデータは                                                                                                    | ー表示を行います。<br>り除いてから再度試験して下さい。<br>、記録されません。                                                                                       |
| 表示                                                                                                    | 意味および対処方法                                                                                                    |
| $\begin{array}{cccc} & & & & & \\ & & & & & \\ & & & & \\ & & & & \\ & & & & \\ & & & & \\ & & & & \\ & & & & \\ & & & & \\ & & & & \\ & & & \\ & & & & \\ & & & \\ & & & \\ & & & \\ & & & \\ & & & \\ & & & \\ & & & \\ & & & \\ & & & \\ & & & & \\ & & & \\ & & & & \\ & & & & \\ $                                                                                                    | <ul> <li>電流出力の定格容量を超えています。</li> <li>定格電流容量は、端子電圧 4V までです。</li> <li>kt, lt への配線が長い場合や、線径が細い場合は、</li> </ul>                        |
| Vo= 2.07 10=0.10H 1=0.105EC φ= 0°                                                                                                    | <ul> <li>(1) 端子電圧が 4V 以下になるように、負荷インピー</li> </ul>                                                                                 |
|                                                                                                    | ダンスを下げてください。                                                                                                    |
| $\begin{array}{cccc} v_{0}: & 53^{(70\%)}_{\text{Io}:} & 150^{(150\%)}_{\text{mA}} \\ \varphi_{1}: & 0 \\ & 0 \\ \hline & 0 \\ & 0 \\ \hline & 0 \\ & 0 \\ \hline & 0 \\ & 0 \\ \hline & 0 \\ & 0 \\ \hline & 0 \\ & 0 \\ \hline & 0 \\ & 0 \\ \hline & 0 \\ & 0 \\ \hline & 0 \\ \hline \hline & 0 \\ \hline & 0 \\ \hline & 0 \\ \hline & 0 \\ \hline & 0 \\ \hline & 0 \\ \hline & 0 \\ \hline & 0 \\ \hline & 0 \\ \hline & 0 \\ \hline & 0 \\ \hline & 0 \\ \hline & 0 \\ \hline & 0 \\ \hline \hline & 0 \\ \hline \hline & 0 \\ \hline \hline & 0 \\ \hline \hline & 0 \\ \hline \hline & 0 \\ \hline \hline & 0 \\ \hline \hline & 0 \\ \hline \hline & 0 \\ \hline \hline & 0 \\ \hline \hline \hline & 0 \\ \hline \hline & 0 \\ \hline \hline \hline \hline & 0 \\ \hline \hline \hline \hline \hline \hline \hline \hline \hline \hline \hline \hline \hline \hline \hline \hline \hline \hline$ | <ul> <li>電流出力回路が開放状態となり、電流を出力することができません。</li> <li>① もう一度電流出力コードの結線を確認してください。</li> </ul>                                          |
| ♥U Vo= 2.0 <del>、10=0.10H T=0.10SE</del> C 4= 0°     ソート                                                                                                    | ② 電流保護ヒューズ (F2) が溶断していないか確認<br>してください。                                                                                           |
| $v_{o:} = 53^{(-70\%)}_{Io:} = 150^{(-150\%)}_{MA}$                                                                                                    | 電圧出力の定格容量を超えているか、短絡しています。                                                                                                    |
| φ: <b>Ο</b> DGR.V[W] オ−∩°− (* 0%)<br>SEC<br>WO= 2.0 <del>2 10=0.10H T=0.10SE</del> C φ= 0°                                                                                                    | <ul> <li>・ 定格電圧容量は、電流 IbmA までです。</li> <li>① 電流が 15mA 以下になるように、負荷インピーダンスを下げてください。</li> <li>② もう一度 雷 圧出 カコードの 結 線 を 確 認</li> </ul> |
|                                                                                                    | してください。                                                                                                    |
| $v_{0}:  53^{(70\%)}_{20}  1_{0}:  150^{(150\%)}_{(70\%)}$                                                                                                    | 電圧出力コネクタに外部から電圧が印加されて<br>います。<br>① まう一度電圧出力コードの結線を確認して                                                                           |
| φ: U DGR.V[900] デンアツ mSEC <sup>00,7</sup><br>SU Vo= 2.0 <del>2 Ιο=0.10Η Γ=0.10SE</del> C φ= 0°                                                                                                    | ください。                                                                                                    |
| <u></u>                                                                                                    |                                                                                                    |
| $v_{0}:  53^{(70\%)}_{\text{Io}:}  150^{(150\%)}_{\text{MA}}$                                                                                                    | 電圧出カヒューズが溶断しています。<br>① 電圧出カヒューズ(F1)を交換してください。                                                                                    |
| φ: U DGR.V[909] E⊥-ス* mSEC<br>SU Vo= 2.0% ΙΟ=0.10Η Γ=0.10SEC φ= 0°                                                                                                    |                                                                                                    |
|                                                                                                    |                                                                                                    |
| $v_{0}:  53^{(70\%)}_{\text{Io:}}  150^{(150\%)}_{\text{MA}}$                                                                                                    | <ul> <li>電流回路のハードウェアエラーです。</li> <li>① 電源を「OFF」にして、再度電源を「ON」にしてください。それでもクリアできないときは、</li> </ul>                                    |
| φ: U III ERRUR mSEC <sup>™</sup><br><sup>©</sup> Wo= 2.07 10=0.10H 1=0.10SEC φ= 0°                                                                                                    | 修理をご依頼下さい。<br>② 電流回路が開放になっている場合に表示する<br>ことがありますので、結線およびヒューズを確認                                                                   |
| <u></u>                                                                                                    | してください。                                                                                                    |
| $v_{0}:  53^{(70\%)}_{\text{Io}:}  150^{(150\%)}_{\text{MA}}$                                                                                                    | 電圧回路のハードウェアエラーです。 <ol> <li>電源を「OFF」にして、再度電源を「ON」に</li> <li>エください、それでもクリアできないときけ</li> </ol>                                       |
| φ:         U         VVV ERROR         mSEC           \$\$\screwthinksing\$\$\$         Vo= 2.0% 10=0.10H T=0.10SEC         \$\$\varphi\$\$         \$\$\varphi\$\$                                                                                                    | 修理をご依頼下さい。                                                                                                    |
| <u> リート 、 タップ ・ シケン ・ ・ ・ ・ ・ ・ ・ ・ ・ ・ ・ ・ ・ ・ ・ ・ ・ ・ ・</u>                                                                                                    |                                                                                                    |
| $v_{0}:  53^{(70\%)}_{\text{Io:}}  150^{(150\%)}_{\text{MA}}$                                                                                                    | □ 環境温度や連続試験で内部回路が加熱しています。<br>□ 内部回路の温度が下がるまで試験を中断して<br>ください。                                                                     |
| φ:         U         #DF*[°C]         #-1*-         mSEC           \$\$\$\$\$ Vo= 2.07 10=0.10H T=0.105EC \$\$\$\$\$\$\$\$\$\$\$\$\$\$\$\$\$\$\$\$\$\$\$\$\$\$\$\$\$\$\$\$\$\$\$\$                                                                                                    |                                                                                                    |
|                                                                                                    |                                                                                                    |

#### 6.4.3 システムクリア キー操作を全く受け付けないなど、システムに異常が発生した場合は、システムの NOTE: クリアを実行してください。 また、各種設定や、試験データを一括して初期化する場合にも利用します。 手順 システムクリア手順 操作 1 接地コードを接地端子に接続します。 2 接地コードのクリップを接地回路へ接続します。 3 電源コードを電源コネクタに接続します。 4 電源プラグを AC 電源に接続します。 5 電源の極性を確認します。 結果:極性確認ランプが点灯しない場合は、電源プラグの差込を逆にします。 注意:携帯用発電機など、極性のない電源の場合には、極性確認ランプが点灯しない ことがあります。 START/STOP キーを押しながら、電源スイッチを ON します。START/STOP キーは、システム 6 以下のイニシャル画面を暫く表示した後、自動的にシステムクリア画面が表示されます。 GCR-7 00 rev. 1.2 自動的に次のシステムクリア画面に進みます。 くクリア> ⇒スへ<sup>®</sup>テ 5 27 P RET システムクリア画面 システムクリア画面が表示されたら、START/STOP キーから手を離します。

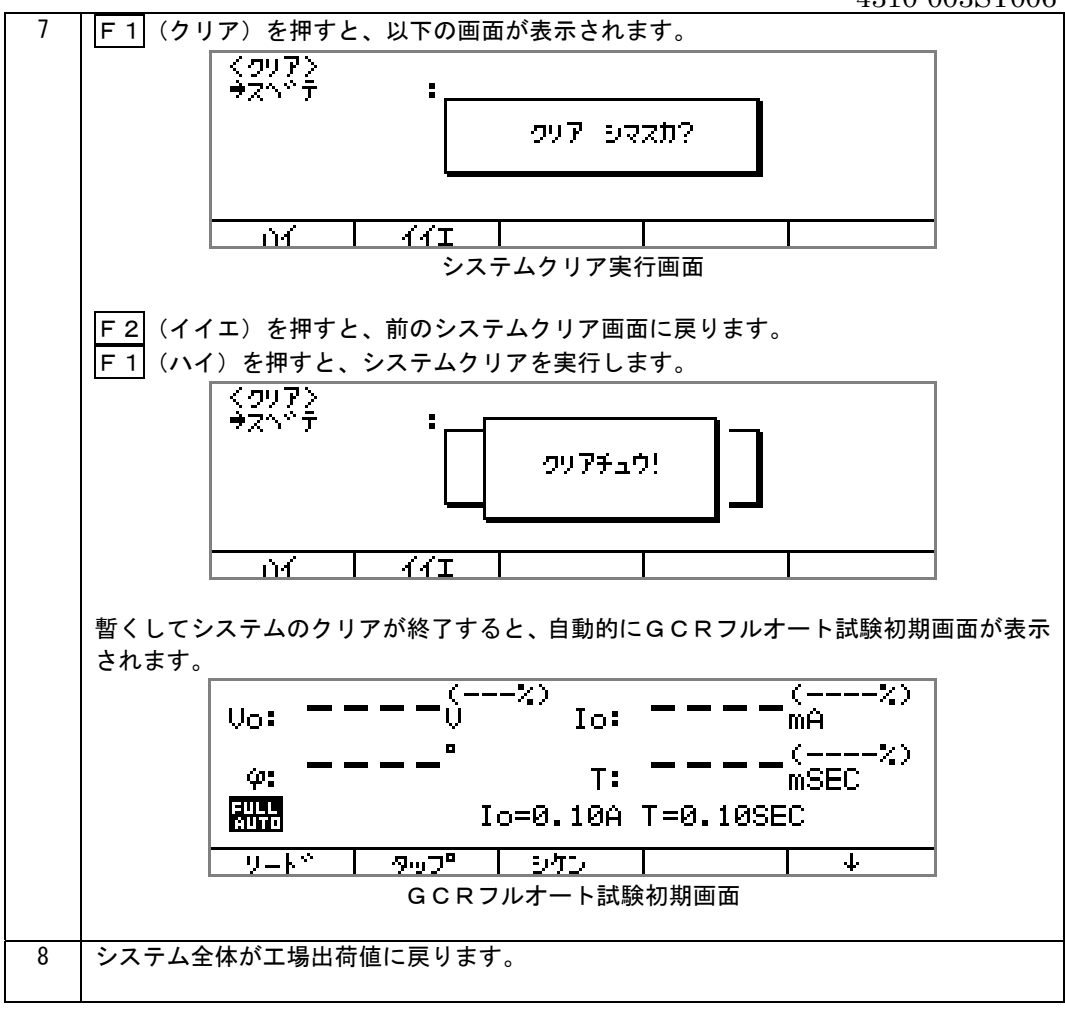

# 第7章 保守

### 点検

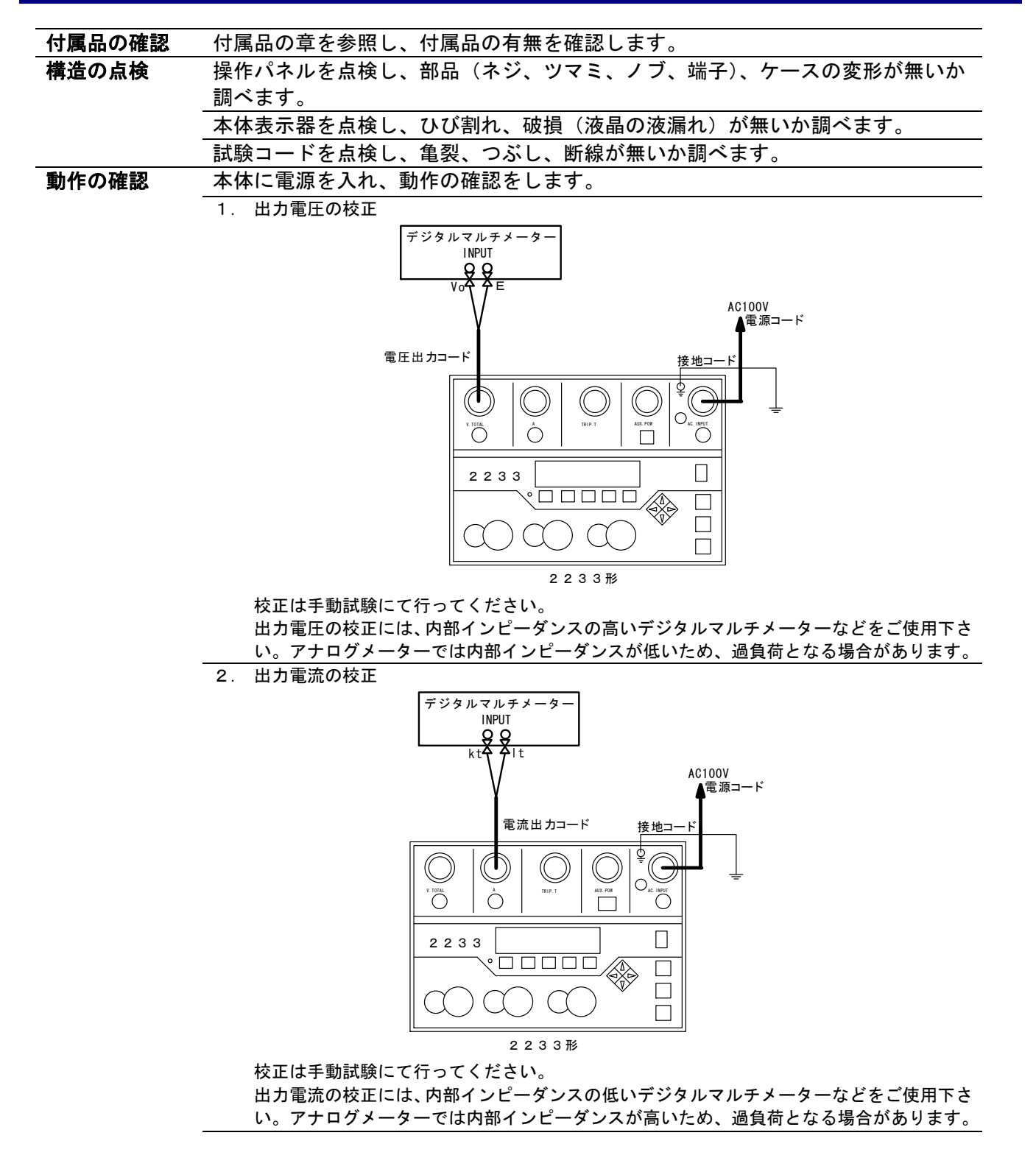

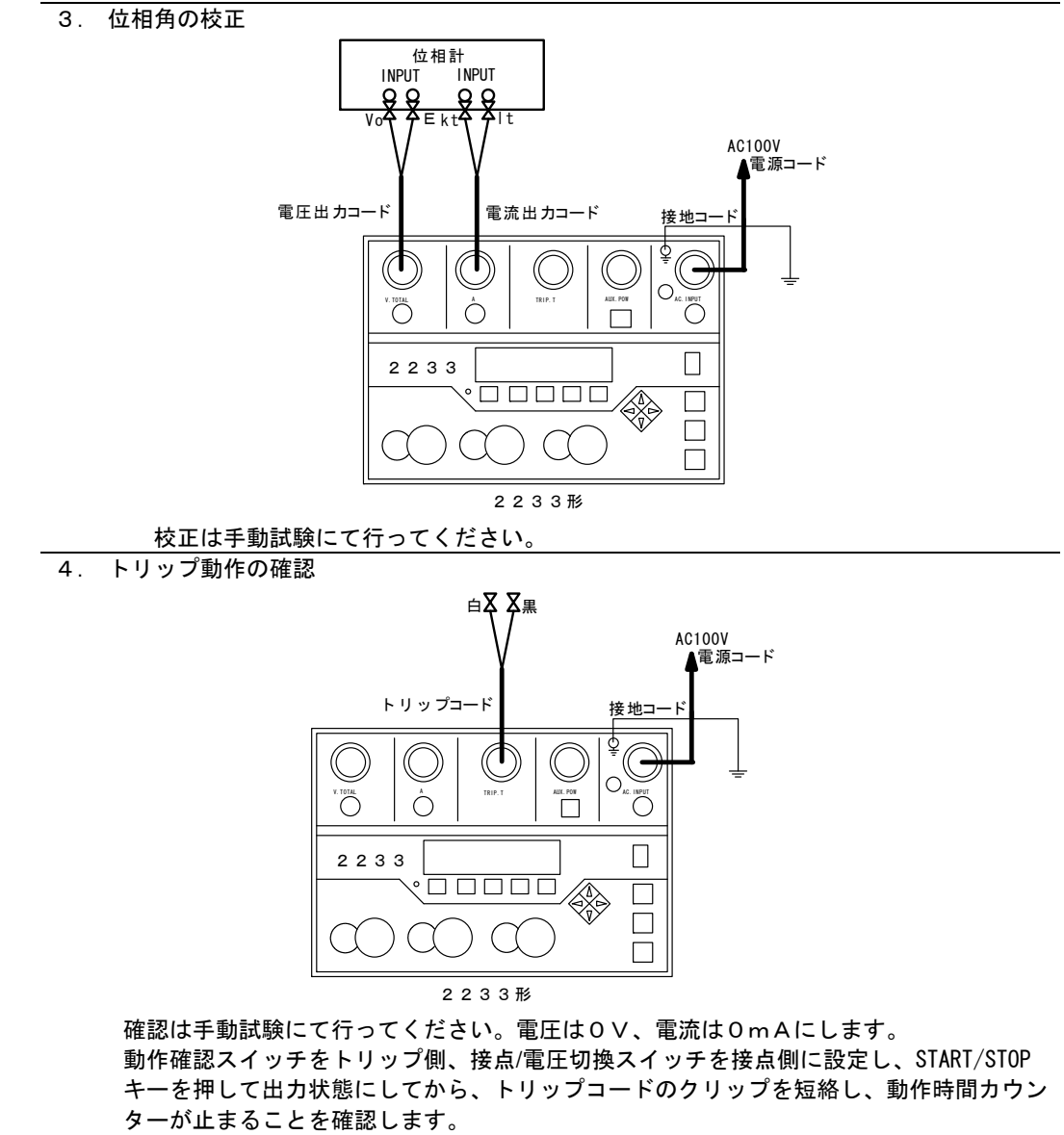

## 第8章

カスタマサービス

## カスタマサービス

## 校正試験

| 校正データ試験 | GCR-7の試験成績書、校正証明書、トレーサビリティは、有償にて発行いた   |
|---------|----------------------------------------|
| のご依頼    | します。お買いあげの際にお申し出下さい。アフターサービスに於ける校正デー   |
|         | タ試験のご依頼は、本器をお客様が校正試験にお出ししていただいた時の状態で   |
|         | 測定器の標準器管理基準に基づき校正試験を行い試験成績書、校正証明書、トレ   |
|         | ーサビリティをお客様のご要望 (試験成績書のみでも可) に合わせて有償で発行 |
|         | いたします。                                 |
|         | 校正証明書発行に関しては、試験器をご使用になられているお客様名が校正証明   |
|         | 書に記載されますので代理店を経由される場合は、当社に伝わるようにご手配願   |
|         | います。                                   |
|         | 校正データ試験のご依頼時に点検し故障個所があった場合は、修理・総合点検と   |
|         | して校正データ試験とは別に追加の修理・総合点検のお見積もりをさせていただ   |
|         | きご了承をいただいてから修理いたします。                   |
|         | 本器の校正に関する試験は、本器をお買い求めの際にご購入された付属コード類   |
|         | も含めた試験になっています。校正試験を依頼される場合は、付属コード類を本   |
|         | 体につけてご依頼下さい。                           |
| 校正試験データ | 校正試験データとして試験成績書は、6ヶ月間保管されますが原則として再発行   |
| (試験成績書) | 致しません。修理において修理後の試験成績書が必要な場合は、修理ご依頼時に   |
|         | お申し付け下さい。修理完了して製品がお客様に御返却後の試験成績書のご要望   |
|         | には、応じかねますのでご了承下さい。                     |
|         |                                        |
|         | 校正データ試験を完了しました校正ご依頼製品には、「校正データ試験合格」シ   |
|         | ールが貼られています。                            |
|         |                                        |

## 製品保証とアフターサービス

| 保証期間と保証内容 | 納入品の保証期間は、お受け取り日(着荷日)から1年間といたします。(修理 |
|-----------|--------------------------------------|
|           | は除く)この期間中に、当社の責任による製造上及び、部品の原因に基づく故障 |
|           | を生じた場合は、無償にて修理を行います。ただし、天災及び取扱ミス(定格以 |
|           | 外の入力、使い方や落下、浸水などによる外的要因の破損、使用・保管環境の劣 |
|           | 悪など)による故障修理と校正・点検は、有償となります。また、この保証期間 |
|           | は日本国内においてのみ有効であり、製品が輸出された場合は、保証期間が無効 |
|           | となります。また、当社が納入しました機器のうち、当社以外の製造業者が製造 |
|           | した機器の保証期間は、本項に関わらず、該当機器の製造業者の責任条件による |
|           | ものといたします。                            |
| 保証期間後のサービ | 有償とさせていただきます。当社では、保証期間終了後でも高精度、高品質でご |
| ス(修理・校正)  | 使用頂けるように万全のサービス体制を設けております。アフターサービス(修 |
|           | 理・校正)のご依頼は、当社各営業所又は、ご購入された代理店に製品名、製品 |
|           | コード、故障・不具合状況をお書き添えの上ご依頼下さい。修理ご依頼先が不明 |
|           | の時は、当社各営業所にお問い合わせ下さい。                |
| 一般修理のご依頼  | お客様からご指摘いただいた故障個所を修理させていただきます。点検の際にご |
|           | 依頼を受けた修理品が仕様に記載された本来の性能を満足しているかチェック  |
|           | し、不具合があれば修理のお見積もりに加え修理させていただきます。     |
|           | (「修理・検査済」シールを貼ります。)                  |
| 総合修理のご依頼  | 点検し故障個所の修理を致します。点検の際にご依頼を受けた修理品が仕様に記 |
|           | 載された本来の性能を満足しているか総合試験によるチェックを行い、不具合が |
|           | あれば修理させていただきます。さらに消耗部品や経年変化している部品に関し |
|           | て交換修理(オーバーホール)させていただきます。修理依頼時に総合試験をご |
|           | 希望されるときは、「総合試験」をご指定下さい。校正点検とは、異なりますの |
|           | で注意して下さい。                            |
|           | (「総合試験合格」シールを貼ります)                   |
| 修理保証期間    | 修理させていただいた箇所に関して、修理納入をさせていただいてから6ヶ月保 |
|           | 証させていただきます。                          |
| 修理対応可能期間  | 修理のご依頼にお応えできる期間は、基本的に同型式製品の生産中止後7年間と |
|           | なります。また、この期間内に於いても市販部品の製造中止等、部品供給の都合 |
|           | により修理のご依頼にお応え致しかねる場合もございますので、ご了承下さい。 |